#### **BAB IV**

### HASIL DAN PEMBAHASAN

#### 4.1 Struktur Organisasi UPT Puskesmas Tanjung Morawa

Dibawah ini adalah struktur organisasi pada upt. Puskesmas tanjung morawa:

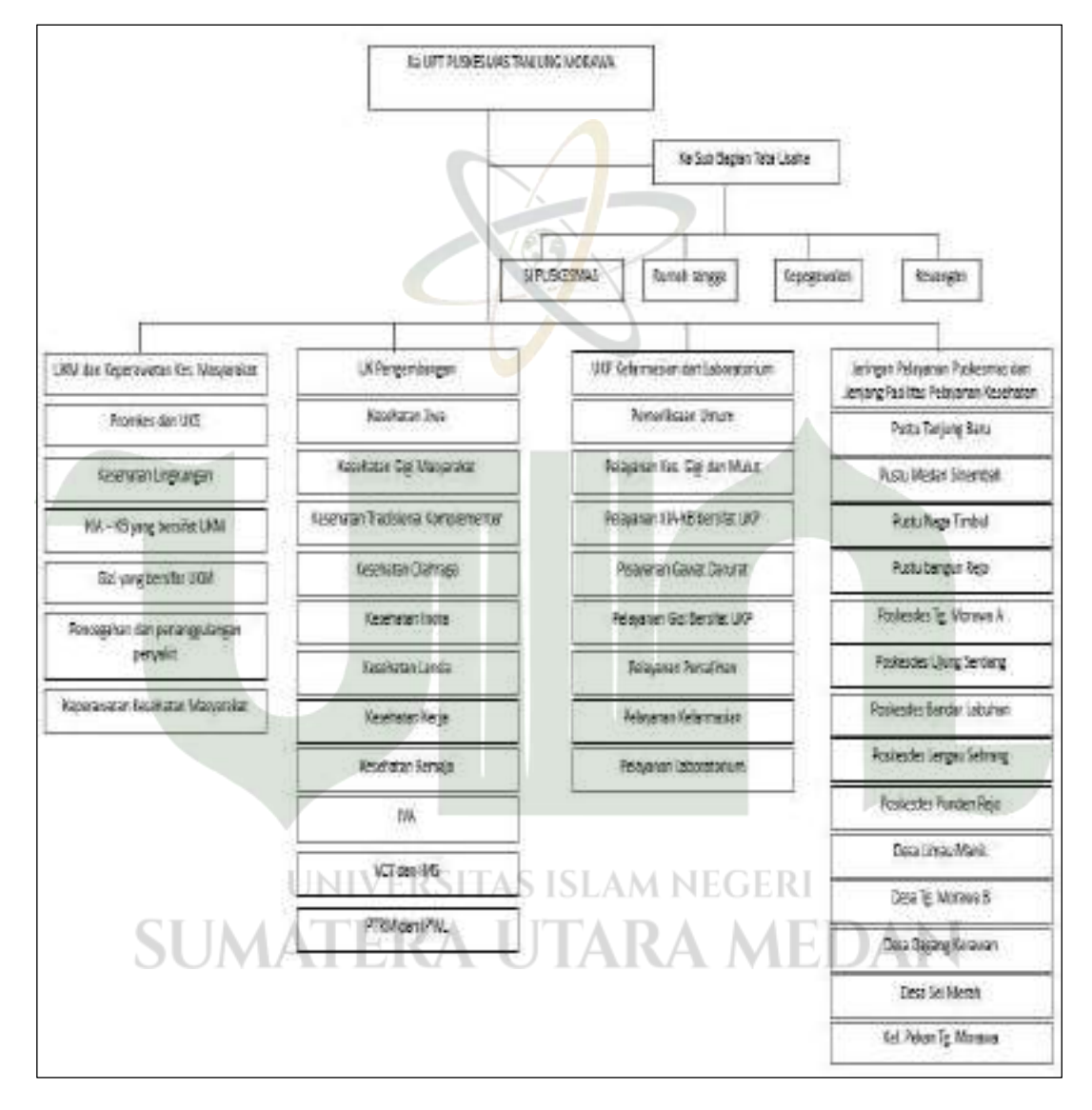

Gambar 4.1 Struktur Organisasi UPT. Puskesmas Tanjung Morawa

### 4.2 Implementasi Federal Enterprise Architecture Framework (FEAF)

#### 4.2.1 Current Architecture

*Current Architecture* pada FEAF menggambarkan keadaan sistem yang sedang berlangsung di UPT. Puskesmas Tanjung Morawa. Keadaan sistem dibagi menjadi 4 aspek yaitu:

### 4.2.1.1 Business Architecture

*Business Architecture* berfungsi untuk memetakan proses bisnis yang sedang berjalan menggunakan *use case* diagram.

A. Use Case Diagram Sistem berjalan Pendaftaran Pasien Baru

Usecase diagram ini menjelaskan bagaimana alur pendaftaran pasien UPT. Puskesmas tanjung morawa pada saat ini, pendaftaran pasien secara keseluruhan masih dilakukan secara manual.

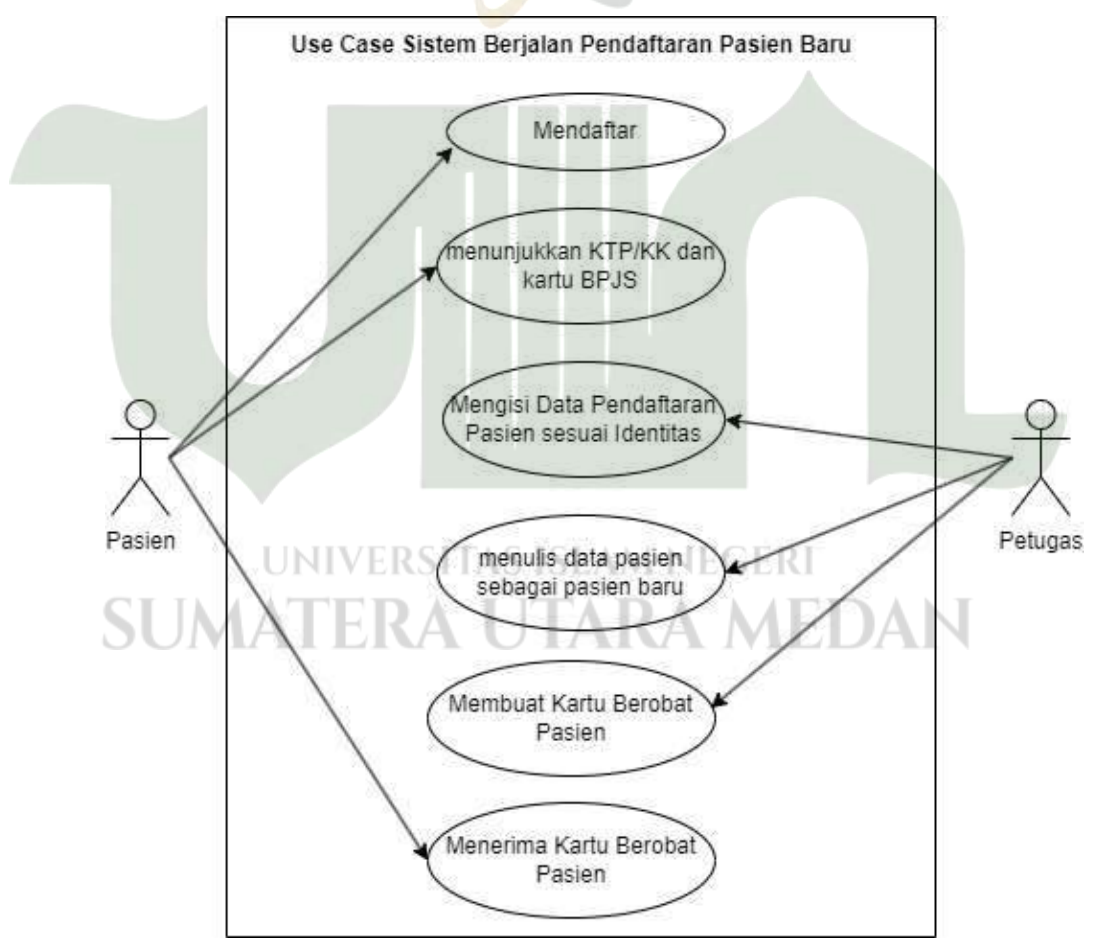

Gambar 4.2 Use Case Diagram Berjalan Pendaftaran Pasien Baru

B. Use Case Diagram Sistem Berjalan Pelayanan Pasien

Berikut alur pelayanan UPT. Puskesmas Tanjung Morawa, mulai dari pasien yang menunjukkan kartu berobat hingga pasien menerima obat.

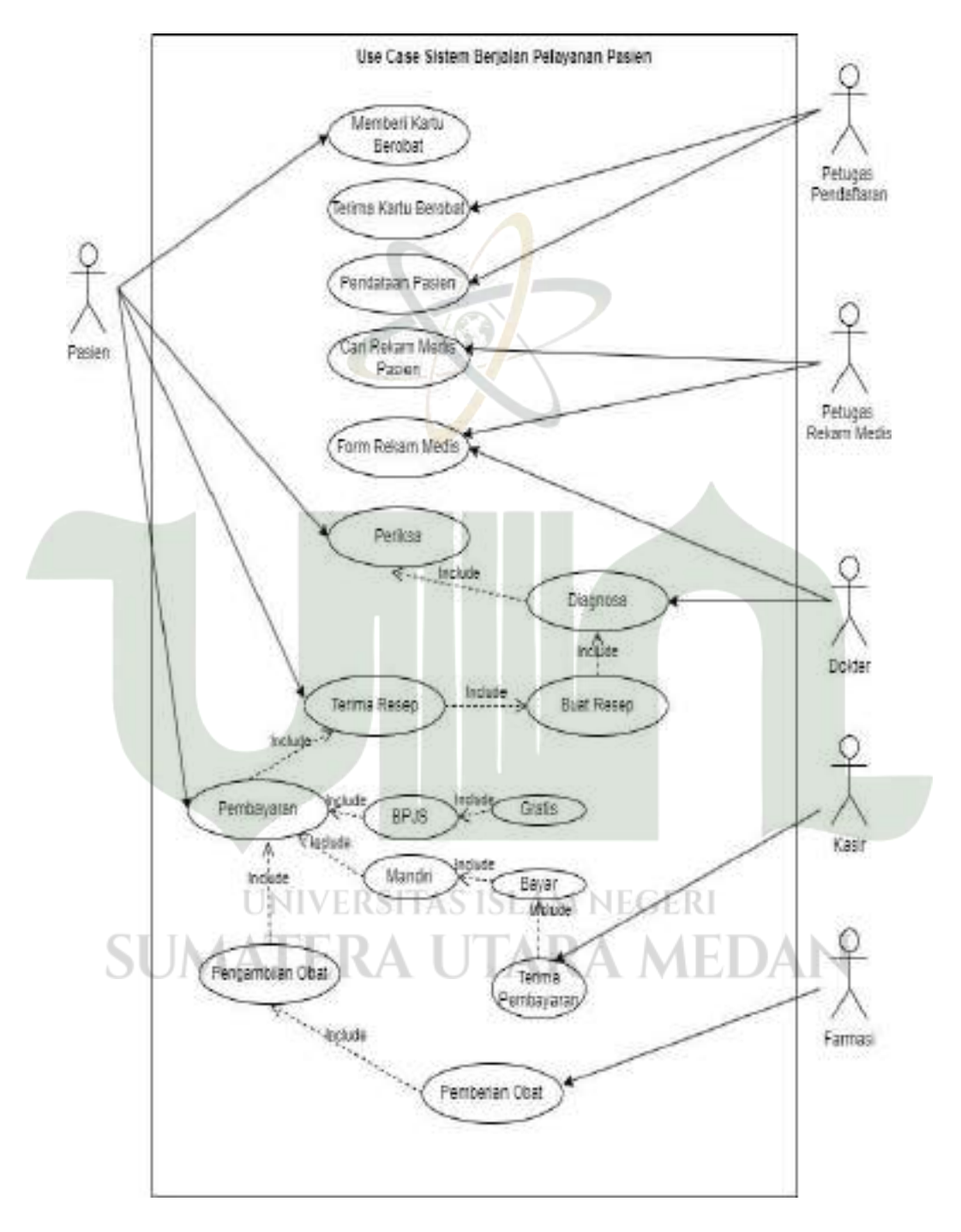

Gambar 4.3 Use Case Diagram Sistem Berjalan Pelayanan pasien

C. Use Case Diagram Sistem Berjalan Pelaporan Data

*Use Case diagram* ini dijelaskan alur dari pelaporan data yang dilakukan oleh pihak Tata Usaha dimana terdapat data kunjungan pasien dan data stok obat yang direkap untuk selanjutnya divalidasi oleh kepala puskesmas.

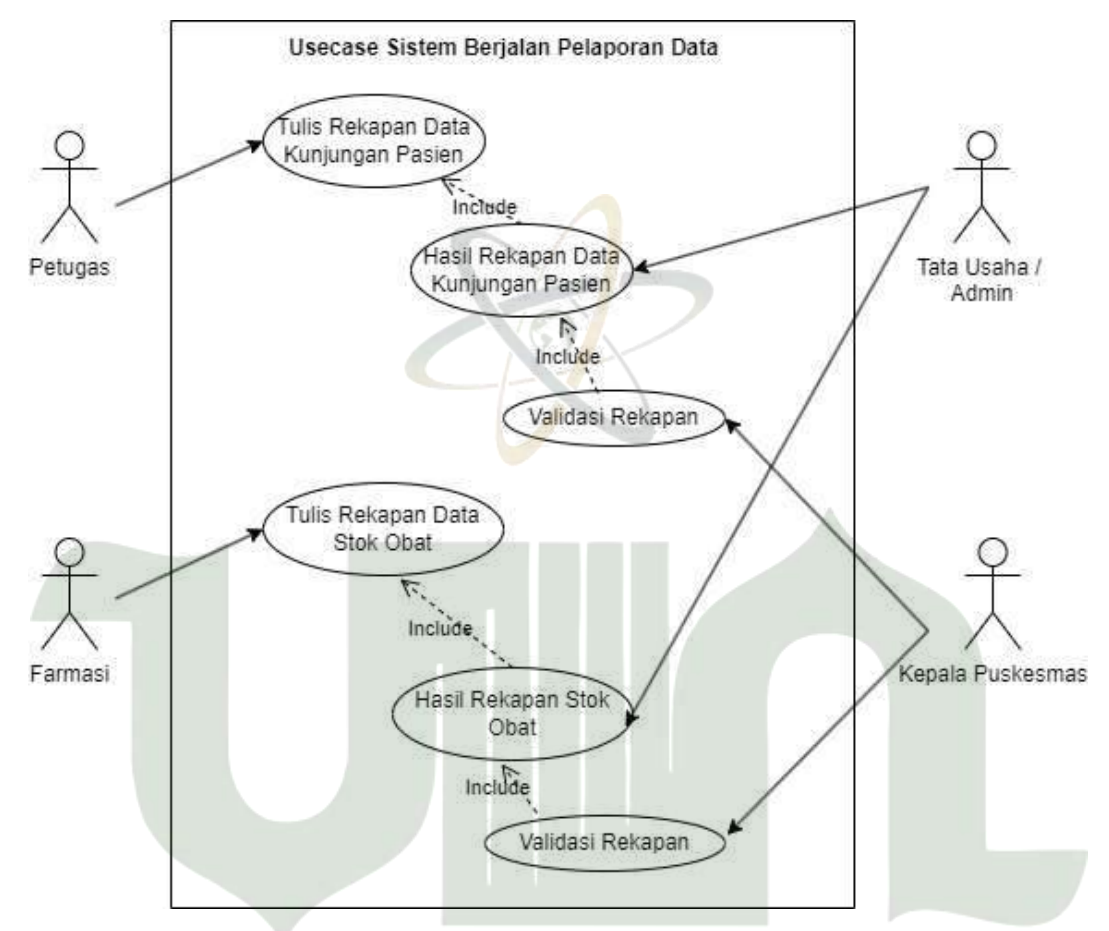

Gambar 4.4 Use Case Diagram Sistem Berjalan Pelaporan Data

# 4.2.1.2 Data Architecture ERSITAS ISLAM NEGERI

Merupakan Data yang diperoleh dari proses pelayanan UPT. Puskesmas Tanjung Morawa yaitu :

- Data Rekam Medis, Data yang diperoleh dari hasil pemeriksaan pasien yang yang dicatat di kertas rekam medis dan disimpan dalam lemari berkas rekam medis.
- 2. Data Obat, Data yang diperoleh dari hasil pencatatan obat baik stok masuk dan stok keluar obat.

 Data Laporan, merupakan data hasil rekapan dari rekapan data kunjungan pasien dan data stok obat dimana kedua data laporan ini akan disampaikan kepada kepala puskesmas.

### 4.2.1.3 Application Architecture

Aplikasi Arsitektur dalam pengelolaan data pada UPT. Puskesmas Tanjung Morawa hanya menggunakan Aplikasi Microsoft Office yang digunakan untuk merekap keseluruhan data dan sebaagi penyimpanan kedua dari data yang ada di UPT. Puskesmas Tanjung Morawa.

# 4.2.1.4 Technology Architecture

Technology Architecture ini digambarkan dengan alur jaringan yang saat ini sedang berjalan di UPT. Puskesmas Tanjung Morawa.

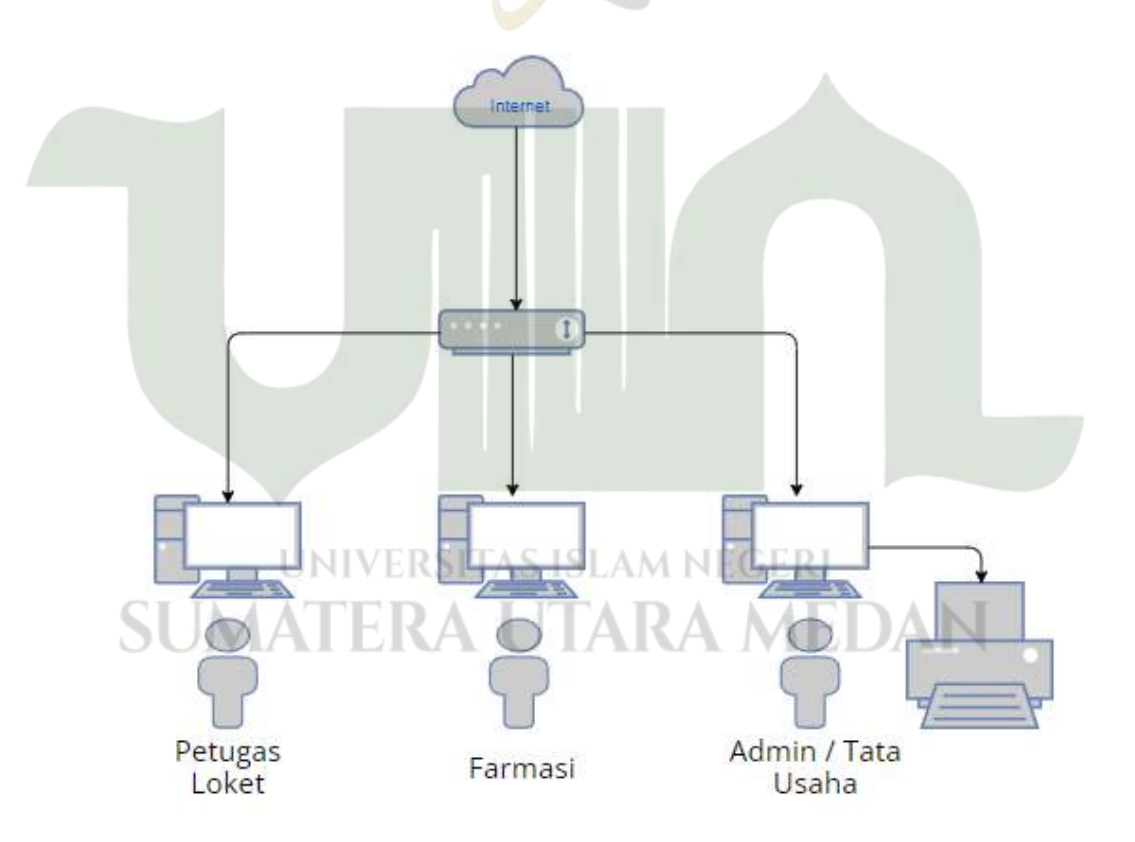

Gambar 4.5 Technology Architecture Berjalan

### 4.2.2 Model Architecture

*Model Architecture* menggambarkan rancangan dari desain usulan yang sesuai dengan kebutuhan bagi proses pelayanan UPT. Puskesmas Tanjung Morawa.

### 4.2.2.1 Business Architecture

*Business Architecture* digambarkan menggunakan usecase diagram dari rancangan sistem yang diusulkan.

A. Use Case Diagram Usulan Sistem Informasi Pelayanan Puskesmas

Pada Usecase ini dijelaskan apa siapa saja aktor yang terdapat didalam sistem. setiap aktor memiliki akses menu berbeda sesuai jenisnya yaitu admin, petugas, dokter, farmasi dan kasir.

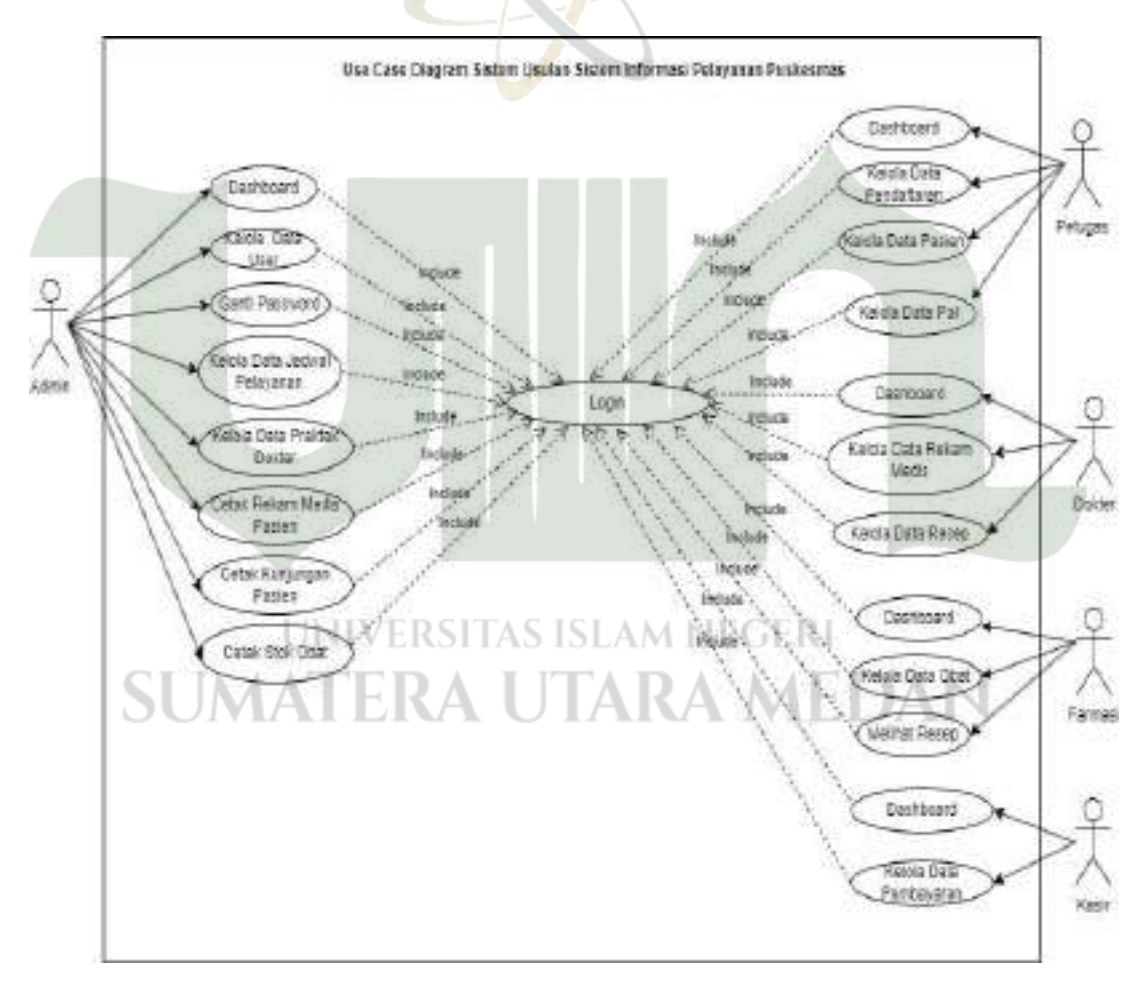

Gambar 4.6 Usecase Diagram Usulan Sistem

B. Usecase Diagram Sistem Informasi Pelayanan Puskesmas (Pengunjung)
 Usecase ini menjelaskan tentang pengunjung sebagai aktor dimana pengunjung hanya memiliki akses untuk melihat informasi terkait UPT. Puskesmas tanjung Morawa.

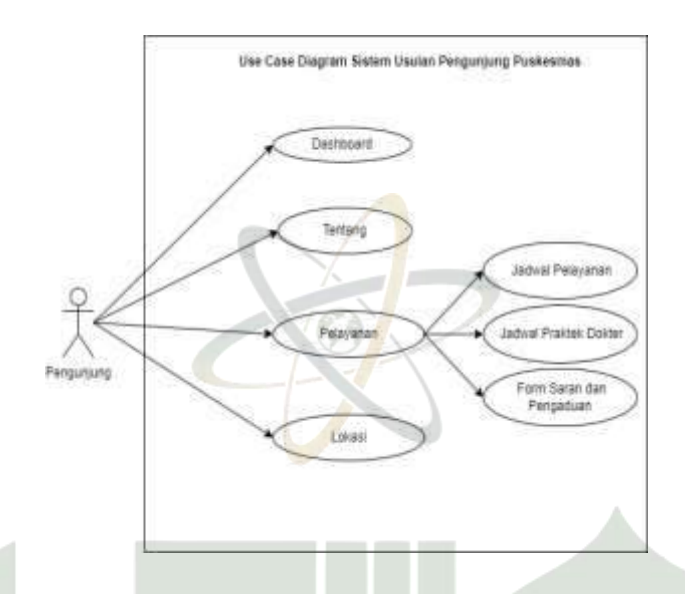

Gambar 4.7 Use Case Diagram Sistem Usulan Pengunjung Puskesmas

### 4.2.2.2 Data Architecture

Data Architecture digambarkan dengan menggunakan class diagram/database. Class diagram mengambarkan tabel yang saling berelasi antara satu dengan lainnya.

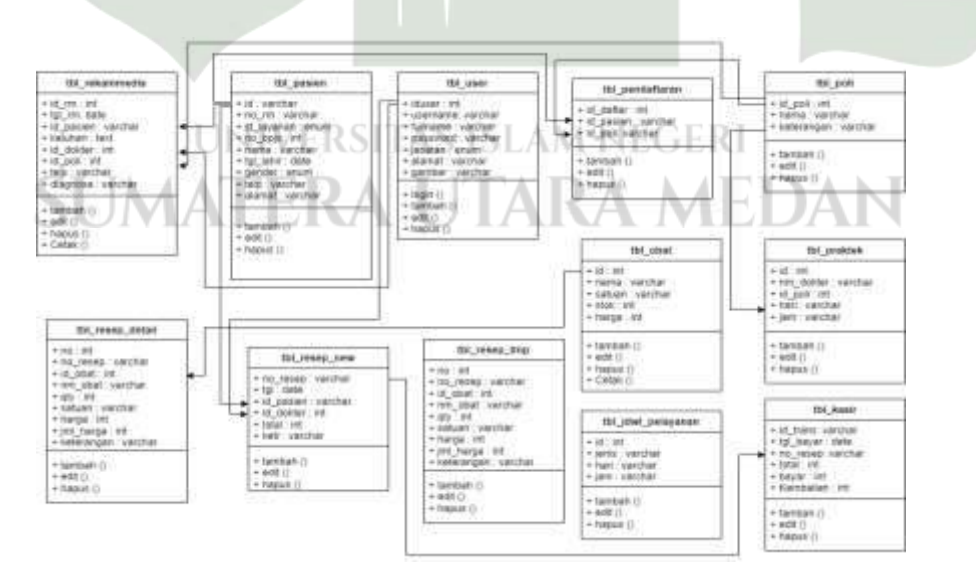

Gambar 4.8 Class Diagram Sistem Informasi Pelayanan Puskesmas

Adapun nama dan struktur dari tabel basis data yang dirancang untuk keperluan pembuatan kode sistem sebagai berikut:

1. Tabel user

| Nama tabel | : tbl_user |
|------------|------------|
|            |            |

Kunci utama : iduser

### Tabel 4.1 Tabel User

| No | Nama Field | Tipe Data              | Panjang/Nilai |
|----|------------|------------------------|---------------|
| 1  | iduser     | int                    | 11            |
| 2  | username   | varchar                | 30            |
| 3  | fullname   | va <mark>r</mark> char | 100           |
| 4  | password   | varchar                | 12            |
| 5  | jabatan    | enum                   | -             |
| 6  | telpon     | varchar                | 100           |
| 7  | gambar 🧹   | varchar                | 100           |

### 2. Tabel jadwal pelayanan

| Nama tabel | : tbl | jdwl | pelayanan |
|------------|-------|------|-----------|
|------------|-------|------|-----------|

Kunci utama : id

# Tabel 4.2 Tabel jadwal Pelayanan

| No | Nama Field | Tipe Data | Panjang/Nilai |
|----|------------|-----------|---------------|
| 1  | id         | int       | 30            |
| 2  | jenis      | varchar   | 255           |
| 3  | hari       | varchar   | 100           |
| 4  | jam        | varchar   | 100           |

# UNIVERSITAS ISLAM NEGERI

3. Tabel praktek Nama tabel : tbl\_praktek

Kunci utama : id

Kunci tamu : id\_poli

# Tabel 4.3 Tabel Praktek

| No | Nama Field | Tipe Data | Panjang/Nilai |
|----|------------|-----------|---------------|
| 1  | id         | int       | 20            |
| 2  | nm_dokter  | varchar   | 100           |
| 3  | id_poli    | int       | 30            |

| 4 | hari | varchar | 100 |
|---|------|---------|-----|
| 5 | jam  | varchar | 100 |

4. Tabel daftar

| Nama tabel | : tbl | daftar |
|------------|-------|--------|
|            |       |        |

Kunci utama : id\_daftar

Kunci tamu

: id\_pasien; id\_poli

| Tabel | 4.4 | Tabel | Daftar |
|-------|-----|-------|--------|
| Tabu  | т.т | Tuber | Duriur |
|       |     |       |        |

| No | Nama Field 🛛 📉 | 🦳 Tipe Data | Panjang/Nilai |
|----|----------------|-------------|---------------|
| 1  | id_daftar      | int         | 20            |
| 2  | tgl_daftar     | date        | 100           |
| 3  | id_pasien      | varchar     | 30            |
| 4  | id_poli        | int         | 100           |

# 5. Tabel pasien

| Nama tabel  | : tbl_pasien           |
|-------------|------------------------|
| Kunci utama | : id_daftar            |
| Kunci tamu  | : id_pasien; id_poli   |
|             | Tabel 4.5 Tabel pasien |

| No | Nama Field | Tipe Data | Panjang/Nilai |
|----|------------|-----------|---------------|
| 1  | id_daftar  | int       | 20            |
| 2  | tgl_daftar | date      | 100           |
| 3  | id_pasien  | varchar   | 30            |
| 4  | id_poli    | int       | 100           |

# UNIVERSITAS ISLAM NEGERI

6. Tabel poli ATERA UTARA MEDAN Nama tabel : tbl\_poli

Kunci utama : id\_poli

# Tabel 4.6 Tabel Poli

| No | Nama Field | Tipe Data | Panjang/Nilai |
|----|------------|-----------|---------------|
| 1  | id_poli    | int       | 30            |
| 2  | nama       | varchar   | 100           |
| 3  | keterangan | varchar   | 255           |

7. Tabel rekam medis

Nama tabel : tbl\_rekammedis

Kunci utama : id\_rm

### Tabel 4.7 Tabel Rekam Medis

| No | Nama Field | Tipe Data              | Panjang/Nilai |
|----|------------|------------------------|---------------|
| 1  | id_rm      | int                    | 15            |
| 2  | tgl_rm     | date                   | -             |
| 3  | id_pasien  | varchar                | 20            |
| 4  | keluhan    | varchar                | 100           |
| 5  | id_dokter  | int                    | 11            |
| 6  | diagnosa   | v <mark>ar</mark> char | 100           |

8. Tabel resep

Nama tabel : tbl\_resep\_new

: no\_resep

Kunci utama

Tabel 4.8 Tabel Resep

| No | Nama Field | Tipe Data | Panjang/Nilai |
|----|------------|-----------|---------------|
| 1  | no_resep   | varchar   | 15            |
| 2  | tgl        | date      | -             |
| 3  | id_pasien  | varchar   | 20            |
| 4  | total      | int       | 11            |
| 5  | ketr       | varchar   | 255           |
|    |            |           |               |

9. Tabel temporary resep

31

Nama tabel : tbl\_resep\_tmp S ISLAM NEGERI

Kunci utama : no\_resep

Tabel 4.9 Tabel Temporary Resep

| No | Nama Field | Tipe Data | Panjang/Nilai |
|----|------------|-----------|---------------|
| 1  | no         | int       | 11            |
| 2  | no_resep   | varchar   | 15            |
| 3  | id_obat    | int       | 11            |
| 4  | nm_obat    | varchar   | 255           |
| 5  | qty        | int       | 11            |
| 6  | satuan     | varchar   | 50            |
| 7  | harga      | int       | 11            |

| 8 | jml_harga  | int     | 11  |
|---|------------|---------|-----|
| 9 | keterangan | varchar | 255 |

10. Tabel detail resep

Nama tabel : tbl\_resep\_detail

Kunci utama : no\_resep

Tabel 4.10 Tabel Detail Resep

| No | Nama Field | Tipe Data              | Panjang/Nilai |
|----|------------|------------------------|---------------|
| 1  | no         | int                    | 11            |
| 2  | no_resep   | va <mark>r</mark> char | 15            |
| 3  | id_obat    | int                    | 11            |
| 4  | nm_obat    | varchar                | 255           |
| 5  | qty        | int                    | 11            |
| 6  | satuan     | varchar                | 50            |
| 7  | harga      | int                    | 11            |
| 8  | jml_harga  | int                    | 11            |
| 9  | keterangan | varchar                | 255           |

11. Tabel obat

Nama tabel : tbl\_obat

Kunci utama : id

Tabel 4.11 Tabel Obat

| No | Nama Field       | Tipe Data     | Panjang/Nilai |
|----|------------------|---------------|---------------|
| 1  | id               | int           | 11            |
| 2  | nama UNIVERSITAS | yarchar NEGER | 100           |
| 3  | satuan ATERA U   | varchar       |               |
| 4  | stok             | int           | 30            |
| 5  | harga            | int           | 20            |

12. Tabel kasir

| Nama tabel | : tbl_kasir |
|------------|-------------|
|            |             |

Kunci utama : id\_trans

Kunci tamu : no\_resep

| No | Nama Field | Tipe Data | Panjang/Nilai |
|----|------------|-----------|---------------|
| 1  | id_trans   | varchar   | 20            |
| 2  | tgl_bayar  | date      | -             |
| 3  | no_resep   | varchar   | 15            |
| 4  | total      | int       | 20            |
| 5  | bayar      | int       | 20            |
| 6  | kembalian  | int       | 20            |

Tabel 4.12 Tabel Kasir

# 4.2.2.3 Application Architecture

Pada bagian ini dijelaskan tentang fitur atau menu apa saja yang ada pada sistem informasi pelayanan puskesmas beserta dengan keterangannya.

| Aplikasi   | Fitur 😾     | Keterangan                               |
|------------|-------------|------------------------------------------|
| Arsitoktur |             |                                          |
| AISICKUI   |             |                                          |
| Sistem     | Pendaftaran | Kegiatan ini dilakukan oleh petugas      |
| Informasi  |             | dimana petugas mendaftarkan data         |
| Pelayanan  |             | pasien sesuai dengan identitas yang      |
| Puskesmas  |             | sudah terdaftar di UPT. Puskesmas        |
|            |             | Tanjung Morawa.                          |
|            | Pasien      | Kegiatan ini dilakukan untuk pasien      |
|            |             | yang baru yang belum terdaftar di UPT.   |
|            | W           | Puskesmas tanjung morawa. Pasien         |
|            | UNIVERSITAS | dapat mendaftar melalui petugas          |
| SUN        | AATERA U    | pendaftaran. Pasien akan diberikan kartu |
|            |             | berobat baru yang langsung bisa dicetak  |
|            |             | oleh petugas.                            |
|            | Poli        | Kegiatan ini dilakukan oleh petugas      |
|            |             | dimana petugas dapat menambahkan         |
|            |             | data poli baru.                          |
|            | Obat        | Kegiatan ini dilakukan oleh farmasi,     |
|            |             | farmasi dapat menambahkan obat           |

 Tabel 4.13 Application Architecture
 Komponen Model Architecture

|   |        |                  | beserta dengan stok, farmasi juga dapat          |
|---|--------|------------------|--------------------------------------------------|
|   |        |                  | melakukan rekap data obat.                       |
|   |        | Rekam Medis      | Kegiatan ini dilakukan oleh dokter,              |
|   |        |                  | dokter dapat menginputkan data rekam             |
|   |        |                  | medis pasien dimana data rekammedis              |
|   |        |                  | pasien terintegrasi dengan menu pasien.          |
|   |        | Resep            | Kegiatan ini dilakukan oleh 3 jenis level        |
|   |        |                  | yaitu dokter, farmasi dan kasir. Dokter          |
|   |        |                  | dap <mark>at</mark> menambahkan resep baru untuk |
|   |        |                  | pasien. Farmasi hanya dapat melihat              |
|   |        |                  | dapat resep yang diberikan oleh user.            |
| - |        | Jadwal pelayanan | Kegiatan ini dilakukan oleh admin dan            |
|   |        |                  | pengunjung, admin dapat menambahkan              |
|   |        |                  | jenis – jenis dan jadwal pelayanan.              |
|   |        |                  | Pengunjung sistem hanya dapat melihat            |
|   |        |                  | jadwal pelayanan yang telah                      |
|   |        |                  | ditambahkan oleh admin.                          |
|   |        | Praktek Dokter   | Kegiatan ini dilakukan oleh admin dan            |
|   | 1 . S. |                  | pengunjung, admin dapat menambahkan              |
|   |        |                  | jadwal praktek dokter. Pengunjung                |
|   |        |                  | sistem hanya dapat melihat jadwal                |
|   |        | UNIVERSITAS      | praktek dokter yang telah ditambahkan            |
| _ | CT IM  | ATEDAT           | oleh admin.                                      |
|   | SOM    | Tentang          | Kegiatan ini dilakukan oleh pengunjung           |
|   |        |                  | sistem dimana pengunjung dapat melihat           |
|   |        |                  | sejarah dari UPT. Puskesmas Tanjung              |
|   |        |                  | Morawa serta visi misinya.                       |

| Saran     | dan | Kegiatan ini dilakukan oleh pengunjung |
|-----------|-----|----------------------------------------|
| Pengaduan |     | sistem, pengunjung dapat melakukan     |
|           |     | kontak chat via Whatsapp dengan admin  |
|           |     | UPT. Puskesmas Tanjung Morawa.         |
| Lokasi    |     | Kegiatan ini dilakukan oleh pengunjung |
|           |     | dimana pengunjung dapat melihat lokasi |
|           |     | UPT. Puskesmas Tanjung Morawa yang     |
|           |     | ditampilkan dan detail alamatnya.      |

# 4.2.2.4 Technology Architecture

Pada bagian ini dijelaskan bagaimana jaringan dari setiap bagian yang ada pada sistem informasi pelayanan puskesmas yang saling terkoneksi.

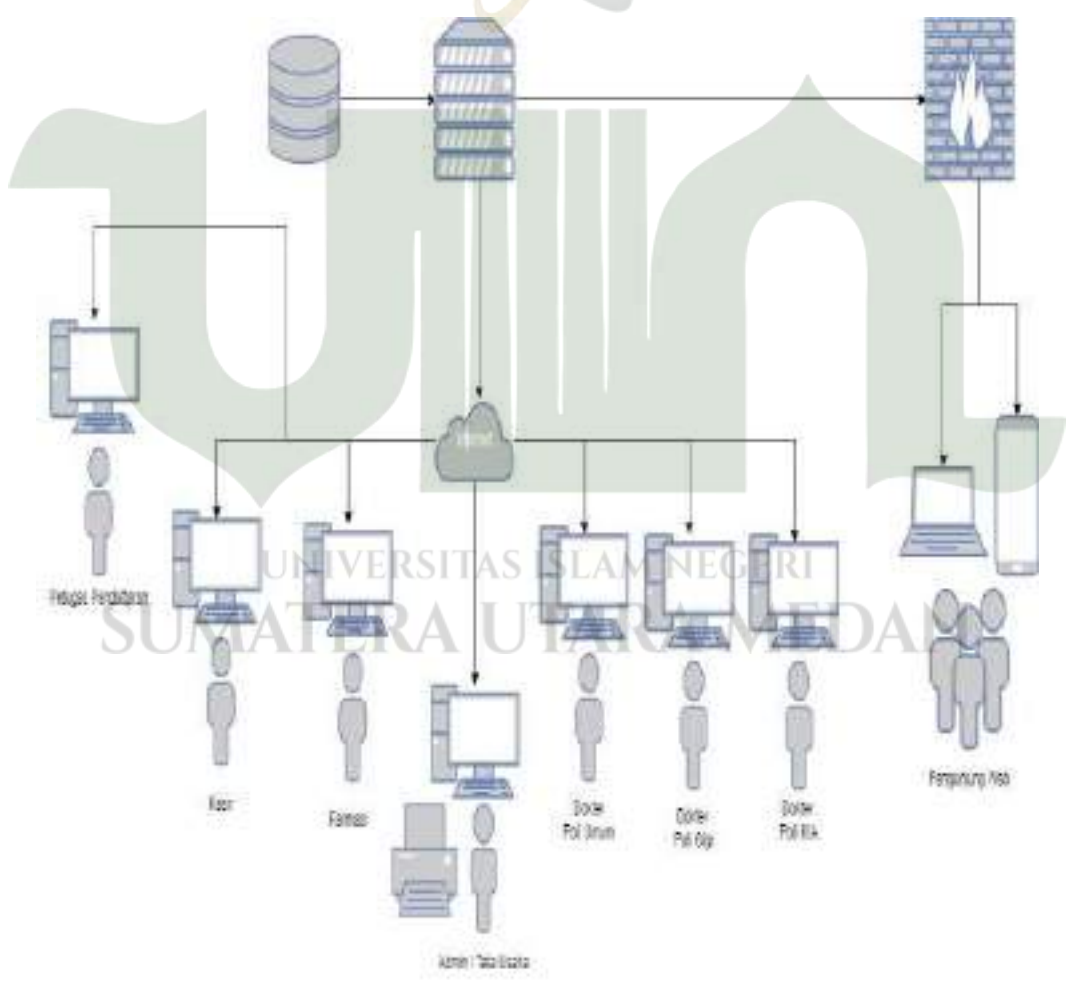

Gambar 4.9 Technology Architecture Komponen Model Architecture

### 4.2.3 Target Architecture

*Target Architecture* menghasilkan visi masa depan terkait integrasi penggunaan data, aplikasi dan teknologi yang memenuhi kebutuhan pelayanan puskesmas.

### 4.2.3.1 Business Architecture

*Businesss Architecture* menjelaskan aktivitas sistem informasi pelayanan puskesmas yang disampaikan dengan diagram aktivitas.

- A. Activity Diagram User
  - 1. Activity Diagram Login

Berikut berisi proses login user, user terdiri dari beberapa level yaitu admin, petugas, dokter, farmasi dan kasir.

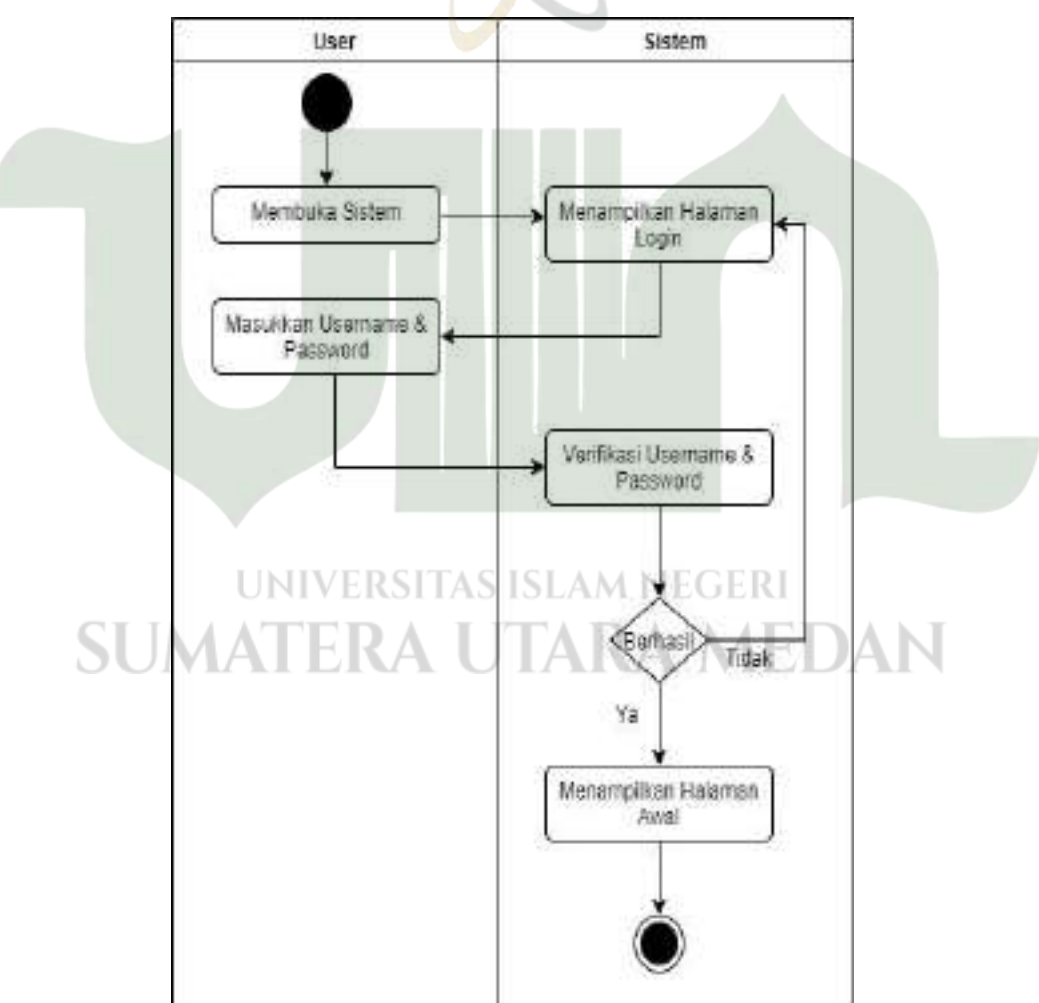

Gambar 4.10 Activity Diagram Login

### 2. Activity Diagram Ubah Password

Berikut proses kegiatan mengubah data password yang bisa dilakukan oleh seluruh user yaitu admin, petugas, dokter, farmasi dan kasir dalam bentuk diagram aktivitas.

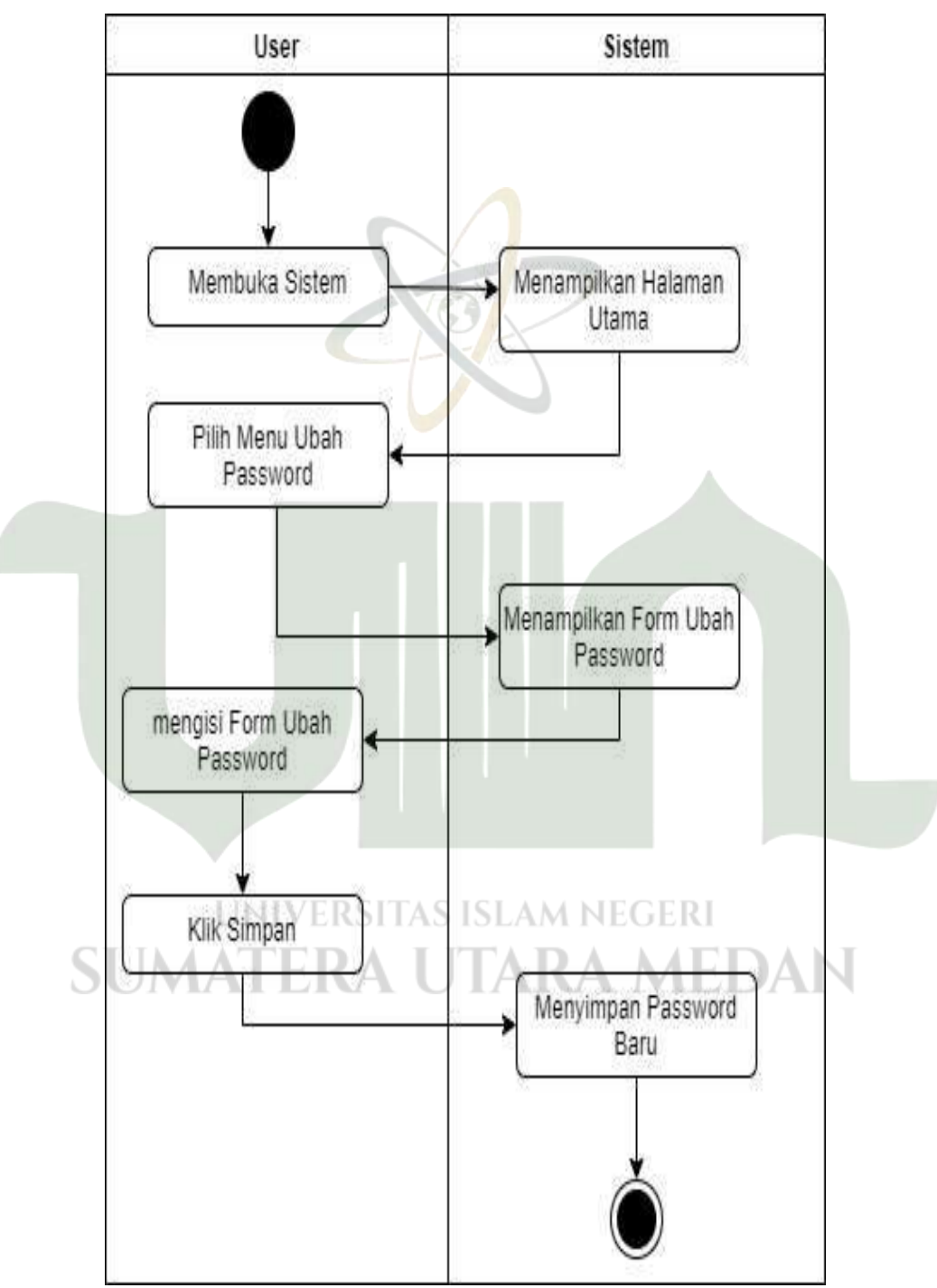

Gambar 4.11 Activity Diagram Ubah Password

### B. Activity Diagram Admin

## 1. Activity Diagram User

Berikut proses pengelolaan data user pada sistem informasi pelayanan puskesmas yang dilakukan oleh admin dalam bentuk diagram aktivitas.

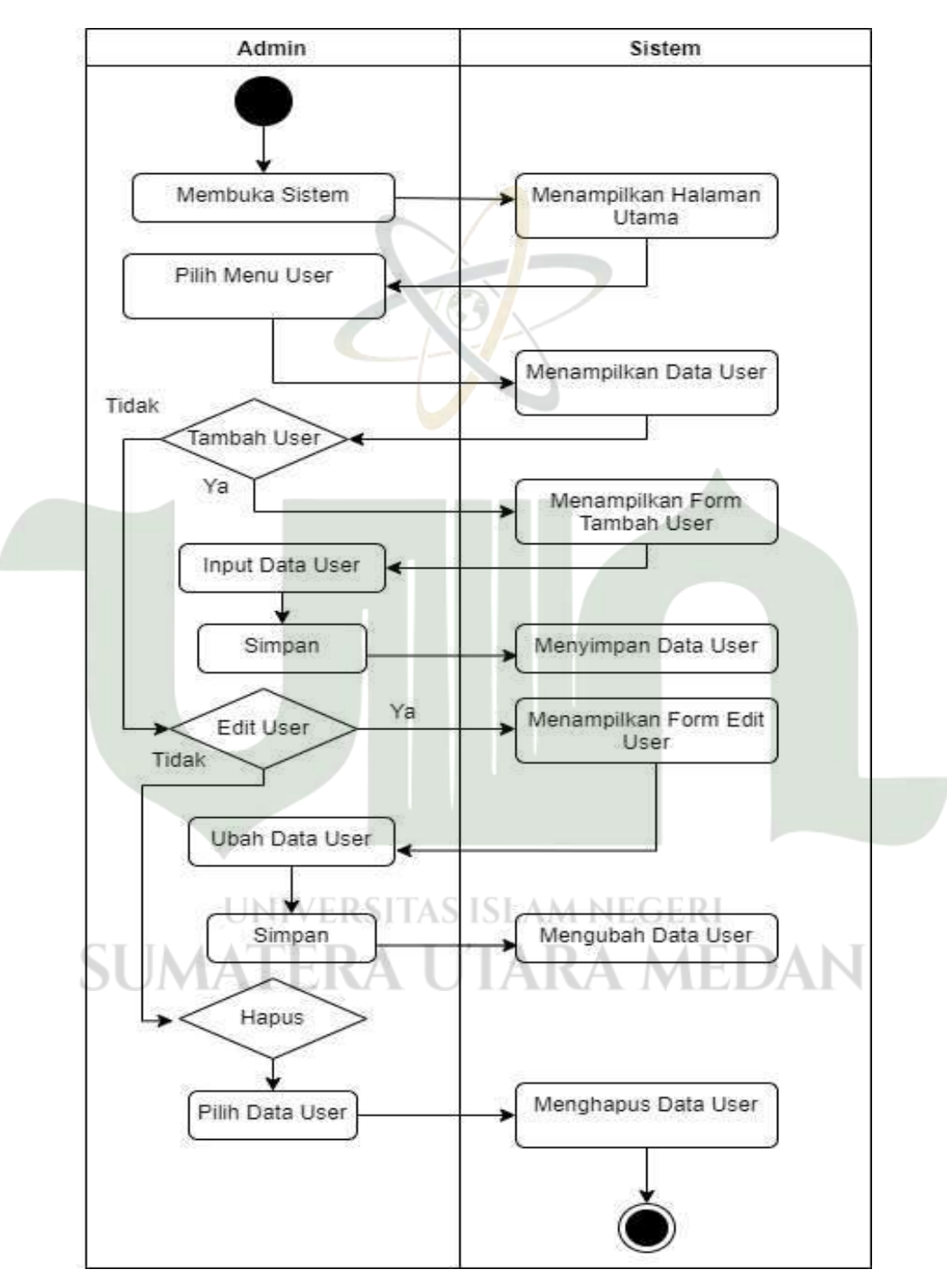

Gambar 4.12 Activity Diagram User

Berikut proses pengelolaan data jadwal pelayanan yang nantinya akan tertampil di bagian web pengunjung UPT. Puskesmas Tanjung Morawa.

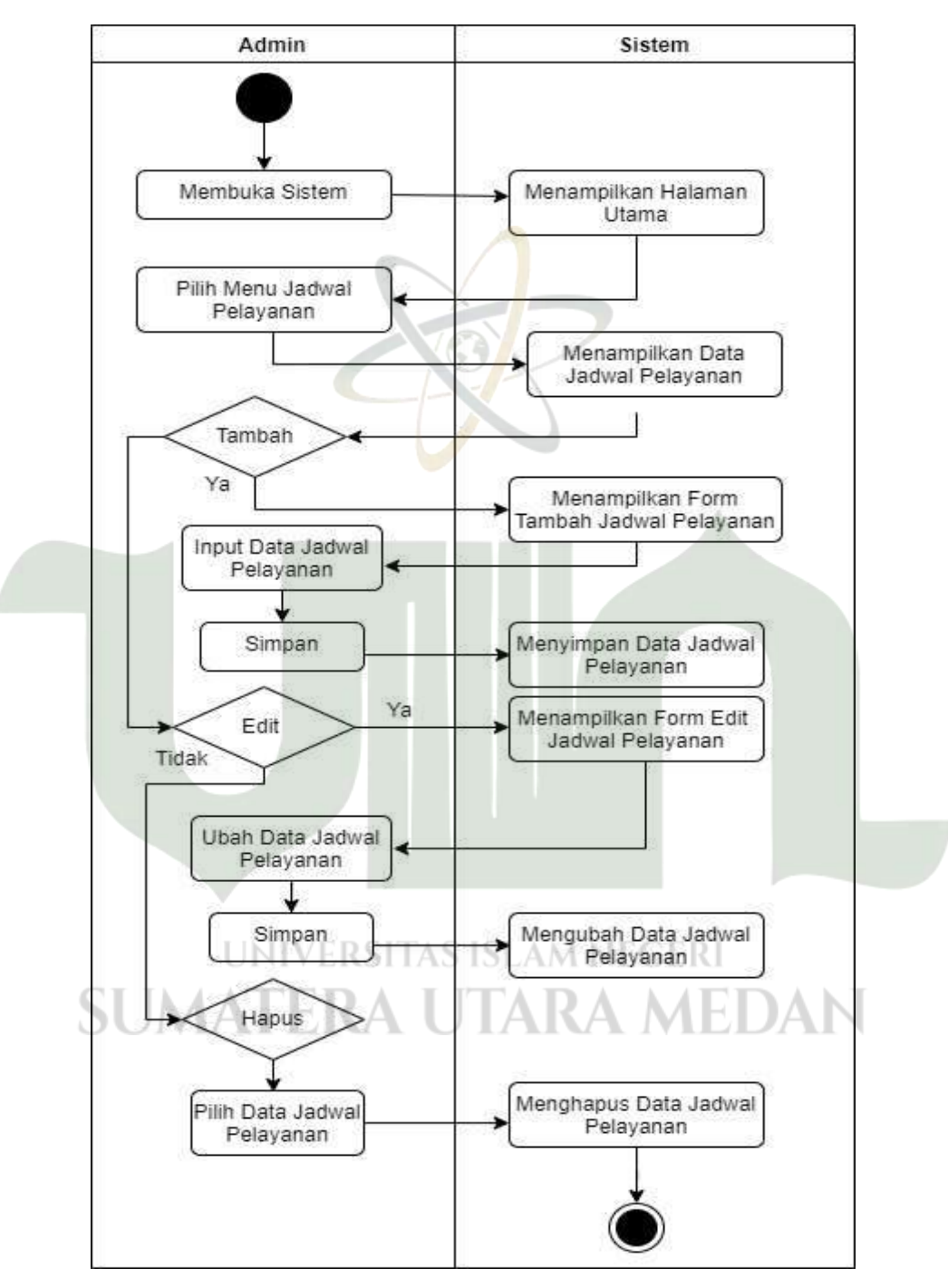

Gambar 4.13 Activity Diagram Jadwal Pelayanan

Berikut proses pengelolaan jadwal praktek dokter yang dilakukan oleh admin. Data ini nantinya juga akan tertampil di web pengunjung sebagai informasi.

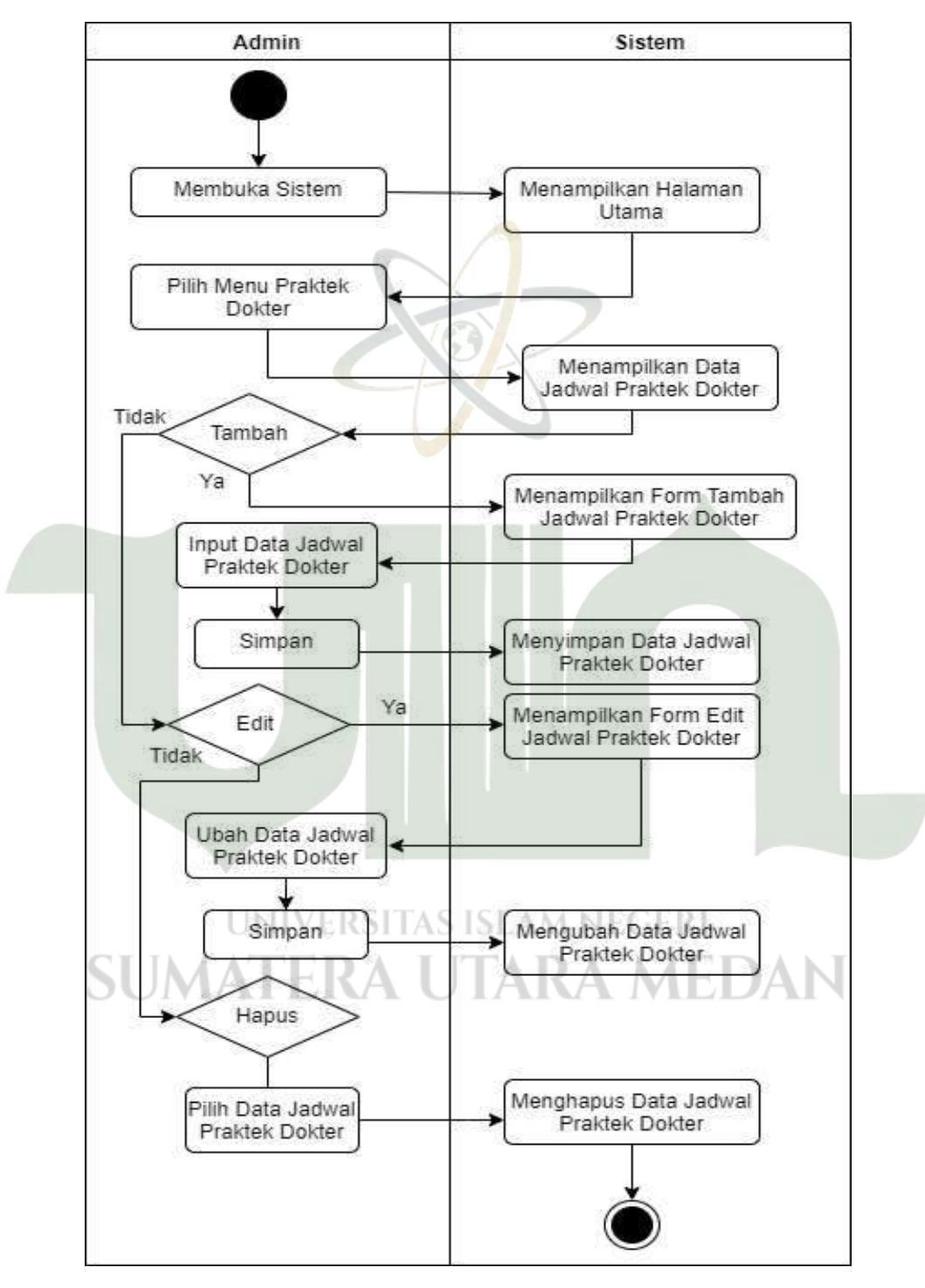

Gambar 4.14 Activity Diagram Jadwal Praktek Dokter

Diagram ini menjelaskan proses laporan rekam medis dari setiap pasien yang berobat. Admin dapat melakukan pencetakan data rekam medis pasien yang berobat di UPT. Puskesmas Tanjung Morawa.

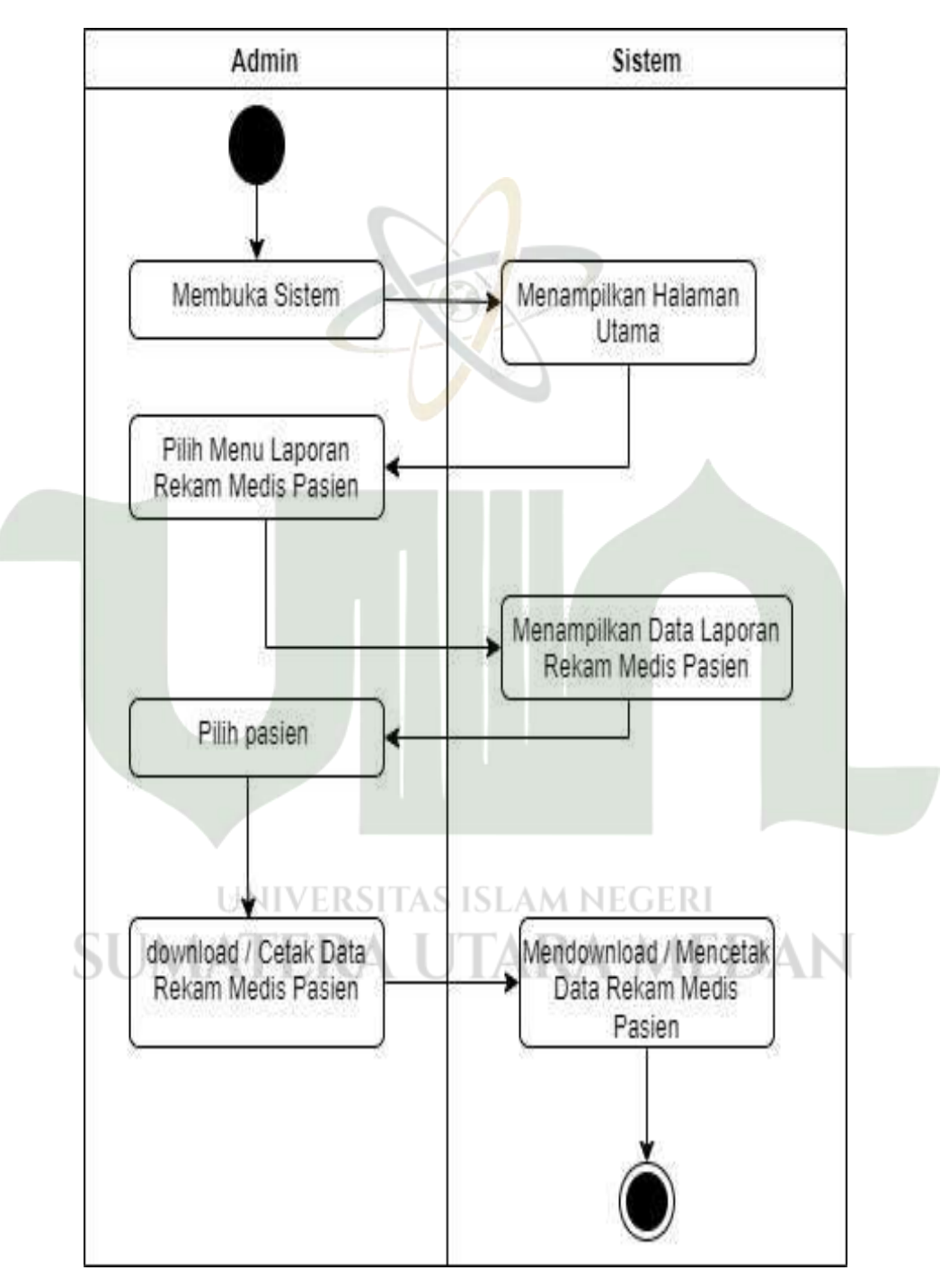

Gambar 4.15 Activity Diagram Laporan Rekam Medis Pasien

5. Activity Diagram Laporan Data Kunjungan Pasien

Diagram ini menggambarkan aktivitas laporan kunjungan dari setiap pasien yang berobat. Admin dapat melakukan pencetakan laporan kunjungan data pasien yang berguna sebagai laporan bagi kepala puskesmas.

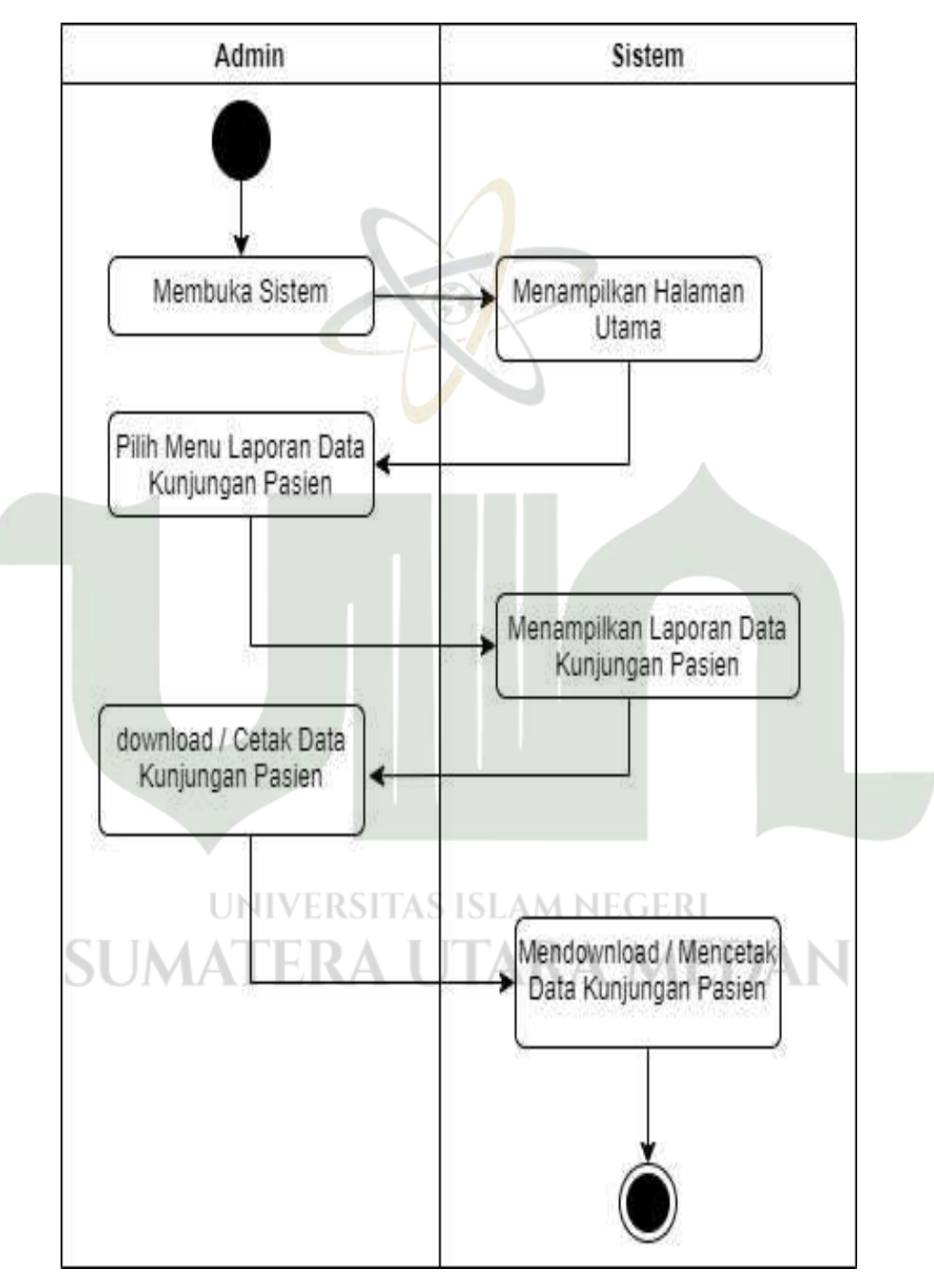

Gambar 4.16 Activity Diagram Laporan Kunjungan Pasien

Berikut proses kegiatan laporan dari persediaan obat yang tersedia di puskesmas. Admin dapat melakukan pencetakan laporan data stok obat yang berguna sebagai laporan bagi kepala puskesmas.

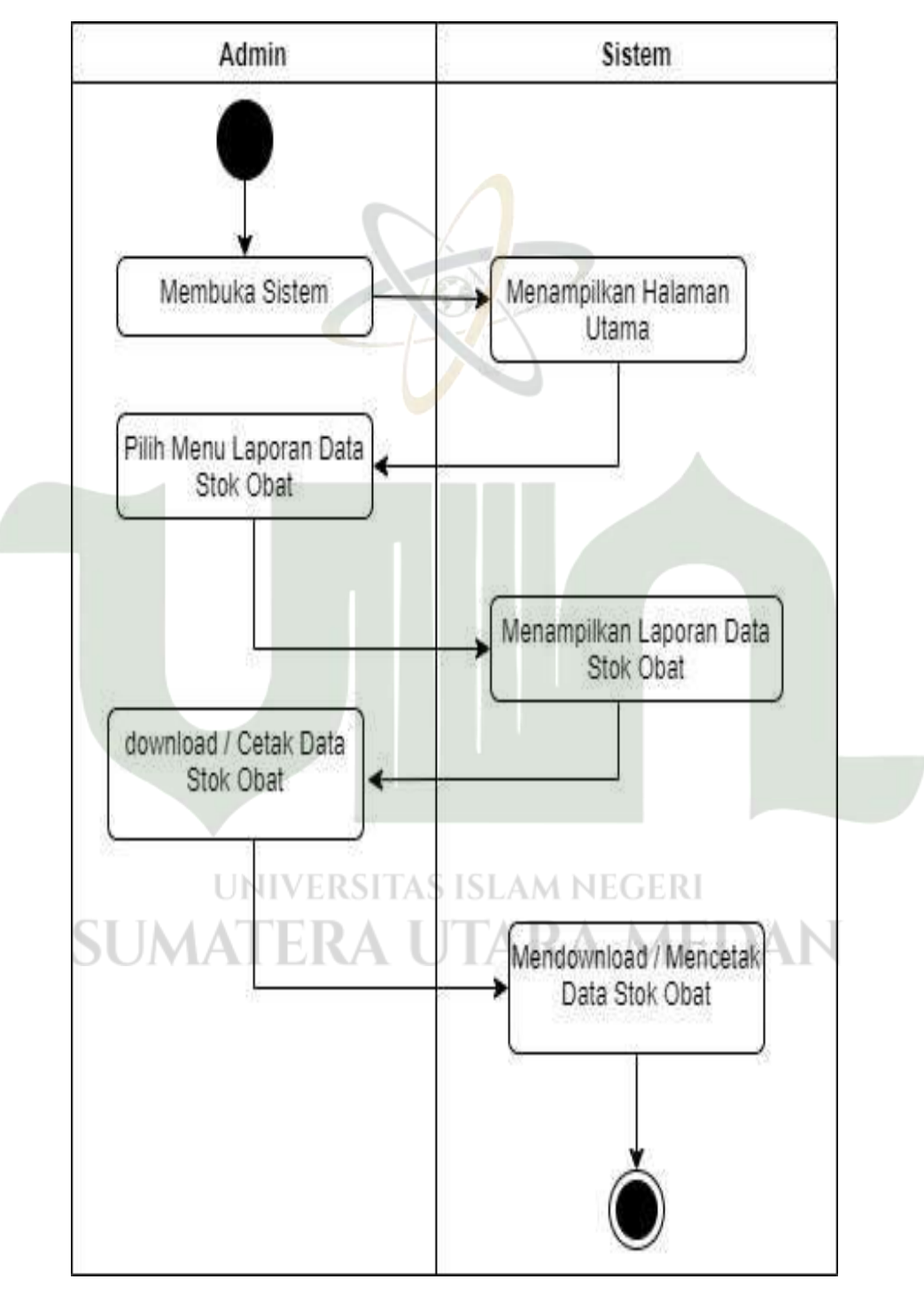

Gambar 4.17 Activity Diagram Laporan Stok Obat

### C. Activity Diagram Petugas

### 1. Activity Diagram Pendaftaran

Diagram ini menggambarkan aktivitas pendaftaran dimana pendaftaran pasien dilakukan oleh petugas puskesmas yang berada di loket pendaftaran.

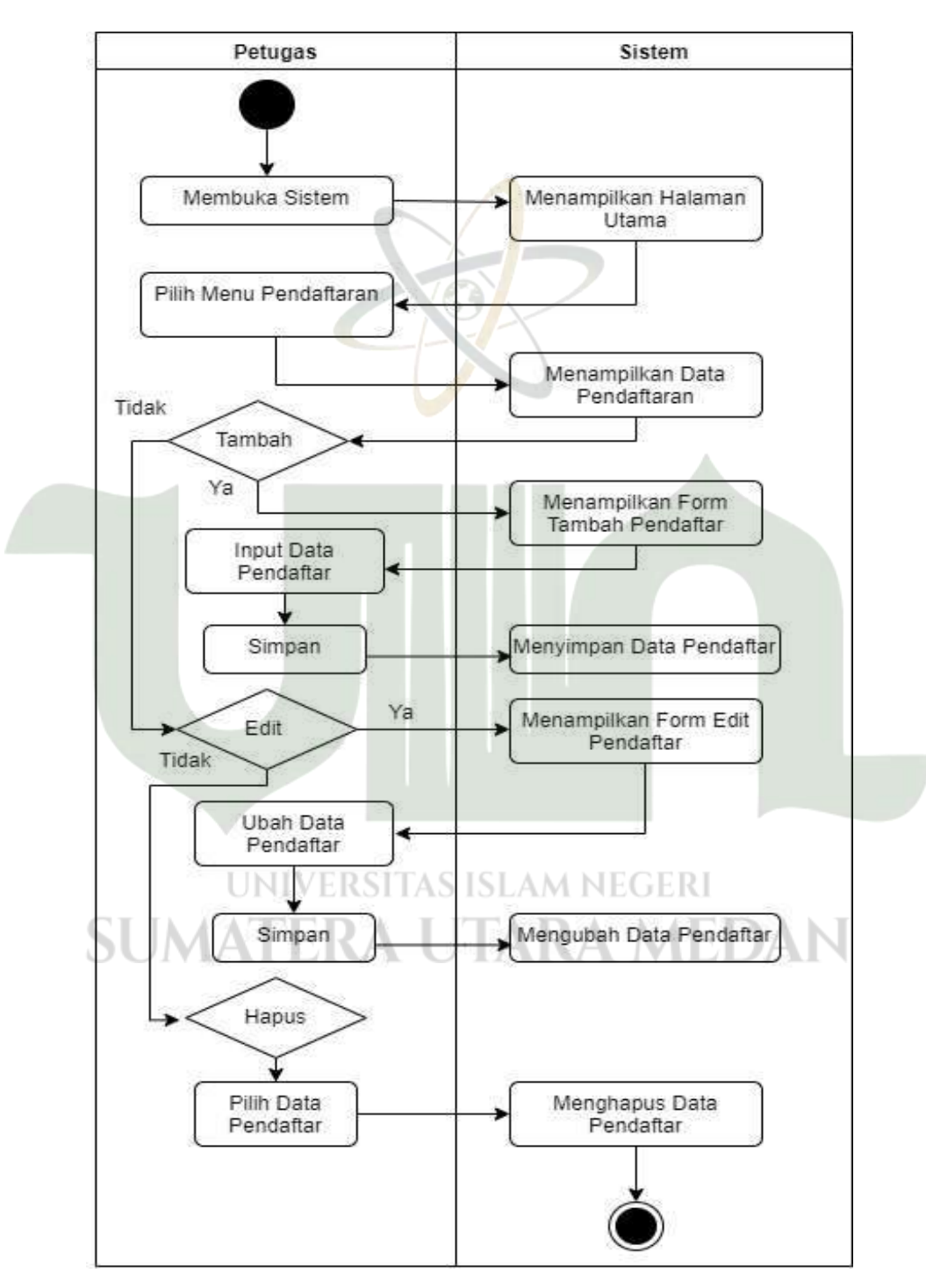

Gambar 4.18 Activity Diagram Pendaftaran

Berikut proses dari petugas puskesmas dalam melakukan pengelolaan terhadap data pasien.

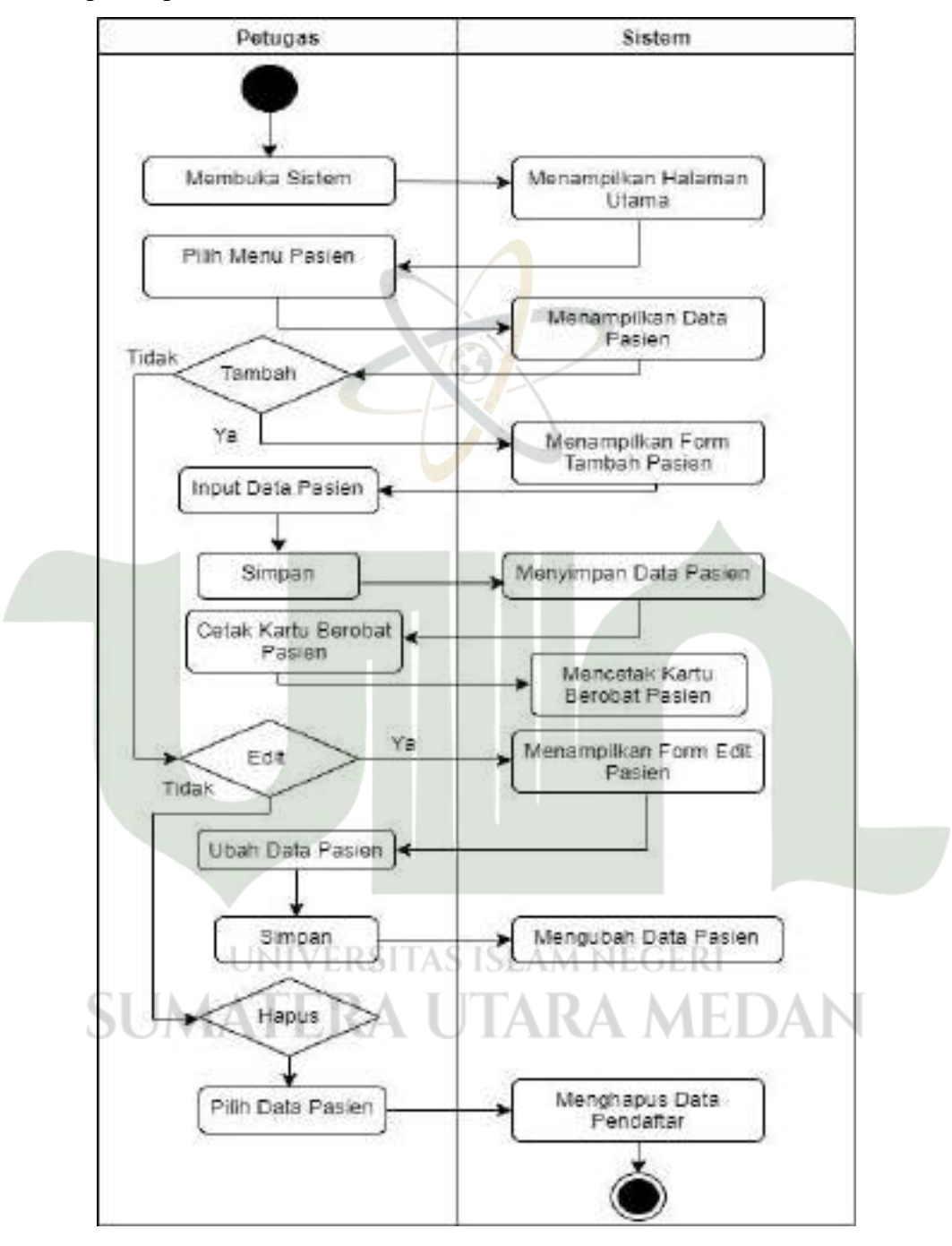

Gambar 4.19 Activity Diagram Pasien

### 3. Activity Diagram Poli

Berikut proses melakukan pengelolaan data poli yang dilakukan oleh petugas puskesmas.

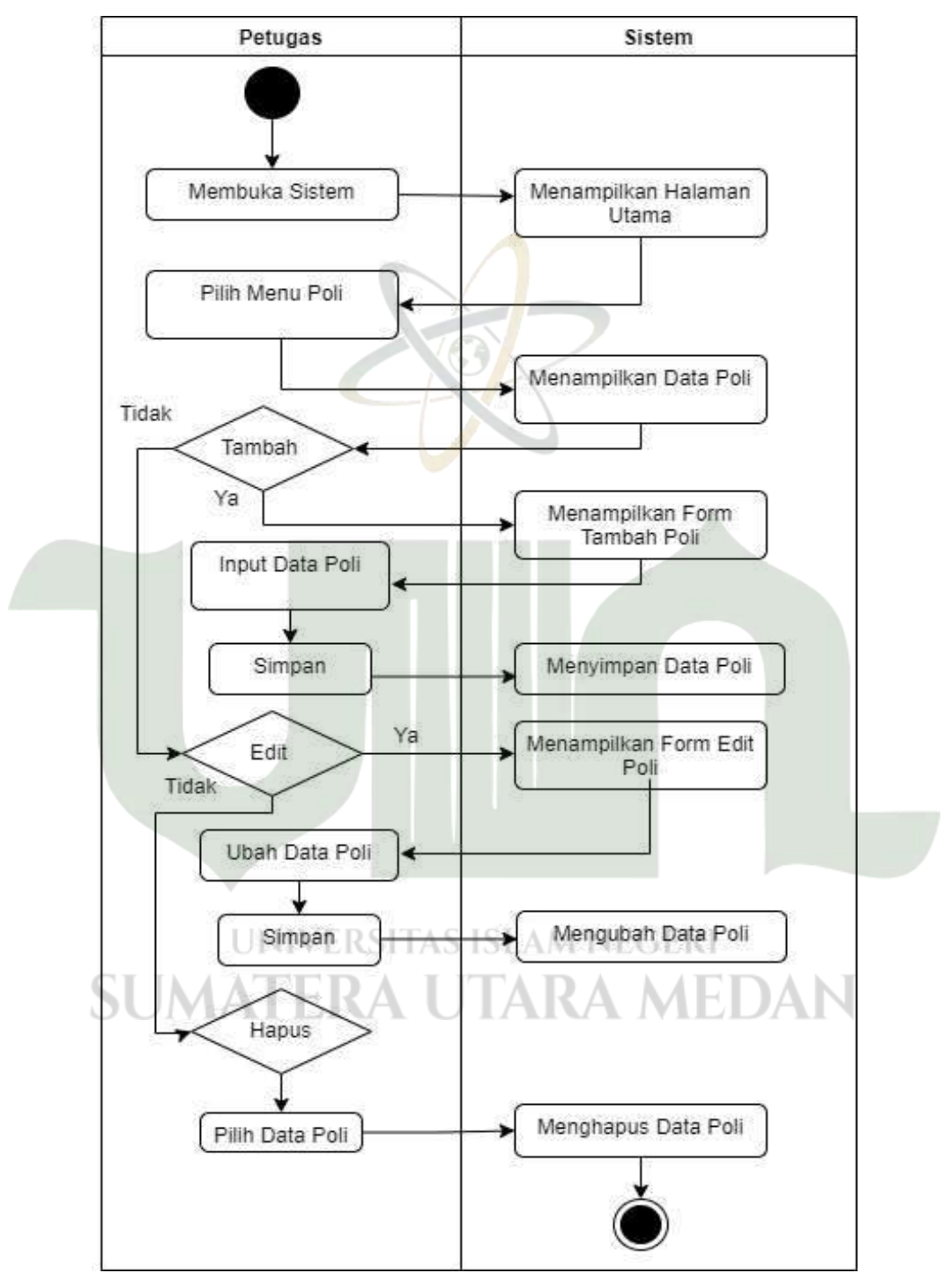

Gambar 4.20 Activity Diagram Poli

- D. Activity Diagram Dokter
  - 1. Activity Diagram Rekam Medis

Activity Diagram ini menjelaskan tentang pengelolaan data rekam media yang dilakukan oleh dokter.

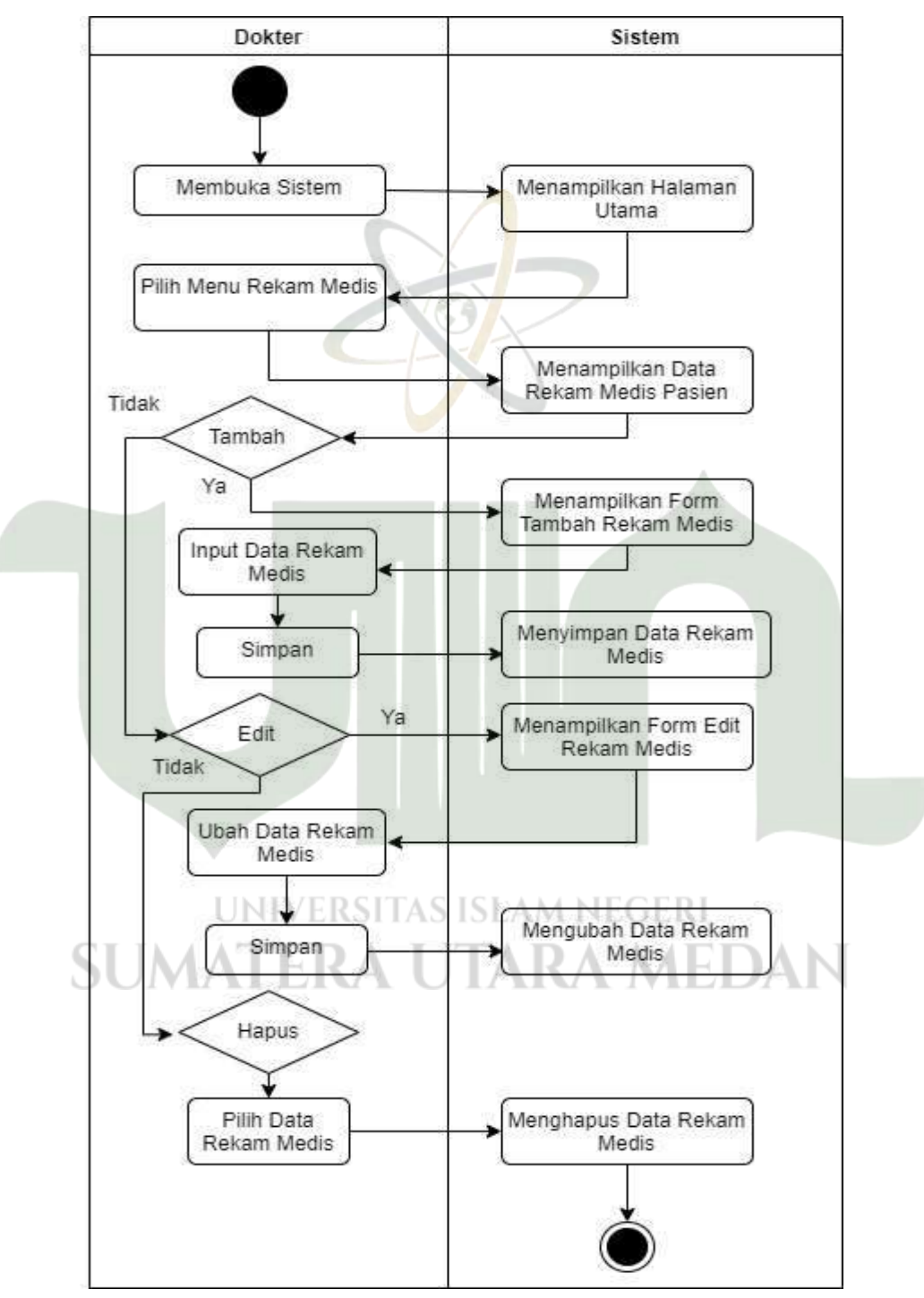

Gambar 4.21 Activity Diagram Rekam Medis

2. Activity Diagram Resep Level Dokter

Berikut proses melakukan pengelolan resep yang dilakukan oleh dokter puskesmas.

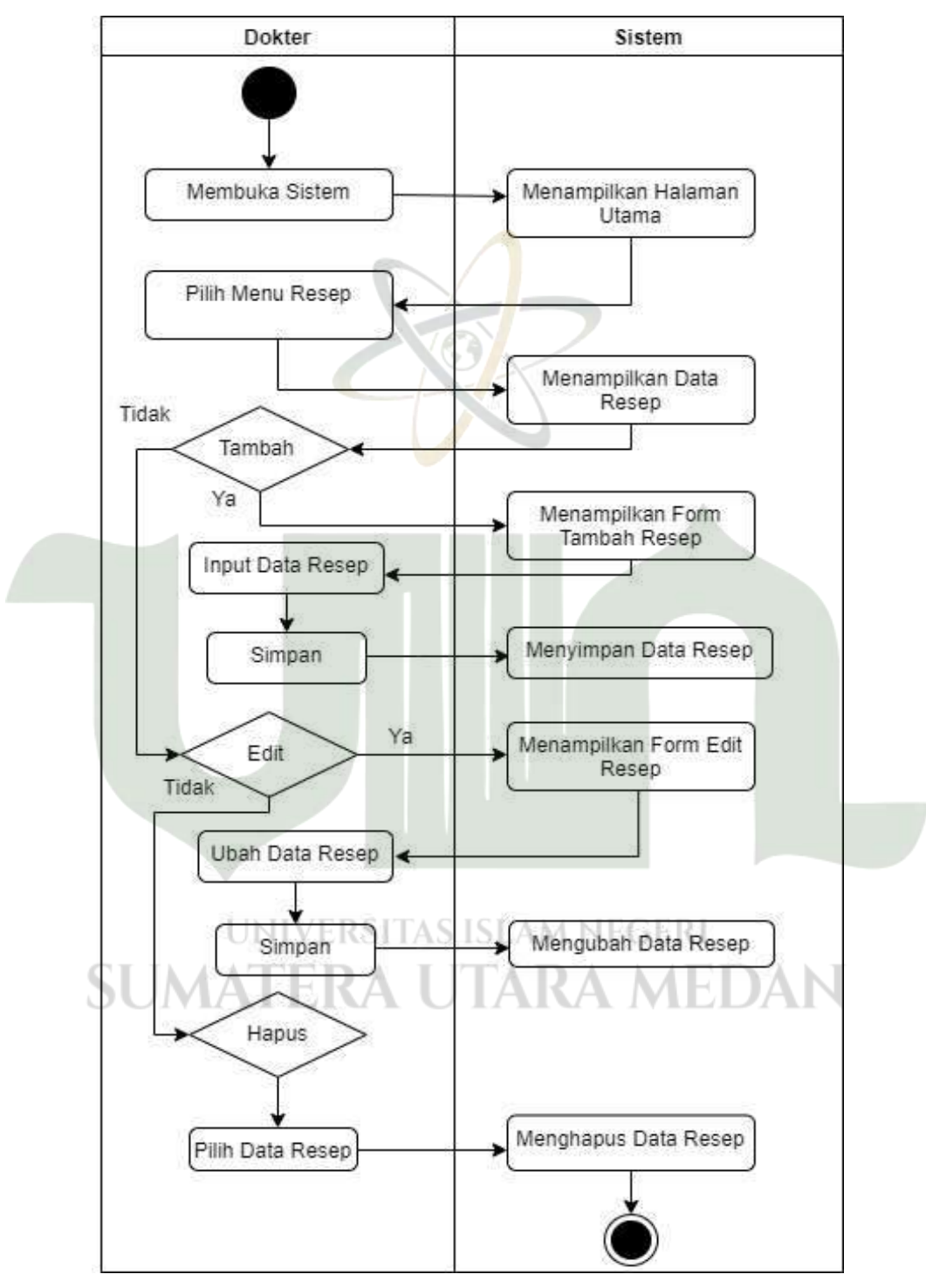

Gambar 4.22 Activity Diagram Resep Level Dokter

#### E. Activity Diagram Farmasi

#### 1. Activity Diagram Obat

Diagram ini berisi aktivitas unit farmasi yang mengelola data obat, pihak farmasi juga dapat melakukan penambahaan stok obat.

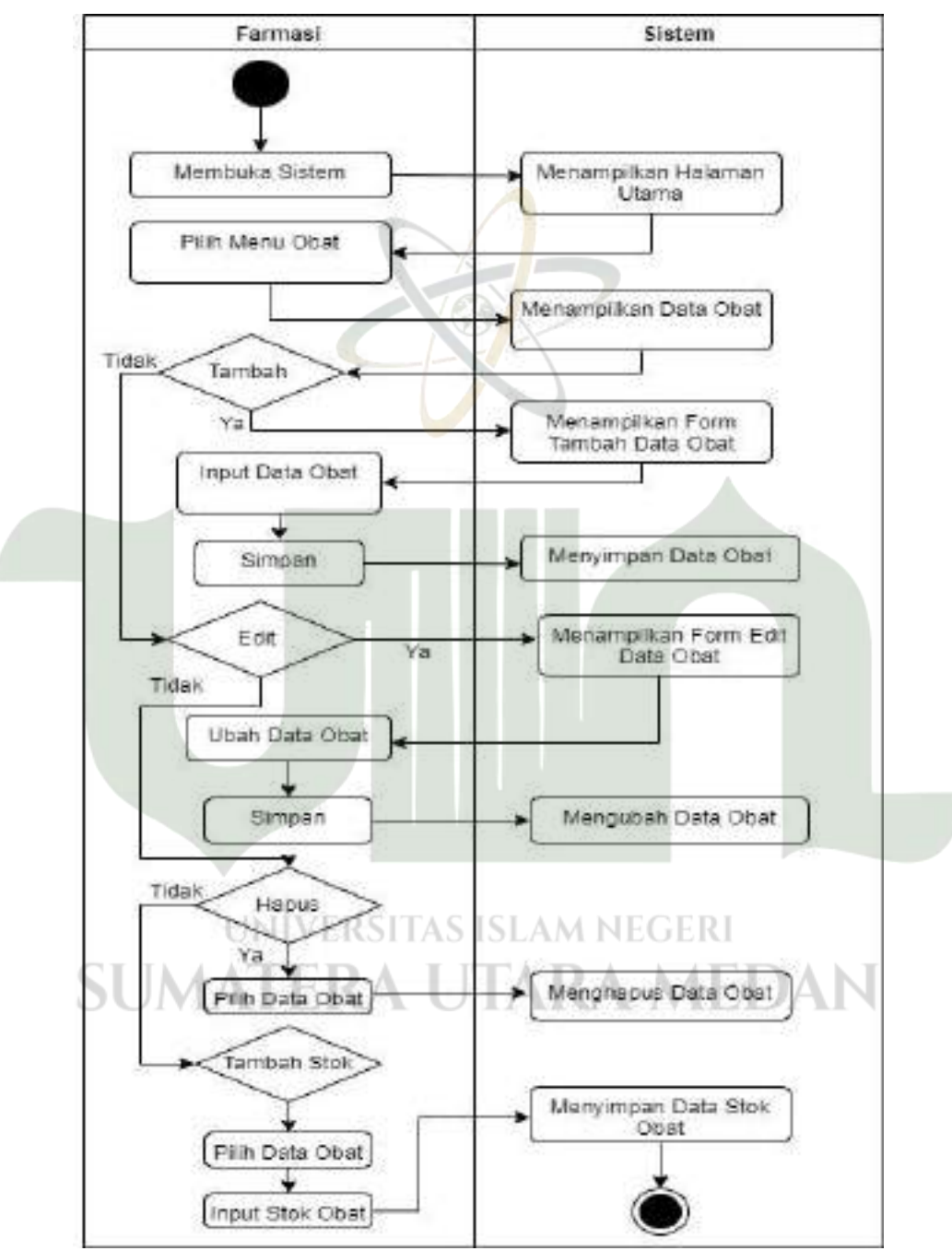

Gambar 4.23 Activity Diagram Obat

Berikut aktivtias farmasi terkait resep, namun unit farmasi hanya dapat melihat data resepnya saja.

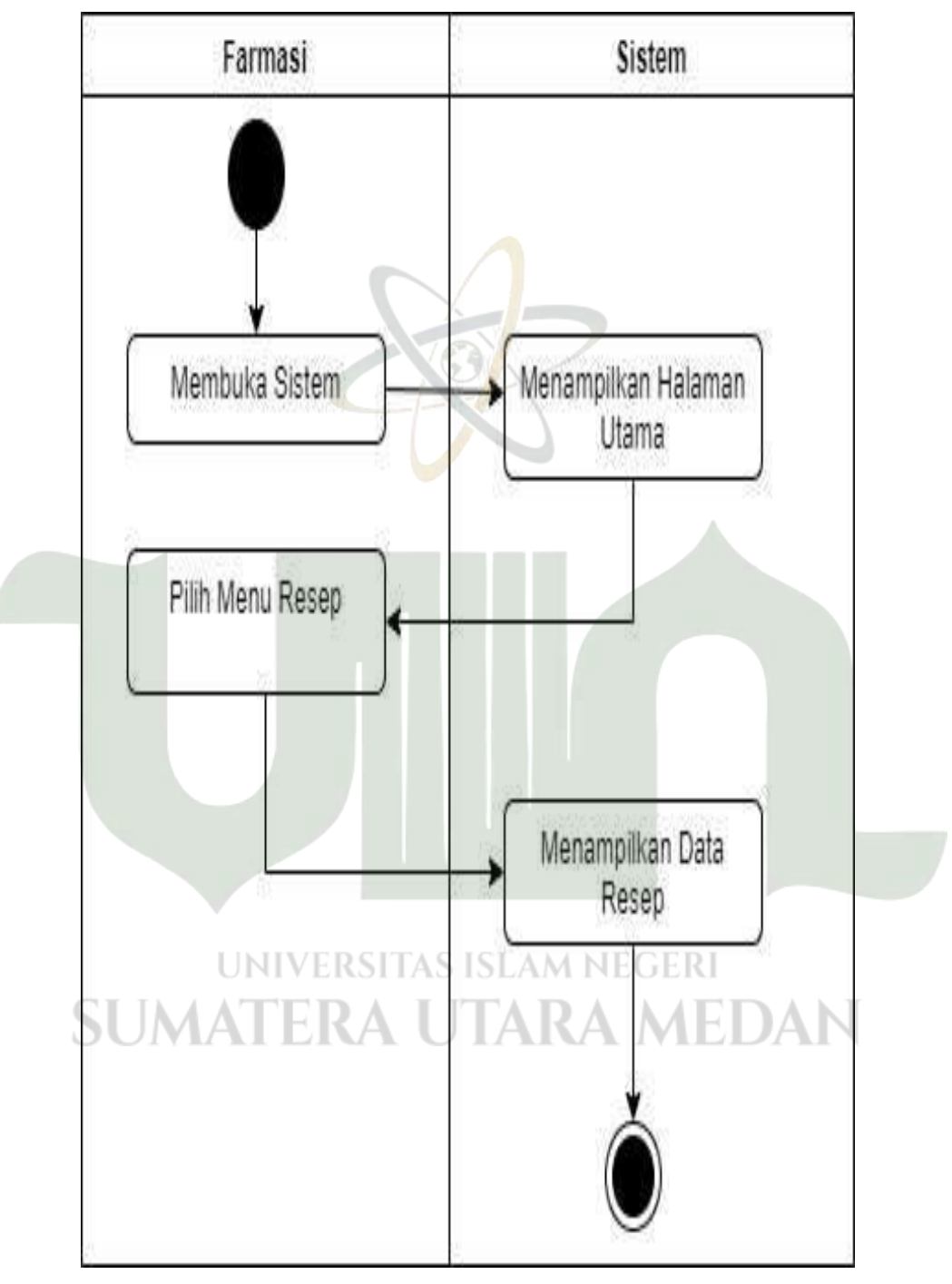

Gambar 4.24 Activity Diagram Resep Level Farmasi

### F. Activity Diagram Kasir

#### 1. Activity Diagram Pembayaran

Diagram ini menjelaskan kasir dapat mengelola data pembayaran pasien, pasien dibedakan menjadi 2 status, BPJS dan Umum.

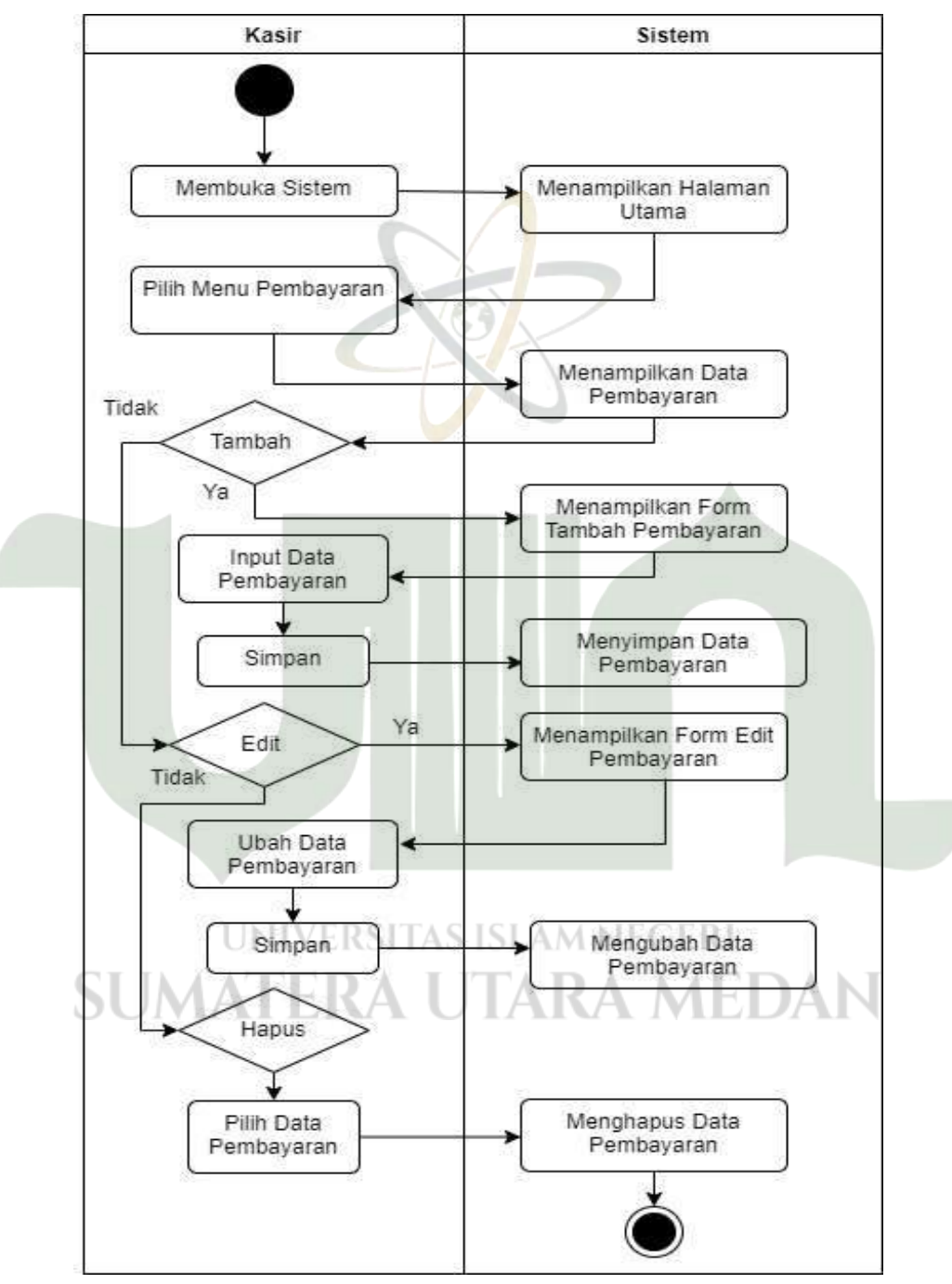

Gambar 4.25 Activity Diagram Pembayaran

### G. Activity Diagram Pengunjung

Menggambarkan tentang aktivitas pengunjung UPT. Puskesmas Tanjung Morawa, akses pengunjung dan pihak puskesmas dibedakan. Pengunjung diberikan akses hanya sebatas web pengunjung yang hanya dapat melihat informasi terkait pelayanan puskesmas. Pengunjung juga dapat memberikan pengaduan terkait pelayanan puskesmas dimana pesan tersebut akan terkoneksi ke whatsapp admin UPT. Puskesmas Tanjung Morawa.

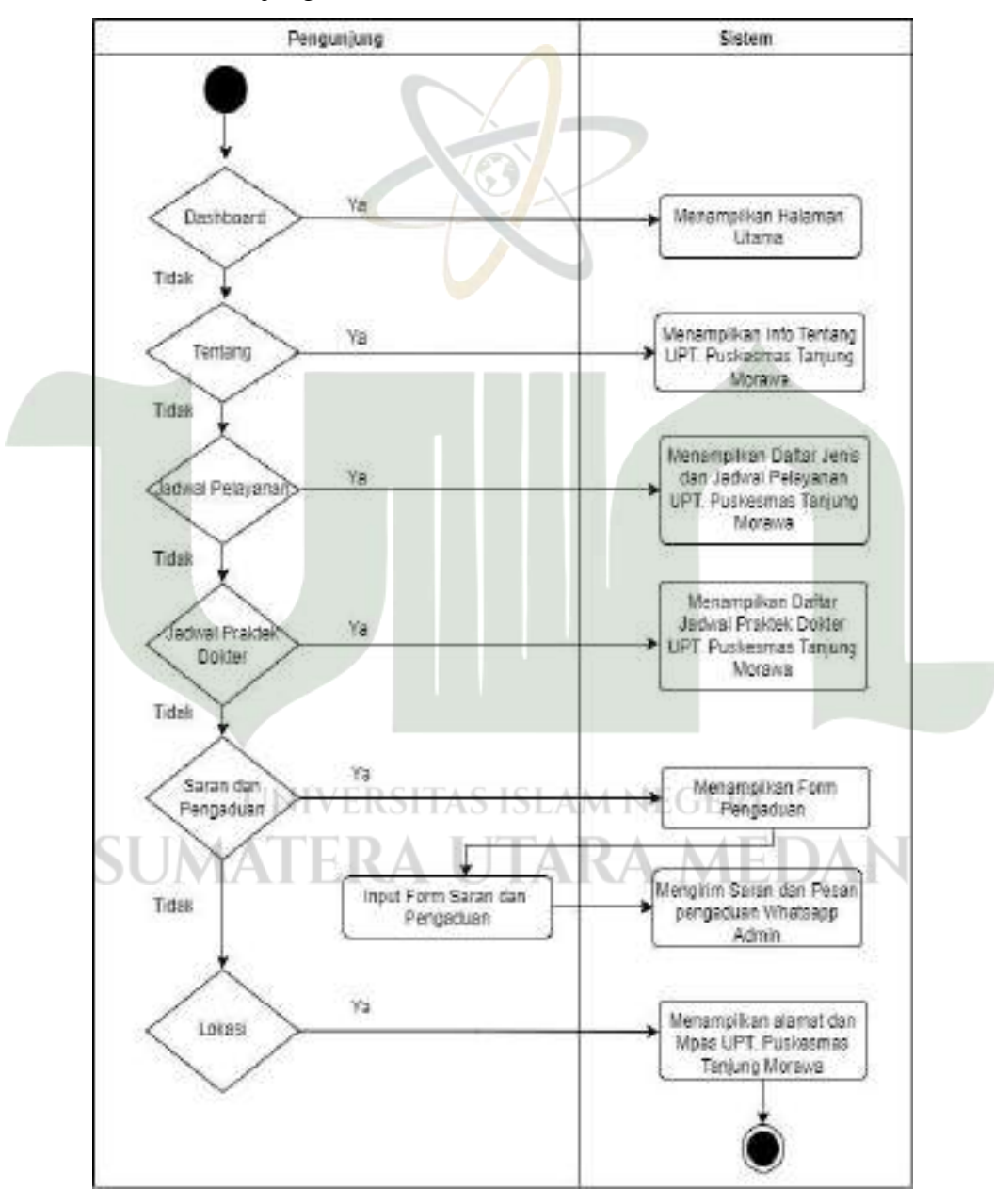

Gambar 4.26 Activity Diagram Pengunjung

### 4.2.3.2 Data Architecture

*Data Architecture* pada komponen *Target Architecutre* digambarkan dengan *Data Definition language* (DDL) ataupun proses *create table* dan digambarkan juga dengan diagram konteks yang bertujuan untuk menjelaskan alur data yang dinputkan oleh sistem dan outputnya.

| Nama Tabel         | Proses Create Table                                                                   |
|--------------------|---------------------------------------------------------------------------------------|
| tbl_user           | create table tbl_user (iduser int(11) auto_increment,                                 |
|                    | username varchar(30), fullname varchar(30),                                           |
|                    | password varchar(12), jabatan enum                                                    |
|                    | ('1','2','3','4','5'), telpon varchar(100), gambar                                    |
|                    | varchar(100), primary key (iduser) );                                                 |
| tbl_jdwl_pelayanan | Create table tbl_jdwl_pelayanan (id int(30)                                           |
|                    | auto_increment, jenis varchar(255), hari                                              |
|                    | varchar(100), jam varchar(100), primary key(id));                                     |
| tbl_praktek        | Create table tbl_praktek (id int(30) auto_increment,                                  |
|                    | nm_dokter varchar(100), id_poli int(30), hari                                         |
|                    | varchar(100), jam varchar(100), primary key(id));                                     |
| tbl_daftar         | Create table tbl_daftar (id_daftar int(20)                                            |
|                    | auto_increment, tgl_daftar date, id_pasien                                            |
|                    | varchar(20), id_poli int(30), primary                                                 |
| UNIV               | key(id_daftar)); AM NEGERI                                                            |
| tbl_pasien         | Create table tbl_pasien (id varchar(20) auto_increment, no_rm varchar(20), st_layanan |
|                    | enum('BPJS', 'Umum'), no_bpjs int(20), nama                                           |
|                    | varchar(255), tgl_lahir date, gender enum('P', 'W'),                                  |
|                    | telp varchar(15), alamat varchar(255), primary                                        |
|                    | key(id));                                                                             |

 Tabel 4.14 DDL Sistem Informasi pelayanan Puskesmas

| tbl_poli         | Create table tbl_poli (id_poli int(30)               |
|------------------|------------------------------------------------------|
|                  | auto_increment, nama varchar(100), keterangan        |
|                  | varchar(255), primary key(id_poli));                 |
| tbl_rekammedis   | Create table tbl_rekammedis (id_rm int(15)           |
|                  | auto_increment, tgl_rm date, id_pasien varchar(20),  |
|                  | keluhan varchar(100), id_dokter int(11), diagnosa    |
|                  | varchar(100), primari key (id_rm));                  |
| tbl_resep_new    | Create table tbl_resep_new (no_resep varchar(15),    |
|                  | tgl date, id_pasien varchar(20), total int(11), ketr |
|                  | varchar (255), primary key(no_resep));               |
| tbl_resep_tmp    | Create table tbl_resep_tmp (no int(11)               |
|                  | auto_increment, no_resep varchar(15), id_obat        |
|                  | int(11), nm_obat varchar(255), qty int(11), satuan   |
|                  | varchar(50), harga int(11), jml_harga int(11),       |
|                  | keterangan varchar(255), primary key(no));           |
| tbl_resep_detail | Create table tbl_resep_tmp (no int(11)               |
|                  | auto_increment, no_resep varchar(15), id_obat        |
|                  | int(11), nm_obat varchar(255), qty int(11), satuan   |
|                  | varchar(50), harga int(11), jml_harga int(11),       |
|                  | keterangan varchar(255), primary key(no));           |
| tbl_obat         | Create table tbl_obat (id int(11) auto_increment,    |
| LOANV            | nama varchar(255), satuan varchar(100), stok         |
|                  | int(30), harga (int(20), primary key(id));           |
| tbl_kasir UMALE  | Create table tbl_kasir (id_trans varchar(20),        |
|                  | tgl_bayar date, no_resep varchar(15), total int(20), |
|                  | bayar int(20), kembalian int(20), primari            |
|                  | key(id_trans));                                      |

### 4.2.3.3 Application Architecture

Application Architecture ini menjelaskan tentang interaksi aktor terhadap fitur yang ada pada sistem, application architecture ini digambarkan dengan menggunkan sequence diagram pada masing – masing aktor yang terdapat pada sistem yang dibuat.

#### A. Sequence Diagram Admin

Menunjukkan interaksi admin terhadap menu apa saja yang bisa diakses olehnya.

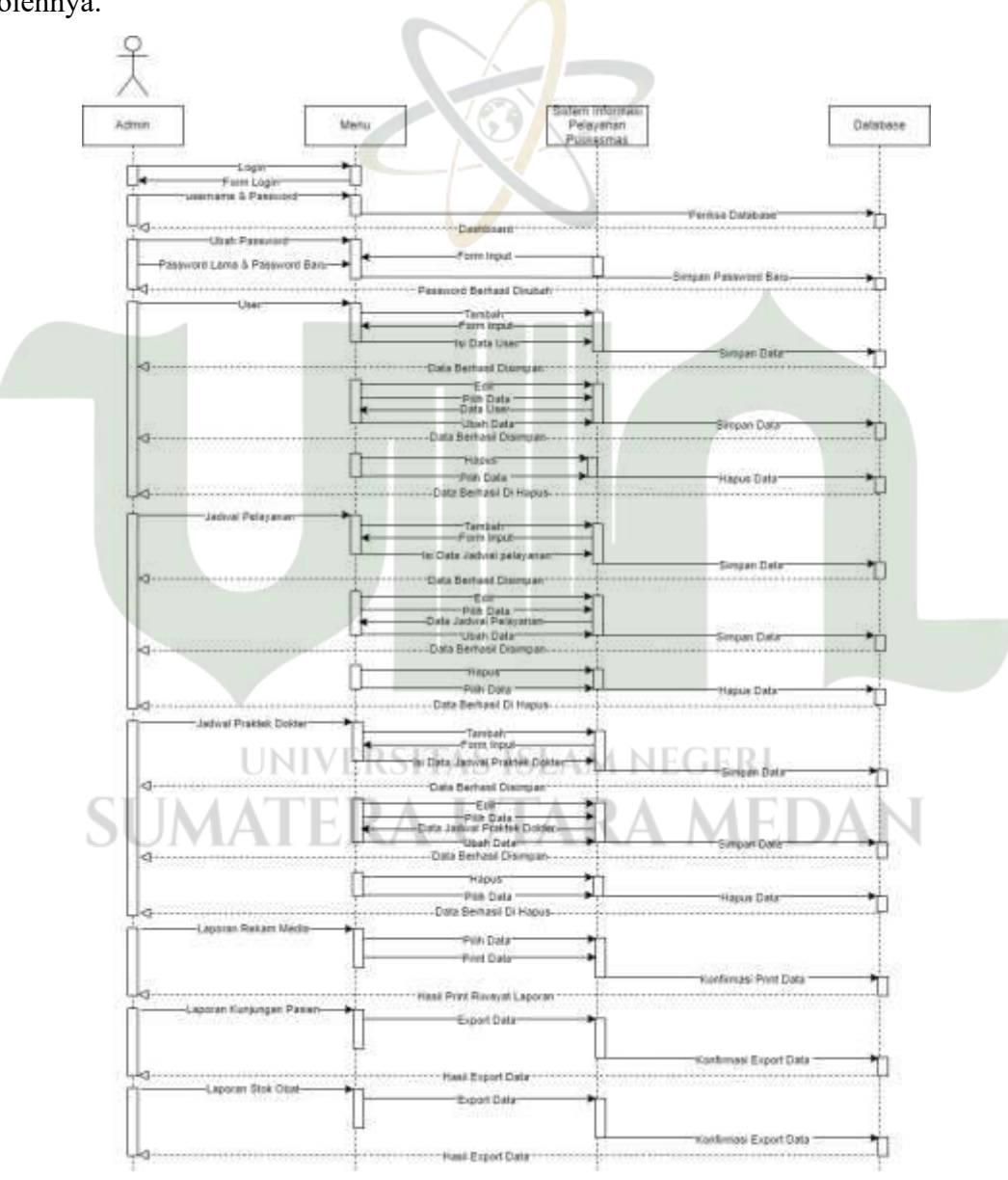

Gambar 4.27 Sequence Diagram Admin

### B. Sequence Diagram Petugas

Menunjukkan interaksi petugas terhadap menu apa saja yang bisa diakses oleh petugas pada sistem.

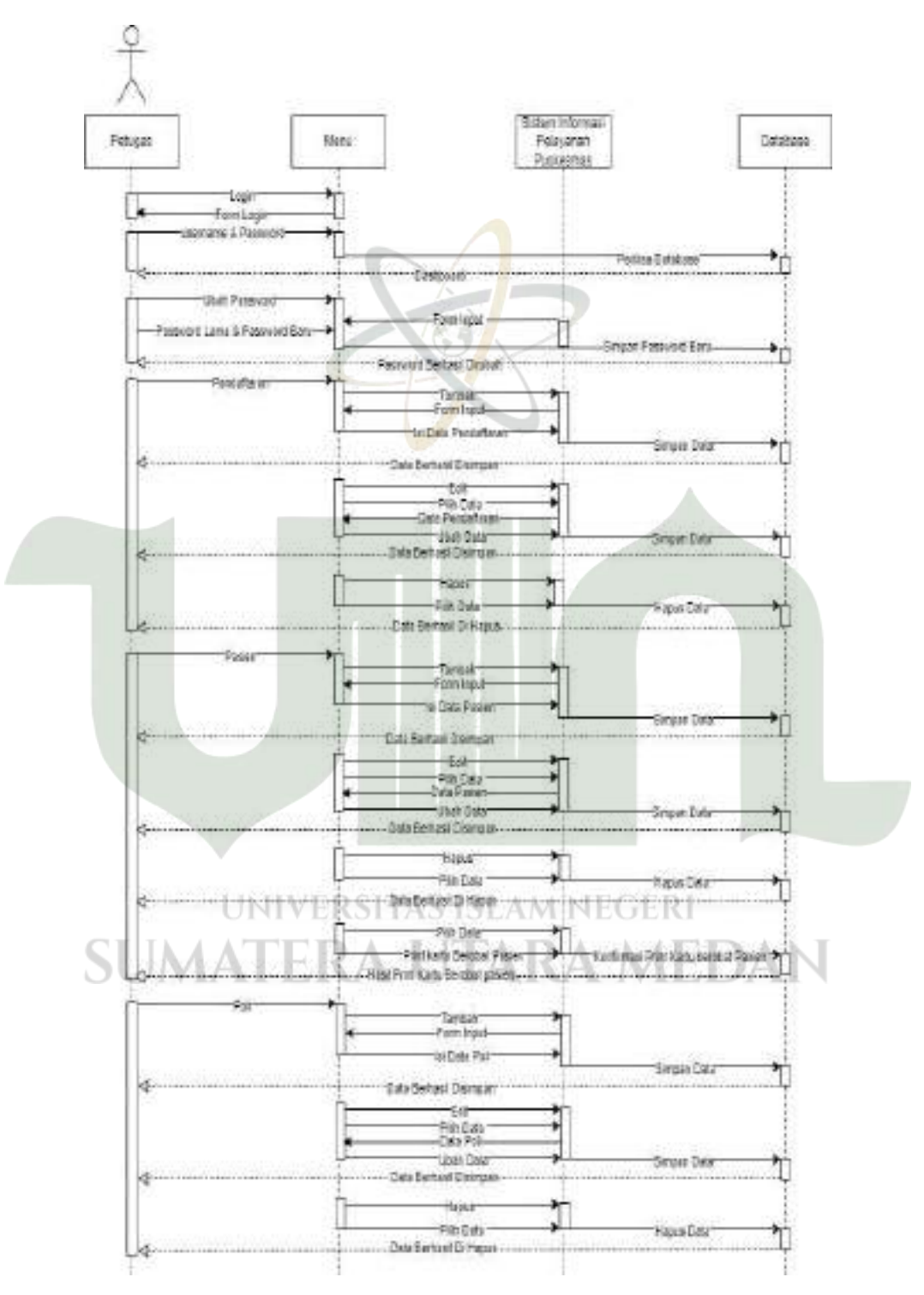

Gambar 4.28 Sequence Diagram Petugas

# C. Sequence Diagram Dokter

Menunjukkan interaksi dokter terhadap menu apa saja yang bisa diakses oleh dokter pada sistem.

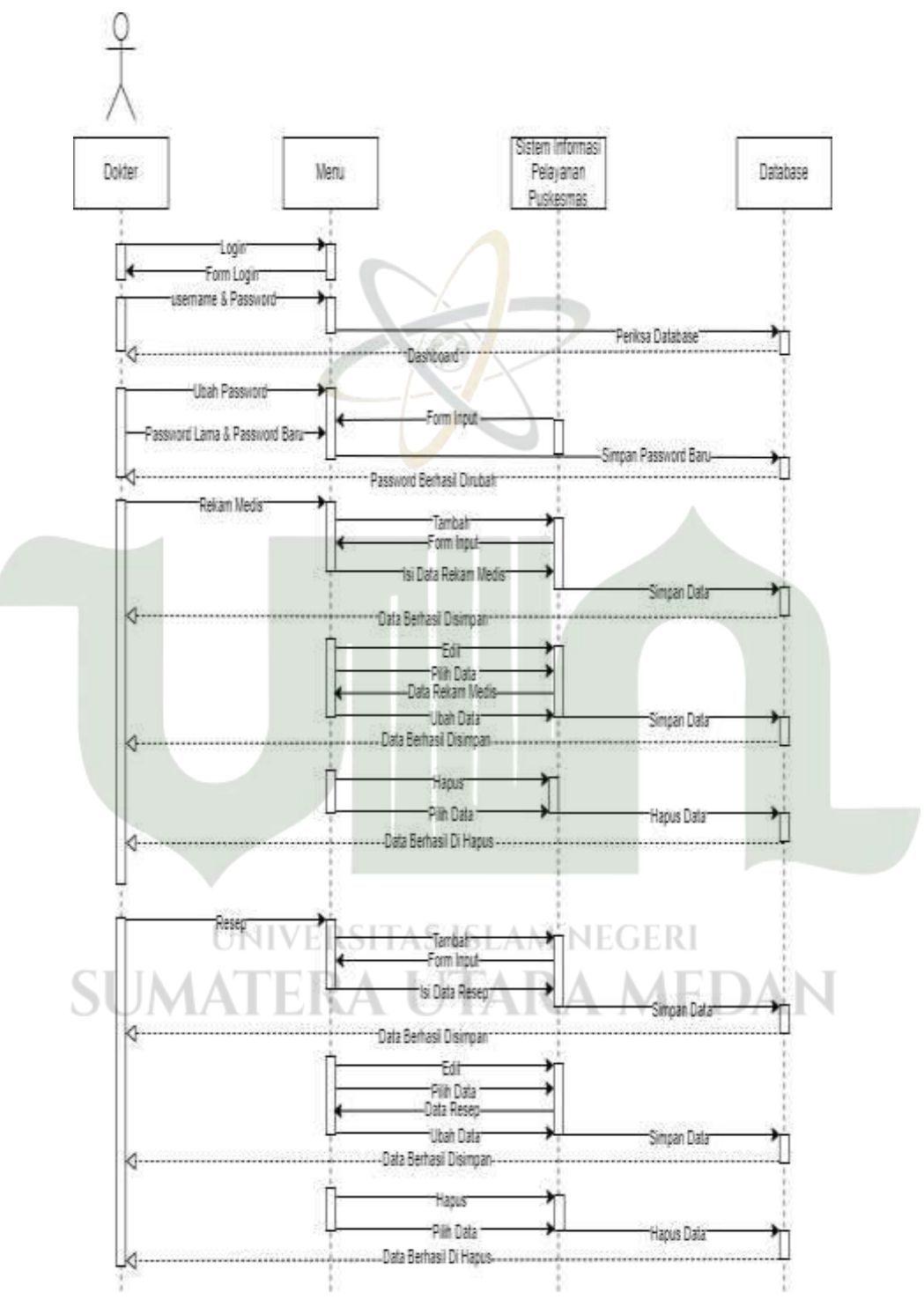

Gambar 4.29 Sequence Diagram Dokter
#### D. Sequence Diagram Farmasi

Sequence Diagram farmasi menjelaskan tentang interaksi pihak farmasi (apoteker) terhadap menu apa saja yang bisa diakses oleh pihak farmasi pada sistem.

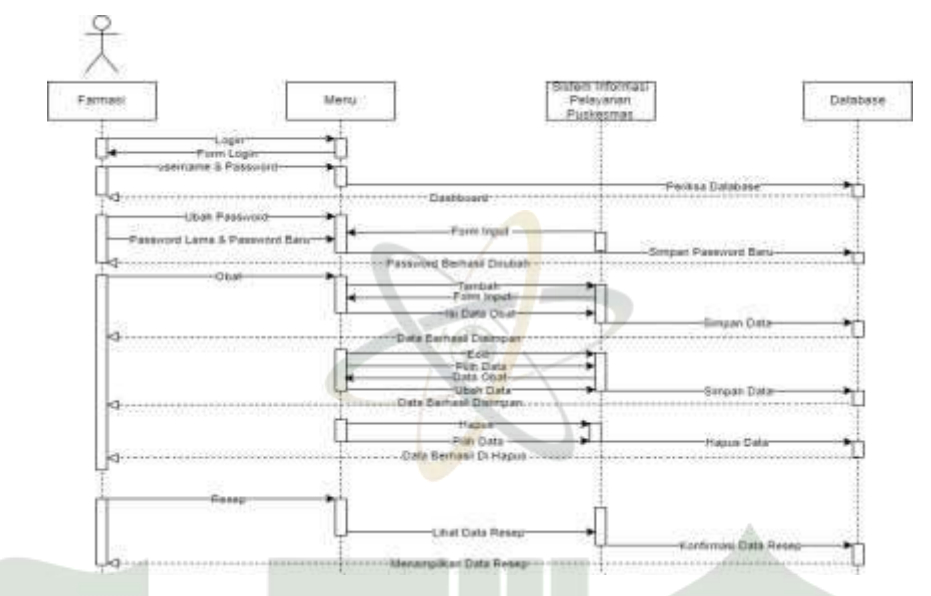

Gambar 4.30 Sequence Diagram Farmasi

#### E. Sequence Diagram Kasir

Menunjukkan interaksi pihak kasir terhadap menu apa saja yang bisa diakses oleh kasir.

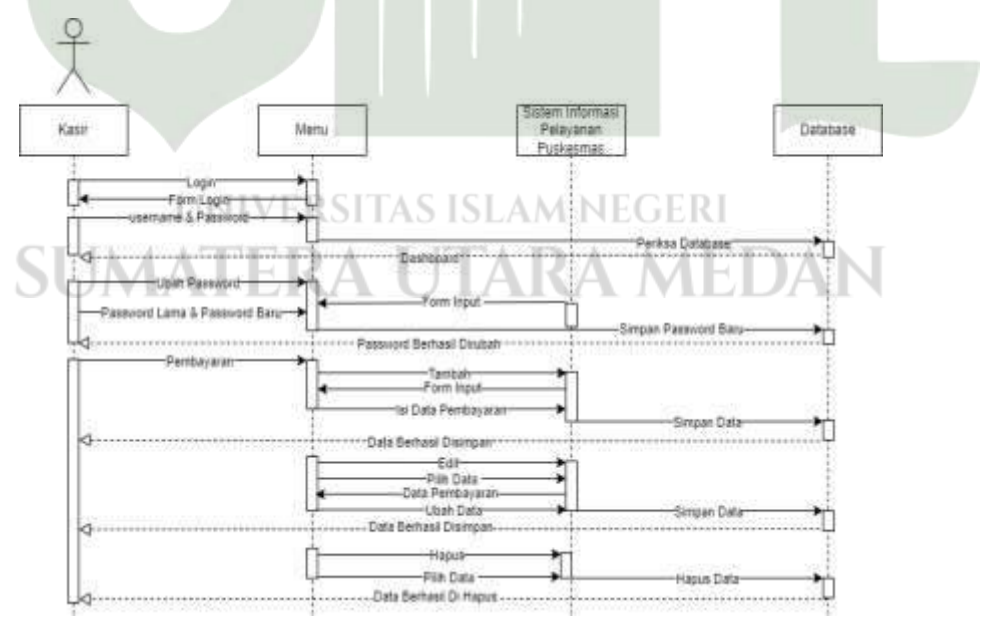

Gambar 4.31 Sequence Diagram kasir

#### F. Sequence Diagram Pengunjung

Menjelaskan mengenai interaksi pegunjung terhadap sistem, pengunjung tidak berhubungan langsung dengan database, pengunjung hanya dapagt melihat informasi terkait dengan puskesmas dan juga mengirim pengaduan kepada admin puskesas yang terhubung ke *whatsapp* admin.

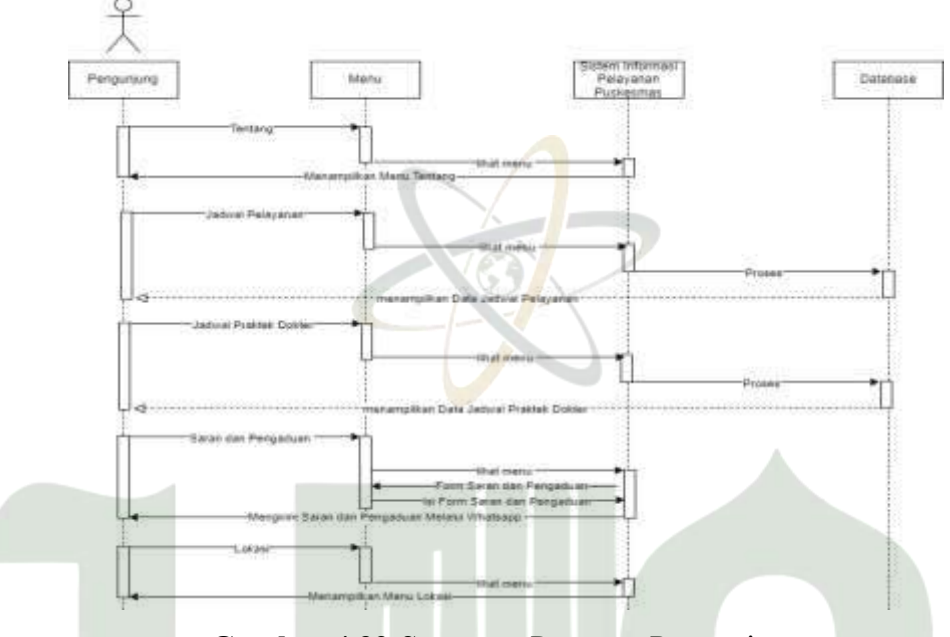

Gambar 4.32 Sequence Diagram Pengunjung

#### 4.2.3.4 Technology Architecture

Technology Architecture pada target architecture menjelaskan tentang kebutuhan perangkat untuk membangun sistem informasi pelayanan pada UPT. Puskesmas Tanjung Morawa. Kebutuhan ini berupa alat yang digunakan untuk menjalankan sistem dan mengkoneksikan sistem ke berbagai aktor.

| Nama Sistem                          | Kebutuhan Sistem       |
|--------------------------------------|------------------------|
| Sistem Informasi Pelayanan Puskesmas | Komputer               |
|                                      | Printer                |
|                                      | Administrator Database |
|                                      | Koneksi Internet       |
|                                      | Server                 |

# Tabel 4.15 Kebutuhan Technology Architecture

#### 4.2.4 Blueprint Metode Federal Enterprise Achitecture Framework

Blueprint (Cetak Biru) arsitektur Federal Enterprise Architecture Framework (FEAF) ini diperoleh dari hasil pemodelan dan analisis yang dilakukan melalui implementasi 3 komponen FEAF yang telah di jelaskan. Dari blueprint ini memberikan gambaran dari perancangan enterprise architecture dan memberikan hasil yang maksimal dalam perancancangan sistem informasi pelayanan puskesmas pada UPT. Puskesmas tanjung Morawa. Selain itu, dengan adanya blueprint ini akan mempermudah bagi pihak UPT. Puskesmas Tanjung Morawa dalam mengimplementasikan teknologi yang telah dibangun dan apa saja yang dibutuhkan untuk menjalankan teknologi tersebut.

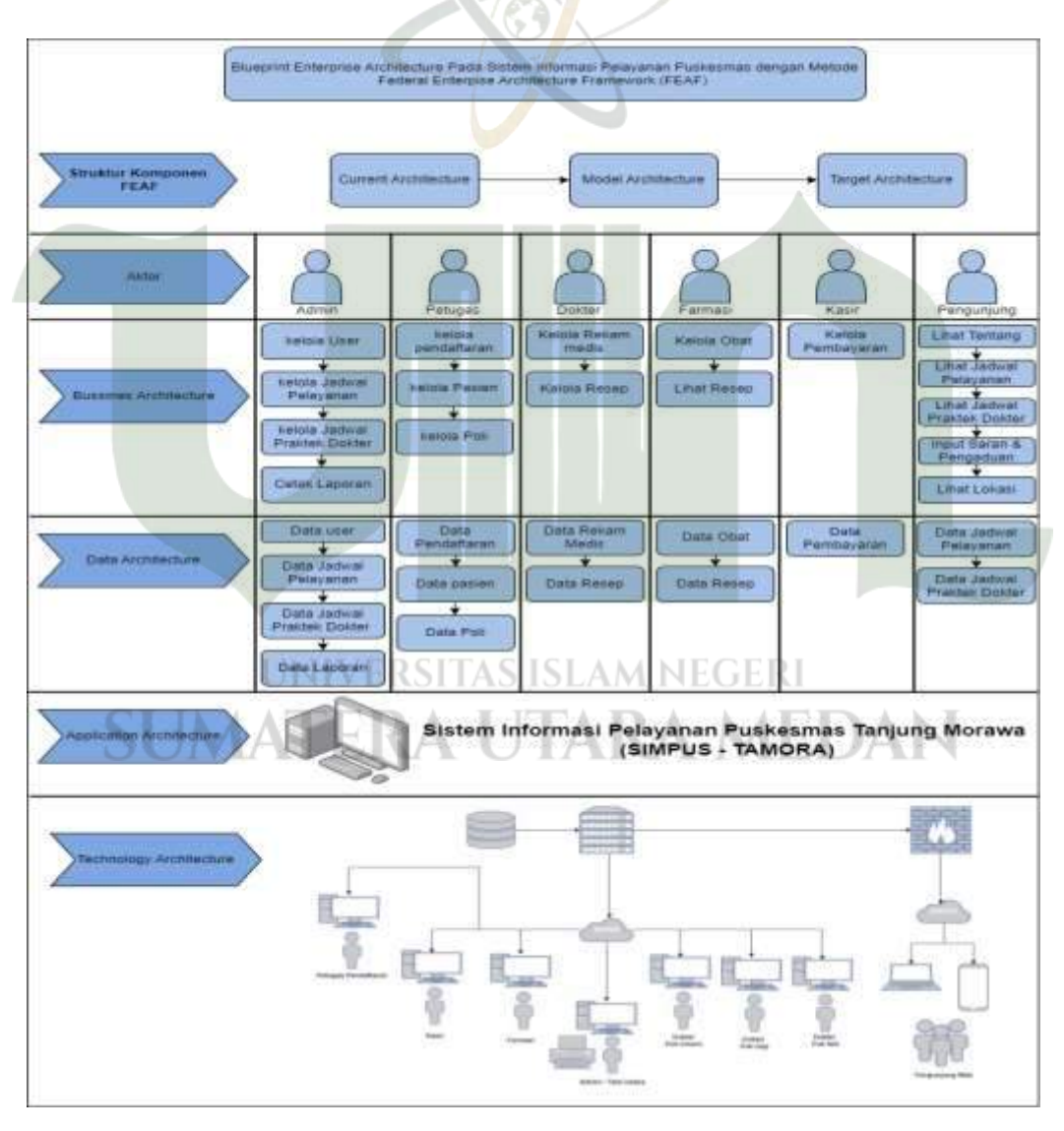

Gambar 4.33 Blueprint Arsitektur FEAF

#### 4.3 Desain Interface

Desain *Interface* merupakan proses menciptakan antarmuka pengguna untuk perangkat lunak atau sistem dengan tujuan untuk memastikan interaksi yang intuitif dan efisien antara pengguna dan produk. Desain antarmuka sistem pelayanan puskesmas terbagi menjadi Berikut rancangan antarmuka dari sistem informasi pelayanan puskesmas.

#### 4.3.1.1 Rancangan Halaman Login

Ini adalah desain *login page* pada sistem informasi pelayanan puskesmas tanjung morawa.

|       | ost/puskes_web/autentication/index.php |
|-------|----------------------------------------|
|       |                                        |
|       | SIMPUS TAMORA                          |
|       | Username                               |
|       | VERSITATION AM NEGERI                  |
| SUMAL | EKA UTAKA MEDAN                        |

#### Gambar 4.34 Rancangan Halaman Login

#### 4.3.1.2 Rancangan Halaman Admin

Rancangan pada level admin ini berisi beberapa menu yang dapat diakses oleh admin seperti menu dasboard, user, ganti password, jadwal pelayanan, jadwal praktek dokter dan riwayat laporan pada UPT. Puskesmas Tanjung Morawa.

#### 1. Rancangan Halaman Dashboard Admin

Berikut desain dashboard level admin pada sistem informasi pelayanan puskesmas.

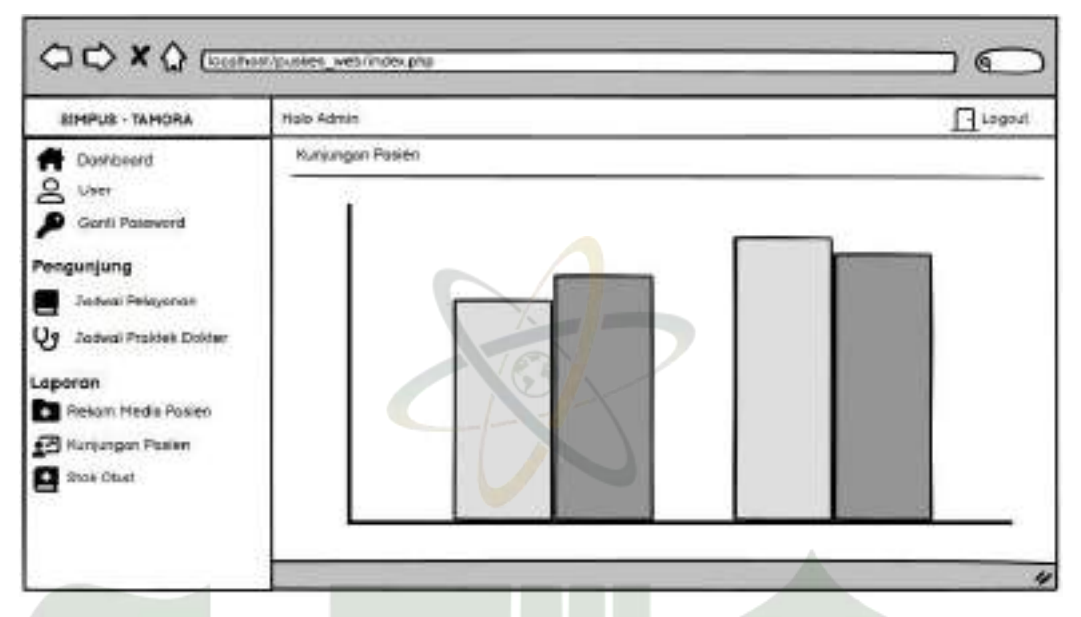

Gambar 4.35 Rancangan Halaman Dashboard Admin

# 2. Rancangan Halaman Data User

Berikut desain menu data user level admin pada sistem informasi pelayanan puskesmas.

| SIMPUS - TAMORA                                                                                      | Hois Admin |          |         |               | 1100      |
|----------------------------------------------------------------------------------------------------|------------|----------|---------|---------------|-----------|
| - Davhacerd                                                                                          | Dolo Uver  |          |         |               |           |
| carsi Pawword<br>ngunjung<br>Jodwa Pelayanan<br>Jadwa Picklek Dokter<br>sporan<br>Rekam Media Pasten |            | Uportone | AM NEGE | Beach Sobolan | Notif Ass |
| <ul> <li>Rekam Medis Pasten</li> <li>Hurijungan Parken</li> <li>Stok Obat</li> </ul>                 |            |          |         |               |           |

Gambar 4.36 Rancangan Halaman Data User

### 3. Rancangan Halaman Tambah User

Berikut desain menu tambah user level admin pada sistem informasi pelayanan puskesmas.

| SIMPUS - TAHONA                                                                                                    | Hole Admin                                                                                                    | Lingo |
|----------------------------------------------------------------------------------------------------|----------------------------------------------------------------------------------------------------|-------|
| Dantebord     User     User     Sorti Pansword     Induct Pelayanan     Jadval Pelayanan     Jadval Pelayanan     Tadval Pelayanan     Rokon: Medin Parken     Rokon: Medin Parken     Rokon: Medin Parken     Sock Obol | Tembeh User<br>User<br>Choose File No Ris choose<br>Hoove File No Ris choose<br>Hoove File No Ris choose<br>Hoove File No Ris choose<br>Hoove File No Ris choose<br>Hoove File No Ris choose<br>Hoove File No Ris choose<br>Hoove File No Ris choose<br>Sate of the Sate of the Sate | d<br> |

Gambar 4.37 Rancangan Halaman Tambah User

## 4. Rancangan Halaman Edit User

Berikut desain menu edit user level admin pada sistem informasi pelayanan puskesmas.

| SIMPLIS - TAMORA                                                                                                    | Hela Admin                                                                                 | <u>I</u> L9                       |
|----------------------------------------------------------------------------------------------------|--------------------------------------------------------------------------------------------|-----------------------------------|
| Domboard     Uner     Oanti Pomward     Todwol Posyasar     Jodwol Posyasar     Jodwol Posyasar     Jodwol Poster     Laporan     Rekan Nedis Poster     Stok Obol | Edit Uner<br>UNIVERSITAS ISL<br>Univer<br>Choose File Die file cholien<br>Bincon<br>Bincon | REGERI<br>A MEDAN<br>el Passevord |

Gambar 4.38 Rancangan Halaman Edit User

## 5. Rancangan Halaman Ganti Password Admin

Berikut desain menu ubah password level admin pada sistem informasi pelayanan puskesmas.

| SIMPUS - TAMORA                                                                                                    | Hais Admin                                                                                   | L Lógo |
|----------------------------------------------------------------------------------------------------|----------------------------------------------------------------------------------------------|--------|
| Doetboard     User     User     Contil Poetwood     contil Poetwood     contil Poetwood     coded Proklak Dokter     coded Proklak Dokter     Rekam Hede Poster     Rekam Hede Poster     Rekam Hede Poster     Sock Ober | Genti Paxiword<br>Pasiword Lame<br>Pasiword Batu<br>Pasiword Boru<br>Hapus<br>Genti Pasiword |        |
|                                                                                                    |                                                                                              | Δ.     |

Gambar 4.39 Rancangan Halaman Ganti Password Admin

### 6. Rancangan Halaman Data Jadwal Pelayanan

Berikut desain menu jadwal pelayanan level admin pada sistem informasi pelayanan puskesmas.

| SEMPUS - TAMORA                                                                                                    | Hase Admin                                                                                  |                 | Dup |
|----------------------------------------------------------------------------------------------------|---------------------------------------------------------------------------------------------|-----------------|-----|
| Danistoord     Uner     Ganti Paneword     Ganti Paneword     Jaskel Polityande     Jaskel Polityande     Jaskel Proktek Doker     Laporan     Rekam Media Paken     Hurkungan Paken | Ceta-Jadwal Peldyonan<br>+ Jodwal Peloyanan<br>Show to v Entrie TAS ISI<br>Na Jania Pelayan | AM NEGER Bearch | Hen |
| ane cites                                                                                                    |                                                                                             |                 |     |

Gambar 4.40 Rancangan Halaman Data Jadwal Pelayanan

## 7. Rancangan Halaman Tambah Jadwal Pelayanan

Berikut desain laman tambah jadwal pelayanan level admin pada sistem informasi pelayanan puskesmas.

| SIMPUS - TAMORA                                                                                                  | Haio Admin                                     | Logou Logou |
|----------------------------------------------------------------------------------------------------|------------------------------------------------|-------------|
| Domboard                                                                                                    | Tembeh Jadwel Pelayanen                        | 000000      |
| User<br>Banki Possword<br>Ingunjung<br>Jadwai Palayanan<br>Jadwai Fraktek Dokter<br>aporan<br>Rekam Hedix Posien | Jenia Pesayuman<br>Hari<br>Jam<br>Hapur Simper |             |
| <ul> <li>Kunjungan Pasien</li> <li>Silok Obal</li> </ul>                                                         |                                                |             |

Gambar 4.41 Rancangan Halaman Tambah Jadwal Pelayanan

### 8. Rancangan Halaman Edit Jadwal Pelayanan

Berikut desain menu edit jadwal pelayanan level admin pada sistem informasi pelayanan puskesmas.

| SEMPUS - TAMORA             | Has Adhun            | I Leg        |
|-----------------------------|----------------------|--------------|
| Dashboard                   | Est Jadwai Pelayanan |              |
| Uner .                      | Jenia Selayonon      |              |
| Ganhi Paneword              | INVERSITAS ISLAM NEG | FRI          |
| anovinung                   | Harl                 | LINI         |
| Jadwai Polovonori           | ATEDA LITADALA       | <b>IEDVN</b> |
| a<br>Jackeni Proklek Dokter | A Jan                |              |
|                             |                      |              |
| aporan<br>Makam Mada Desira |                      |              |
| Restant Preda Powen         | Sinport              |              |
| Suraingan Pakien            |                      |              |
| Stok Obdi                   |                      |              |

Gambar 4.42 Rancangan Halaman Edit Jadwal Pelayanan

# 9. Rancangan Halaman Data Jadwal Praktek Dokter

Berikut desain laman data jadwal praktek dokter level admin pada sistem informasi pelayanan puskesmas.

| SIMPLIE - TAMORA                                                                                                 | Itale Atmin     |                             |       |      |          | Diego |
|----------------------------------------------------------------------------------------------------|-----------------|-----------------------------|-------|------|----------|-------|
| Denkibaanti<br>Claser<br>Clashi Pérsiwanti                                                                       | Dols Jedwal Pra | ktalk Dokter<br>leik Dokter |       |      |          |       |
| engunjung<br>Jodwal Postak Dokter<br>Jodwal Postak Dokter<br>Aporan<br>Rekan Medie Pasten<br>21 Kunjungan Pastah | Re              | Hana Dakser                 | - Nil | Hail | Jam      | Abs   |
| Stok Obol                                                                                                    |                 |                             |       |      | Previous | t Ner |

Gambar 4.43 Rancangan Halaman Data Jadwal Praktek Dokter

### 10. Rancangan Halaman Tambah Jadwal Praktek Dokter

Berikut rancangan halaman tambah jadwal praktek dokter level admin pada sistem informasi pelayanan puskesmas.

| SIMPUS - TAMORA                                                                                                    | Hele Admin                                                                                                    | [] Leger       |
|----------------------------------------------------------------------------------------------------|----------------------------------------------------------------------------------------------------|----------------|
| Destboord<br>User<br>Gont Passvord<br>Jodviel Paléyasen<br>Jodviel Paléyasen<br>Jodviel Pratver Discer<br>Jodviel Pratver Discer<br>Laporan<br>Resan triadis Pastes<br>Hussungan Posten<br>Stok Objer | Tomboh Jedwei Projetek Dolster<br>Nami Dokter<br>Peij V ERSITAS ISLAM N<br>Pilip Pull<br>Inter<br>Jen<br>Hapun Simpon | egeri<br>MEDAN |

Gambar 4.44 Rancangan Halaman Tambah Jadwal Praktek Dokter

# 11. Rancangan Halaman Edit Jadwal Praktek Dokter

Berikut desain laman edit jadwal praktek dokter level admin pada sistem informasi pelayanan puskesmas.

| SIMPUS - TAMONA                                                                                                    | Halo Admin                  | Logoy |
|----------------------------------------------------------------------------------------------------|-----------------------------|-------|
| Danitooard     Uver     Gark Panevord engunjung     Jodwal Peleyanen     Jodwal Peleyanen     Padwal Peskek Dokker aporan     Rekom Medie Pesken     Kursungan Ponlen     Stok Obet | Edit Jackvel Preitek Dokter |       |

Gambar 4.45 Rancangan Halaman Edit Jadwal Praktek Dokter

### 12. Rancangan Halaman Laporan Rekam Medis Pasien

Ini adalah desain menu laporan rekam medis pasien level admin pada sistem informasi pelayanan puskesmas.

| SIMPUS - TAMORA                                                                          | Hais | Admin   |           |     |      |   |    |                     |    | Ē   | Ligo |
|------------------------------------------------------------------------------------------|------|---------|-----------|-----|------|---|----|---------------------|----|-----|------|
| Davistoerd<br>User<br>Canti Pawword<br>engunjung<br>Jadwal Pelayanan<br>Jadwal Pelayanan |      | peran f | Tenan Hed | TAS | ISL/ | M | NE | GERI <sub>seo</sub> | et | And | 440  |
| Spe <b>ran</b><br>Askam Media Pasien<br>2 Kunjungan Pasien<br>Sink Obat                  |      |         |           |     |      |   |    |                     |    |     |      |

Gambar 4.46 Rancangan Halaman Laporan Rekam Medis Pasien

### 13. Rancangan Halaman Laporan Kunjungan Pasien

Berikut desain laman laporan kunjungan pasien pasien level admin pada sistem informasi pelayanan puskesmas.

| Laptron Kunjungan Panian  | Print                     | 3eg            | . —         |             |
|---------------------------|---------------------------|----------------|-------------|-------------|
|                           | Print                     | Sea            |             |             |
| Carl Treasury Collins 1.1 |                           |                |             |             |
|                           | IIR Fasies Pro Petern Med | s Nena Poice 0 | mder Status | Poli Tayset |
|                           |                           |                |             |             |

Gambar 4.47 Rancangan Halaman Laporan Kunjungan Pasien

### 14. Rancangan Halaman Laporan Stok Obat

Berikut desain laman laporan kunjungan pasien pasien level admin pada sistem informasi pelayanan puskesmas.

| SEMPUS - TAMORA                                                                                                    | Heis Admin       | E Contra Contra |
|----------------------------------------------------------------------------------------------------|------------------|----------------------------------------------------------------------------------------------------|
| Dasnanand     User     Garris Password engunjung     Jaswa Pelayonan     Jaswa Praktek Distar aportan Resam Media Pasien | Laperan Rox Obal |                                                                                                    |
| Kunjungst Palikei<br>Stok Obat                                                                                           |                  | Desire Col 6                                                                                                    |

Gambar 4.48 Rancangan Halaman Stok Obat

#### 4.3.1.3 Rancangan Halaman Petugas

Desain antarmuka pada halaman petugas terdapat beberapa menu yang bisa diakses oleh petugas pada loket seperti menu dasboard, ganti password, pendaftaran, pasien dan poli yang ada di UPT. Puskesmas Tanjung Morawa.

#### 1. Rancangan Halaman Dasboard Petugas

Berikut rancangan halaman dasboard level petugas pada sistem informasi pelayanan puskesmas.

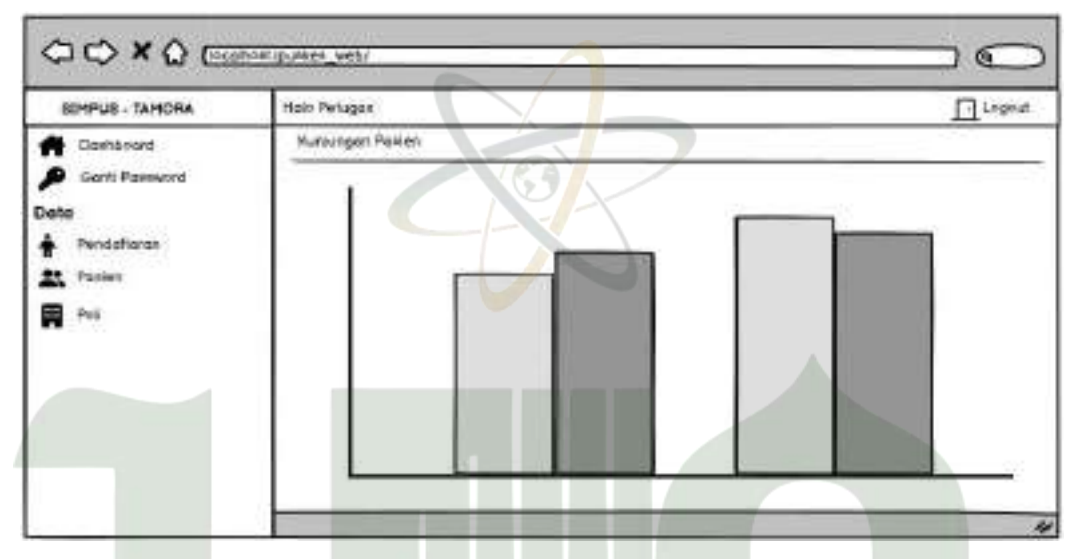

Gambar 4.49 Rancangan Halaman Dasboard Petugas

### 2. Rancangan Halaman Ganti Password Petugas

Berikut rancangan halaman ganti Password level petugas pada sistem informasi pelayanan puskesmas.

| EMPUS - TANORA                                                         | Holo Iwiagan                                                                                                    | Linge |
|------------------------------------------------------------------------|----------------------------------------------------------------------------------------------------|-------|
| Daniskad     Genti Panaunut      dia     Pendaftanan     Pasa     Pasa | Poerword Larie Poerword Larie Research Bakeword Research Bakeword | EDAN  |

Gambar 4.50 Rancangan Halaman Ganti Password Petugas

# 3. Rancangan Halaman Data Pendaftaran

Berikut desain laman pendaftaran pasien level petugas pada sistem informasi pelayanan puskesmas.

| SEMPLIS - TAMORA                                                                                                    | Hole Petugen                                                                                     |                     |            | Logo  |
|----------------------------------------------------------------------------------------------------|--------------------------------------------------------------------------------------------------|---------------------|------------|-------|
| Darits oard<br>Gorit: Paewword<br>Mata<br>Pendafharan<br>Rendafharan<br>Rendafharan<br>Rendafharan<br>Rendafharan<br>Rendafharan | Data Pendeforan  + Pendeforan  Show fur - Eminim  No Tanggal Dafter NIK No Rekem Heels Name Past | Search<br>en Status | Pol Typeon | Aks   |
|                                                                                                    |                                                                                                  | P                   | wious 1    | tiest |

Gambar 4.51 Rancangan Halaman Data Pendaftaran

### 4. Rancangan Halaman Tambah Pendaftaran

Berikut desain halaman tambah pendaftaran pasien level petugas pada

| SIMPUS - TAMORA | Halo Pelugon           | II Logen     |
|-----------------|------------------------|--------------|
| A Dontoserd     | Tamboh Pendaliar       |              |
| Santi Paseword  | Tanggal Bahar          |              |
| Data            | JNIVERSITAS ISLAM NEGI | ERI          |
| Pendattaran     | Paren                  |              |
| R Paren UN      | No Rekari Media        | <b>AEDAN</b> |
| Peri Peri       | None porien            |              |
|                 | Alomai Poxlen          |              |
|                 | Sai,*                  |              |
|                 | Poli Tukien            |              |
|                 | Pith Poli              |              |

sistem informasi pelayanan puskesmas.

Gambar 4.52 Rancangan Halaman Tambah Pendaftaran

# 5. Rancangan Halaman Edit Pendaftaran

Berikut desain halaman edit pendaftaran pasien level petugas pada sistem informasi pelayanan puskesmas.

| SIMPLIS - TAMORA  | Hale Pelugar    | L'age |
|-------------------|-----------------|-------|
| Cickholard        | Edit Pendahar   |       |
| 👂 Canili Poneword | Tanggai Daftar  |       |
| Data              |                 |       |
| Pendottoron       | Vasen           |       |
| Rasien            | No Retorn Media |       |
| Pol               | Nama pakien     |       |
|                   | Mamat Pakien    |       |
|                   | Statun          |       |
|                   | Proli Tudwan    |       |
|                   | Pattern P       |       |

Gambar 4.53 Rancangan Halaman Edit Pendaftaran

# 6. Rancangan Halaman Data Pasien

Berikut desain laman pasien level petugas pada sistem informasi

| SUMPUS - TAPIOTA                                                     | Halo Petugas                                                                                                    | E Lugo |
|----------------------------------------------------------------------|----------------------------------------------------------------------------------------------------|--------|
| Danisboard<br>Ganti Pannword<br>Sta<br>Pentaflaras<br>Paxiet<br>Deli | Dora poken<br>+ Pakien<br>Sinter Nu + Entries<br>Na Statement States States States<br>Na States States States States States<br>Na States States States States States States<br>States States |        |
|                                                                      |                                                                                                    |        |

pelayanan puskesmas.

Gambar 4.54 Rancangan Halaman Data Pasien

# 7. Rancangan Halaman Tambah Pasien

Berikut desain laman tambah pasien level petugas pada sistem informasi pelayanan puskesmas.

| SIMPUS - TAMORA | Halo Felugas    | <u>R</u> Lag    |
|-----------------|-----------------|-----------------|
| Dathboard       | Tambah Ponies   |                 |
| Gant Pakevord   | NEK Pasien      | Jenin Kelumin   |
| Note            |                 | O Prie O Werito |
| Pendaltaran     | No Rekon Hede   | No. HP          |
| Poxien          |                 |                 |
|                 | Stetus Layerian | Aand            |
|                 | O BASS O UNUM   |                 |
|                 | No Bras         | Hepue Skypon    |
|                 | Namo Pasien     |                 |
|                 | Tong of Lohir   |                 |
|                 | ddmm/gay        |                 |

Gambar 4.55 Rancangan Halaman Tambah Pasien

### 8. Rancangan Halaman Edit Pasien

Ini adalah rancangan halaman edit pasien level petugas pada sistem

| SIMPUS - TAMORA                                         | Halo Pelugon                                                                                                    | Пu             |
|---------------------------------------------------------|----------------------------------------------------------------------------------------------------|----------------|
| Boshboerd                                               | Edi Faxien                                                                                                    |                |
| Ganti Paseword Inits     Fendotiston     Faren     Posi | NEX Panier Jenia Heiom<br>No Rekern Medili<br>No Rekern Medili<br>Stalua Loyenori<br>O BP/S O UHUH<br>No BP/S<br>BP/S<br>Tonggol Lohir<br>ddimm/gygo | g were<br>EDAN |

informasi pelayanan puskesmas.

Gambar 4.56 Rancangan Halaman Edit Pasien

### 9. Rancangan Halaman Data Poli

Berikut rancangan halaman poli level petugas pada sistem informasi pelayanan puskesmas.

| SIMPLIE - TAMORA                                                                 | Halo Pelupar              | <u> I</u> Lug  |
|----------------------------------------------------------------------------------|---------------------------|----------------|
| Domboard                                                                         | Date Pol                  |                |
| <ul> <li>Osrti Persword</li> <li>Osrti Persword</li> <li>Deconference</li> </ul> | + Pol<br>Snow Tore Estrem | Search         |
| Posien<br>Pera                                                                   | Re Hana                   | Ketsrengan Ala |

Gambar 4.57 Rancangan Halaman Data Poli

# 10. Rancangan Halaman Tambah Poli

Berikut desain laman tambah poli level petugas pada sistem informasi

| SIMPUS - TAMORA                                                                                      | Halo Pelugos                                                                             | I LOBIU       |
|----------------------------------------------------------------------------------------------------|------------------------------------------------------------------------------------------|---------------|
| Doshboard     Garli Posaword     Garli Posaword      Pendofiaran     Pose     Pose     Pose     Pose | Tambah Pel<br>résmi Poli<br>IVERSITAS ISLAM NE<br>Versiongan<br>Hagua<br>Hagua<br>Simpan | geri<br>MEDAN |

pelayanan puskesmas.

Gambar 4.58 Rancangan Halaman Tambah Poli

#### 11. Rancangan Halaman Edit Poli

Berikut rancangan halaman edit poli level petugas pada sistem informasi pelayanan puskesmas.

| SIMPUS - TAMORA                                                         | Hale Petagan | Logar Logar |
|-------------------------------------------------------------------------|--------------|-------------|
| Downerson<br>Dorf: Pawwwrd<br>Darfa<br>Paridofforen<br>Panion<br>Panion | Eak Pel      |             |

#### Gambar 4.59 Rancangan Halaman Edit Poli

#### 4.3.1.4 Rancangan Halaman Dokter

Rancangan pada level dokter ini berisi menu- menu yang bisa diakses oleh dokter yang berisi menu dasboard, ganti password, rekam medis dan resep yang ada di UPT. Puskesmas Tanjung Morawa.

#### 1. Rancangan Halaman Dashboard Dokter

Berikut rancangan halaman dashboard level dokter pada sistem informasi pelayanan puskesmas.

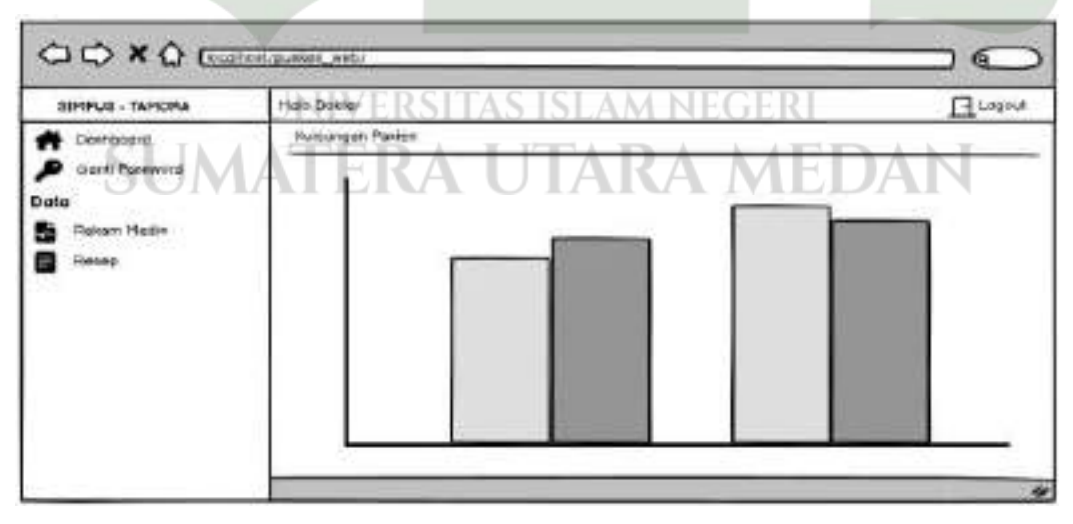

Gambar 4.60 Rancangan Halaman Dashboard Dokter

### 2. Rancangan Halaman Ganti Password Dokter

Berikut rancangan halaman ganti password level dokter pada sistem informasi pelayanan puskesmas.

| SIMPUS - TAMORA                                               | risio Dokier                                                                                                    | I Caled |
|---------------------------------------------------------------|----------------------------------------------------------------------------------------------------|---------|
| Contributori<br>Ganti Possword<br>oto<br>Rekom Media<br>Ramep | Genti Pasewand Pasewand Pasewand Pasewand Bonu Rammoni Pasewand Hapun Rammoni Pasewand Rammoni Pasewand Rammoni Pasewand |         |

Gambar 4.61 Rancangan Halaman Ganti Password Dokter

### 3. Rancangan Halaman Data Rekam Medis

Ini adalah desain laman rekam medis level dokter pada sistem informasi pelayanan puskesmas.

| SIMPUS - TAMOHA             | hab Doker       | Loge |
|-----------------------------|-----------------|------|
| Danhähenä<br>Senti Papinend | Doto Rekam Mede |      |
| Rekam Hedik<br>Rekep        |                 |      |
|                             |                 |      |
|                             |                 |      |
|                             |                 |      |

Gambar 4.62 Rancangan Halaman Data Rekam Medis

# 4. Rancangan Halaman Tambah Rekam Medis

Berikut rancangan halaman tambah rekam medis level dokter pada sistem informasi pelayanan puskesmas.

| SIMPUS - TAMORA                                             | Halo Dokter                                                                 | Logout |
|-------------------------------------------------------------|-----------------------------------------------------------------------------|--------|
| Donkboard<br>Carli Ponnwood<br>Info<br>Rekom Medik<br>Rekog | Tambali Resan Hedis Rasien Tenggel Ruskamen Parien Parien Q Har Reton Media | ŀ      |
|                                                             | Hamo Ponten<br>Namat Paken<br>Kaluhsa                                       | Simpan |

Gambar 4.63 Rancangan Halaman Tambah Data Rekam Medis

### 5. Rancangan Halaman Edit Rekam Medis

Ini adalah desain laman edit rekam medis level dokter pada sistem

| SIMPLIS - TAMORA               | Hoto Doktar              | Legoul |
|--------------------------------|--------------------------|--------|
| Daxisteard                     | Edit Riekum Medie Porten |        |
| Denti Pakawind<br>ata<br>Resep | Tanggal Perlekaman Down  |        |
|                                | Keiden                   |        |

informasi pelayanan puskesmas.

Gambar 4.64 Rancangan Halaman Edit Rekam Medis

# 6. Rancangan Halaman Data Resep

Ini adalah desain laman resep level dokter pada sistem informasi

pelayanan puskesmas.

| SIMPUS - TAMORA                                             | Holo Dokter 🗌 Lings |
|-------------------------------------------------------------|---------------------|
| Deshboard<br>Garli Poseword<br>Ita<br>Resam Media<br>Resisp | Dots Resep          |
|                                                             | Previous 1 Next     |

Gambar 4.65 Rancangan Halaman Data Resep

# 7. Rancangan Halaman Tambah Resep

Ini adalah desain laman tambah resep level dokter pada sistem informasi pelayanan puskesmas.

| ISI No Rekon Melon<br>No Rekon Melon<br>Norris Pasteri<br>Alangi Rovien<br>Status Pasteri<br>Status Pasteri<br>Status Pasteri |
|----------------------------------------------------------------------------------------------------|
| Dokter<br>Pith Doeler<br>Stak Unit Horgo Jumiot Jumion Horgs                                                                  |
|                                                                                                    |

Gambar 4.66 Rancangan Halaman Tambah Resep

#### 8. Rancangan Halaman Edit Resep

Ini adalah rancangan halaman edit resep level dokter pada sistem informasi pelayanan puskesmas.

| SIMPLE - TAHORA                                               | Hein Dokter                               | L] Lagos                      |
|---------------------------------------------------------------|-------------------------------------------|-------------------------------|
| Davidword     Davidword     Data     Data     Resco     Resco | edit Renap                                | Tinisi Harg<br>Istai 🗋 (Simpa |
|                                                               | Herre Otel Dom With Hospo Astron Zumach H | 100 (t Add)                   |

Gambar 4.67 Rancangan Halaman Edit Resep

# 4.3.1.5 Rancangan Halaman Farmasi

Rancangan pada level farmasi ini berisi menu- menu yang bisa diakses oleh pihak farmasi yang berisi menu dasboard, ganti password, obat dan resep yang ada di UPT. Puskesmas Tanjung Morawa.

# 1. Rancangan Halaman Dashboard Farmasi

Berikut rancangan halaman dashboard level farmasi pada sistem informasi pelayanan puskesmas.

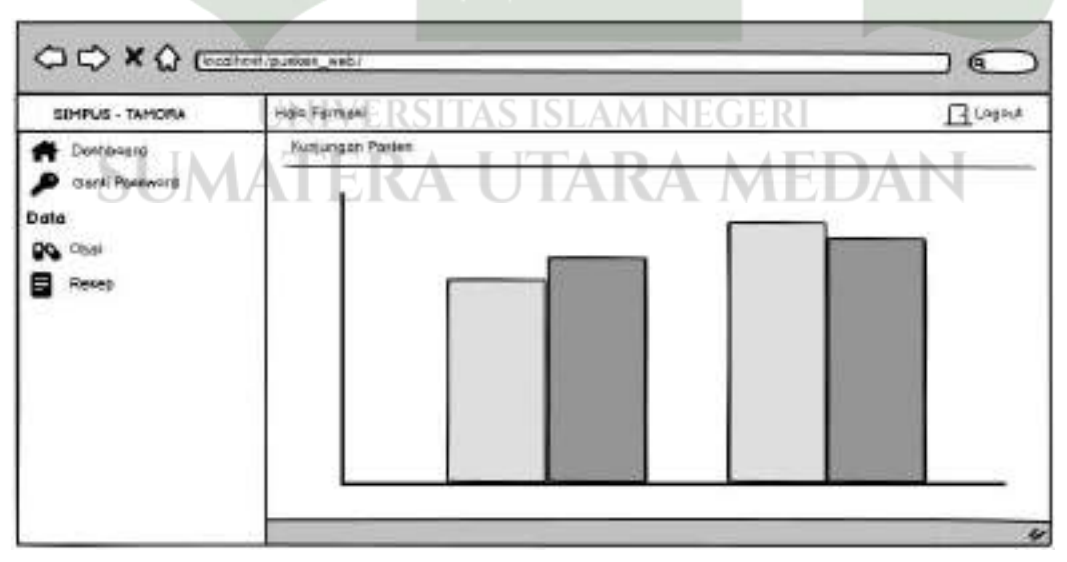

Gambar 4.68 Rancangan Halaman Dasboard Farmasi

### 2. Rancangan Halaman Ganti Password Farmasi

Berikut rancangan halaman ganti password level farmasi pada sistem informasi pelayanan puskesmas.

| SIMPLIS - TAMORA                                     | Holo Farman                                                                           | I Logo |
|------------------------------------------------------|---------------------------------------------------------------------------------------|--------|
| Deathoosrd<br>Genit Poerword<br>sta<br>Doal<br>Renep | Pawword Loina  Pawword Loina  Pawword Baru  Ruefirmesi PostewGro  Hapun  Gan/ Pawword |        |

Gambar 4.69 Rancangan Halaman Ganti Password Farmasi

### 3. Rancangan Halaman Data Obat

Berikut rancangan halaman obat level farmasi pada sistem informasi pelayanan puskesmas.

| SEMPLIS - TAMORA                                    | Hold Forman                                                                                                    | · Lege         |
|-----------------------------------------------------|----------------------------------------------------------------------------------------------------|----------------|
| Dashterard<br>Gorit Poseword<br>Re<br>Cool<br>Reven | Coris Chat<br>+ Chat<br>Show Sure<br>Show Sure<br>A THERATOR Chat<br>THERATOR Chat<br>Coris Chat<br>Coris Chat<br>Chat<br>Chat<br>Coris Chat<br>Coris Chat<br>Coris Chat<br>Coris Chat<br>Coris Chat<br>Coris Chat<br>Coris Chat<br>Coris Chat<br>Coris Chat<br>Coris Chat<br>Coris Chat<br>Chat<br>Coris Chat<br>Coris Chat<br>Chat<br>Chat<br>Chat<br>Chat<br>Chat<br>Chat<br>Chat<br>Chat |                |
|                                                     |                                                                                                    | Previous 1 New |

Gambar 4.70 Rancangan Halaman Data Obat

# 4. Rancangan Halaman Tambah Obat

Berikut desain laman tambah obat level farmasi pada sistem informasi pelayanan puskesmas.

| SIMPUS - TAMORA                                         | Halt Fermati | E Legou |
|---------------------------------------------------------|--------------|---------|
| Doehtrosint<br>Ganti Poxewonti<br>ata<br>Cloai<br>Renép | Temboli Obel |         |

Gambar 4.71 Rancangan Halaman Tambah Obat

# 5. Rancangan Halaman Edit Obat

Ini adalah rancangan halaman edit obat level farmasi pada sistem informasi pelayanan puskesmas.

| SEMPLIS - TAMORA | Hold Farmoni      | <u> </u>    |
|------------------|-------------------|-------------|
| Dotheroard       | Edit Obel         |             |
| Ganti Passward   | Name              |             |
| ña               | UNIVERSITAS ISLAM | NEGERI      |
| ONCT IN          | Salan DA LUTA D   | A STATISANT |
| Reveo UN         | ALEKA UTAK        | AMEDAN      |
|                  | Stok              | _           |
|                  | linear            |             |
|                  | nu ju             | 7           |
|                  | Simons            |             |
|                  | - and an          |             |

Gambar 4.72 Rancangan Halaman Edit Obat

Berikut desain halaman tambah stok obat level farmasi pada sistem informasi pelayanan puskesmas.

| SIMPUS - TAMORA                                     | Plaio Formoni    | II Lap |
|-----------------------------------------------------|------------------|--------|
| Doshonard<br>Ganti Peelword<br>pto<br>Dost<br>Remep | Tambah Siok Obot |        |

Gambar 4.73 Rancangan Halaman Tambah Stok Obat

### 7. Rancangan Halaman Data Resep

Berikut desain halaman data resep level farmasi pada sistem informasi pelayanan puskesmas.

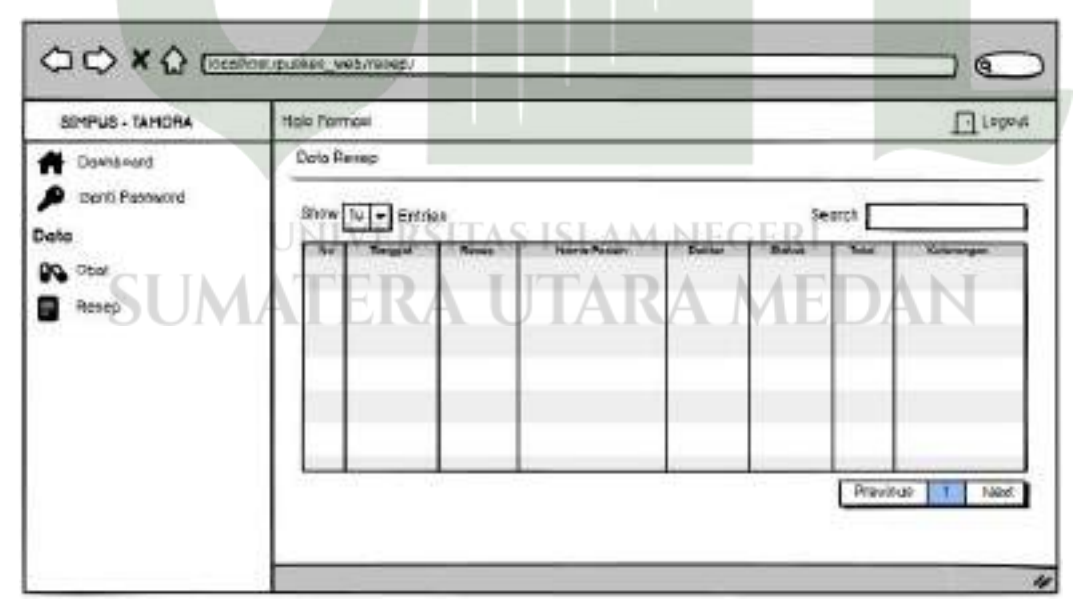

Gambar 4.74 Rancangan Halaman Data Resep

#### 4.3.1.6 Rancangan Halaman Kasir

Rancangan pada halaman petugas ini berisi menu- menu yang bisa diakses oleh pihak farmasi yang berisi menu dasboard, ganti password dan pembayaran pada UPT. Puskesmas Tanjung Morawa.

#### 1. Rancangan Halaman Dasboard Kasir

Berikut rancangan halaman Dashboard level kasir pada sistem informasi pelayanan puskesmas.

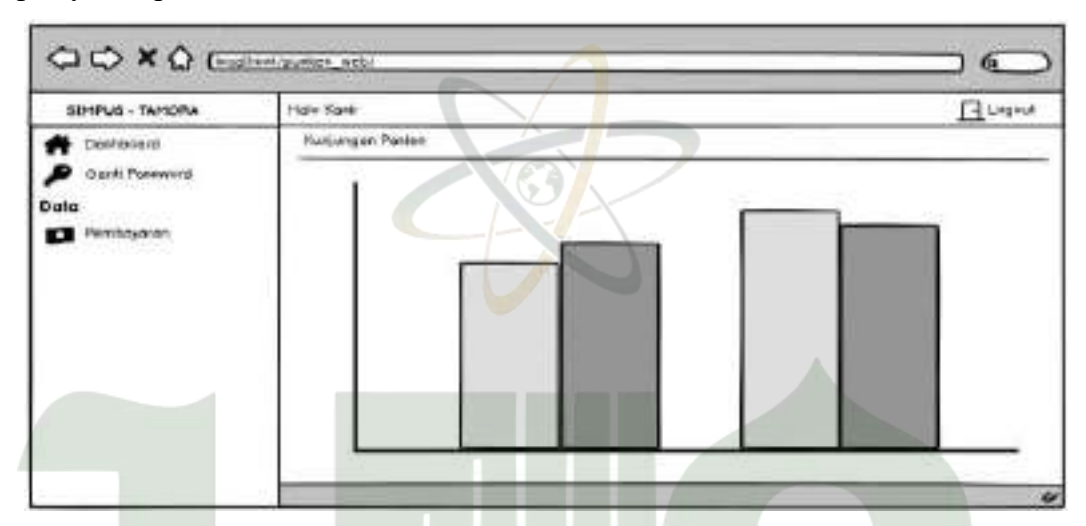

Gambar 4.75 Rancangan Halaman Dasboard Kasir

### 2. Rancangan Halaman Ganti Password Kasir

Berikut rancangan halaman ganti password level kasir pada sistem informasi pelayanan puskesmas.

| direfue - TAMORA<br>Doubloound<br>Data<br>Data<br>Perioavision | Bask Passend<br>Bask Passend<br>Bask Passend<br>Bask Passend<br>Bask Passend<br>Bask Passend | N |
|----------------------------------------------------------------|----------------------------------------------------------------------------------------------|---|
|                                                                |                                                                                              |   |

Gambar 4.76 Rancangan Halaman Ganti Password Kasir

#### 3. Rancangan Halaman Data Pembayaran

Berikut rancangan halaman pembayaran level kasir pada sistem informasi pelayanan puskesmas.

| SIMPUS - TAMORA                                    | Holo Konir                 |            | Dug |
|----------------------------------------------------|----------------------------|------------|-----|
| Conhorard<br>Ganii Rexeworg<br>Date<br>Periodyatan | Data Penibayaran           |            |     |
|                                                    | Stow 12 + Entree           | <br>Saerch | _   |
|                                                    |                            |            |     |
|                                                    | Active and a second second | Previous   | Ned |

Gambar 4.77 Rancangan Halaman Pembayaran

### 4. Rancangan Halaman Tambah Pembayaran

Ini adalah desain halaman tambah pembayaran level kasir pada sistem informasi pelayanan puskesmas.

| SIMPUS - TAMORA | Halo Konir                   | Logo       |
|-----------------|------------------------------|------------|
| - Danktinend    | Tambah Pembayarak            |            |
| Confi Password  | Id Pembayanan Bayar          |            |
| lata            | UNIVERSITAS ISLAM NEG        | ERI        |
| Perrbayaran     | Tanggal Pembayaran Kentalian | TTTT A N T |
| SUN             | ALERA UTARAA                 | ALDAN      |
|                 | Retep                        | Bimpan     |
|                 |                              |            |
|                 |                              |            |
|                 | 1d Posten                    |            |
|                 | Total Toghon                 |            |

Gambar 4.78 Rancangan Halaman Tambah Pembayaran

#### 5. Rancangan Halaman Edit Pembayaran

Ini adalah rancangan halaman edit pembayaran level kasir pada sistem informasi pelayanan puskesmas.

| SOHPUS - TAHORA                                                                                                    | Halo Revit                   | <u>_</u> |
|----------------------------------------------------------------------------------------------------|------------------------------|----------|
| Downsword                                                                                                    | Edit Perribajoran            |          |
| Daniel Passaulted                                                                                                    | Tal Pentuanon Scott          |          |
| no.                                                                                                    |                              |          |
| Personal Personal Per | Tanggal Dembayaran Karibakar |          |
|                                                                                                    | Deneg                        |          |
|                                                                                                    | Q Grasen                     | 1        |
|                                                                                                    | Tarappol Recept              |          |
|                                                                                                    | 10 Panlor                    |          |
|                                                                                                    | Telai Tagihan                |          |

Gambar 4.79 Rancangan Halaman Edit Pembayaran

#### 4.3.1.7 Rancangan Halaman Pengunjung

Rancangan pada halaman petugas ini berisi menu- menu yang ada pada rancangan sistem pelayanan puskesmas untuk pengunjung seperti menu Beranda, Tentang, jadwal Pelayanan, Jadwal Praktek Dokter, Pengaduan dan lokasi pada UPT. Puskesmas Tanjung Morawa.

#### 1. Rancangan Halaman Beranda Pengunjung

Berikut desain halaman beranda pengunjung sistem informasi pelayanan puskesmas.

| UPT PUSKESMAS TAMORA       | \U]      | Detando     | Patrieng | Pelopanosi   |     |
|----------------------------|----------|-------------|----------|--------------|-----|
|                            |          |             |          |              |     |
|                            |          |             |          | 0.045307-005 |     |
| Selamot Datang di Web Pela | ayanan U | PT. Puskeon | nas Tanj | lung Mord    | iwa |

Gambar 4.80 Rancangan Halaman Beranda Pengunjung

#### 2. Rancangan Halaman Tentang

Berikut desain laman tentang sistem informasi pelayanan puskesmas untuk pengunjung.

| UPT. PUSKESMAS TAMORA | Beronda | Teniang | Pelayonan | Linkaan |
|-----------------------|---------|---------|-----------|---------|
| 5                     | ejarah  |         |           |         |
|                       | Motto   |         |           |         |
|                       |         |         |           |         |
|                       |         |         |           |         |

Gambar 4.81 Rancangan Halaman Tentang

# 3. Rancangan Halaman Jadwal Pelayanan Pengunjung

Berikut rancangan halaman jadwal pelayanan sistem informasi pelayanan puskesmas untuk pengunjung.

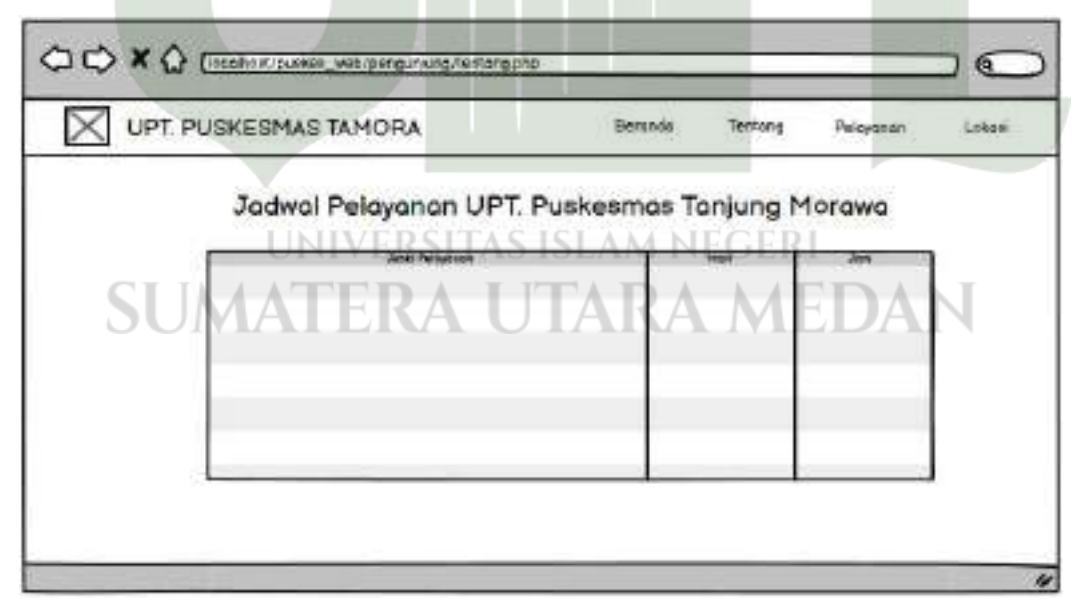

Gambar 4.82 Rancangan Halaman Jadwal Pelayanan Pengunjung

Berikut desain halaman jadwal praktek dokter pada sistem informasi pelayanan puskesmas untuk pengunjung.

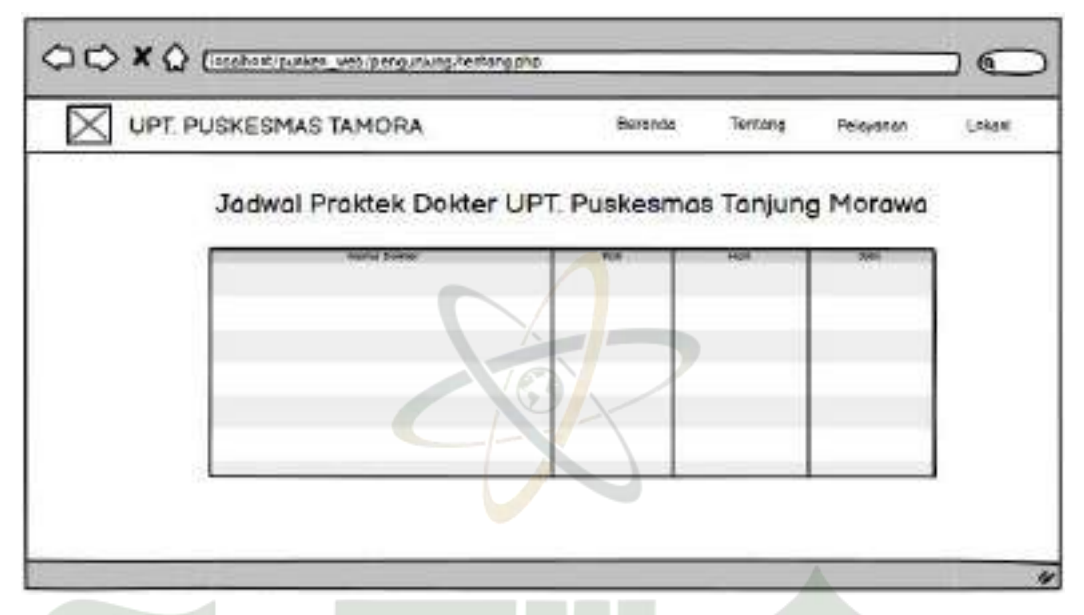

Gambar 4.83 Rancangan Halaman Jadwal Praktek Dokter Pengunjung

### 5. Rancangan Halaman Pengaduan

Berikut rancangan halaman pengaduan pada sistem informasi pelayanan puskesmas untuk pengunjung.

|                      | Berondo      | Termang  | Peloyanon | (Leka |
|----------------------|--------------|----------|-----------|-------|
| Pesan Pengaduan UPT. | Puskesmas Ta | njung Mo | prawa     |       |
|                      | SISLAM N     | EGER     |           | ьт    |
| SUMALEKA L           | JIAKA        | MI       |           | Ν     |
|                      |              |          |           |       |
| Alamat               |              |          | A         |       |
| Alamat<br>Peess      |              |          |           |       |

Gambar 4.84 Rancangan Halaman Pengaduan

#### 6. Rancangan Halaman Lokasi

Berikut rancangan halaman Lokasi pada sistem informasi pelayanan puskesmas untuk pengunjung.

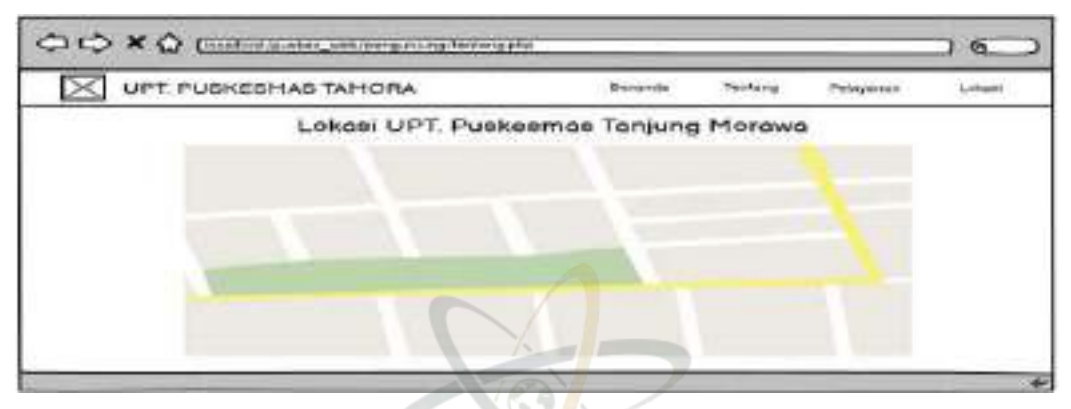

Gambar 4.85 Rancangan Halaman Lokasi

# 4.4 Implementasi Sistem

#### 4.4.1 Pengkodean Program

Pada tahap pengkodean program dilakukan penulisan instruksi yang mengatur bagaimana program akan berfungsi, tremasuk pengelolaan data, kontrol alur dan interaksi pengguna berdasarkan desain antarmuka yang telah dibuar sebelumnya.

### 4.4.1.1 Tampilan Halaman Login

Ini adalah hasil pengkodean dari *login page* untuk masuk ke dalam sistem informasi pelayanan puskesmas.

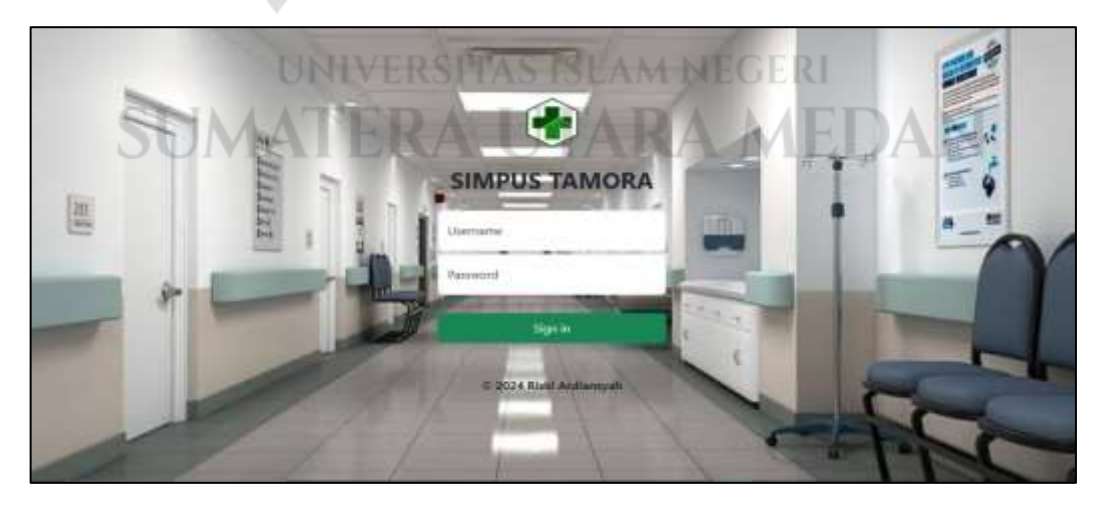

Gambar 4.86 Tampilan Halaman Login

#### 4.4.1.2 Tampilan Halaman Admin

Pada laman admin ini berisi beberapa menu yang bisa diakses oleh admin UPT. Puskesmas Tanjung Morawa. Pada halaman admin mencakup menu dasboard, user, ganti password, jadwal pelayanan, jadwal praktek dokter dan riwayat laporan.

#### 1. Tampilan Halaman Dashboard Admin

Ini adalah tampilan awal ketika admin berhasil login ke dalam sistem informasi pelayanan puskesmas.

| SIMPUS - TAMORA                                                                                                    | Halo yulkte /    |      | E Log Cut |
|----------------------------------------------------------------------------------------------------|------------------|------|-----------|
| Davisbourd     Davisbourd     Dive     Deve     Could Payment     PiscUMANG     District Payment     Antivel Paymen     Antivel Paymen     Rever Made Payme     Reverse Made Payme     Reverse Made Payme     Sould Chart | Kunjungan Pasien |      |           |
|                                                                                                    | 10<br>4.5<br>2   | Texe |           |

Gambar 4.87 Tampilan Halaman Dashboard Admin

#### 2. Tampilan Halaman Data User

Ini adalah laman data user level admin pada sistem informasi pelayanan puskesmas.

| SIMPUS - TAMORA                                    | Halo yulita |                |                              |               |              | 📕 Log D | a |
|----------------------------------------------------|-------------|----------------|------------------------------|---------------|--------------|---------|---|
| Continued                                          | Data U      | <b>PAIVERS</b> | SITAS ISLAM 1                | NEGER         | [            |         |   |
| - Card Facebook                                    | Show 10     | TER            | <b>A UTAR</b>                | A ME          |              | N       |   |
| 13 Jackey Peterstan                                | No + Ga     | umbar Username | Nama Lengkap                 | Jabatan       | NO HP        | Aksi    |   |
| Jadeni Pratrik Doktar     Antone     Nulle Patrick | 1           | yulda          | Yulida Hadiyari, 90M         | Administrator | 001375751343 | 20      |   |
| B Kunjungan Paulan                                 | 2           | e duma         | Duma Rusilna Tampubolon, SBM | Petugas       | 081361125737 | 1/1     |   |
|                                                    | 3           | butlariani     | Budi Anani Siregar, S.T.Keb  | Dokter        | 082369113464 |         |   |
|                                                    |             | yosal          | Yossi Yolanda S.Farm. Apt    | Farmasi       | 095262028226 | 20      |   |

Gambar 4.88 Tampilan Halaman Data User

#### 3. Tampilan Halaman Tambah User

Berikut laman tambah user level admin pada sistem informasi pelayanan puskesmas.

| SIMPUS - TAMORA                                                                                                    | Hole yulide                                                                                |                                                                                                    | II log Out                 |
|----------------------------------------------------------------------------------------------------|--------------------------------------------------------------------------------------------|----------------------------------------------------------------------------------------------------|----------------------------|
| SIMPUS - TAMORA<br>Control Control Contr | User Baru<br>Chone Fiel No Fieldware<br>Type Fielgambar (PG   PProj Giff<br>width = height | Usemame<br>Imanukkan usemame<br>Fulmame<br>masukkan nama lengiage<br>Pasavood<br>masukkan nama lengiage<br>Pasavood<br>masukkan pasavood<br>Masukan kentinik salawood<br>Jabatas | Contraction of Contraction |
|                                                                                                    |                                                                                            | - pikh jabatan<br>No. Telp<br>maaukkan no fip                                                                                                    | •                          |

Gambar 4.89 Tampilan Halaman Tambah User

## 4. Tampilan Halaman Edit User

Berikut merupakan laman edit user level admin pada sistem informasi pelayanan puskesmas.

| SIMPUS - TAMORA                                       | Holo yuliida                                           |                     | E tog Dat |
|-------------------------------------------------------|--------------------------------------------------------|---------------------|-----------|
| E Dathard                                             | Edit Baru                                              |                     | O Kembali |
| Im Gardi Pasaword                                     |                                                        | Usemane             |           |
| PENGUNUNS                                             |                                                        | frida               |           |
| E Jadeni Pilayanan                                    | UCERSIT                                                | Automet SLAM NEGERI |           |
| Jacken Praktak Dokter  LAFORAN      Ratam Media Dalam | Dooue File Monte Doose<br>Time the gambar PG ( PwG) GF | Tuida Hadyern, SKM  | J.        |
| E Rämjungen Fellen                                    | width + height                                         | Administrator       |           |
| 1 State Claur                                         | (@ Simpler                                             | No. Brip            |           |
|                                                       |                                                        | 081375731243        |           |
|                                                       |                                                        |                     |           |

Gambar 4.90 Tampilan Halaman Edit User

#### 5. Tampilan Halaman Ganti Password Admin

Berikut merupakan tampilan ganti password level admin pada sistem informasi pelayanan puskesmas.

| SIMPUS - TAMORA        | Halo yulida 🔹 🚦                | log Chit |
|------------------------|--------------------------------|----------|
| Cashboard              | Ganti Password                 |          |
| A User                 | Password lama                  |          |
| PENGUNUNG              | password lama                  |          |
| 🔝 Jadwal Pelayanan     | Password hans                  |          |
| Judwal Praktalk Doktor | password baru                  |          |
| C7. Bekam Meda Pasien  | Konfirmad password             |          |
| 😫 Korjungen Pasien     | Masuklan Ventuli pessioni bare |          |
| Stok Clun              | X Hoto Q Garde Resiven         |          |
|                        |                                | **       |

Gambar 4.91 Tampilan Halaman Ganti Password Admin

### 6. Tampilan Halaman Data Jadwal Pelayanan

Ini merupakan laman data jadwal pelayanan level admin pada sistem informasi pelayanan puskesmas.

| SIMPUS - TAMORA                                                                                                    | Halo yulda                                                                                                    |                           |                      | 🖩 log Out |
|----------------------------------------------------------------------------------------------------|----------------------------------------------------------------------------------------------------|---------------------------|----------------------|-----------|
| Dashbaard     Lor     Ganti Persword     Precenture     Ganti Persword     Precenture     Jacked Persymmet     Andreal Perskerk Quittin     Andreal Perskerk Quittin     Andreal Perskerk     Dash     Stack Chart     Stack Chart | Data Jadwal Pelayanan           - Jubral Minarati           Share         10 * entrinet           Share         10 * entrinet           No *         Jenis Felayanan           1         UGD (Unit Gawat Daturat) | Sea<br>Hari<br>Setap Hari | jam<br>24 lare       | Akai +    |
|                                                                                                    | 2 Petalinan                                                                                                    | Setiap Hari               | 24 Jam               | 1         |
|                                                                                                    | 3 Pelayanan Kesehatan Umum (Usia 17 a/d 50 Tahun)                                                                                                    | Senin - Sabtu             | 00.15 - 15.00<br>W18 |           |
|                                                                                                    | 4 Peleyatan Kesehatan Lansia (Uyla >50 Tahun)                                                                                                    | Senin - Sabtu             | 08.15 - 15.00<br>WIE | 2         |
|                                                                                                    | 5. Pelayanan Anak (Uda < 16 Tahun)                                                                                                    | Senin - Sabtu             | 08.15 - 15.00<br>W/B |           |

Gambar 4.92 Tampilan Halaman Data Jadwal Pelayanan

#### 7. Tampilan Halaman Tambah Jadwal Pelayanan

Berikut merupakan tampilan tambah jadwal pelayanan level admin pada sistem informasi pelayanan puskesmas.

| SIMPUS - TAMORA          | .Halo yufida                  | 📲 ing Out |
|--------------------------|-------------------------------|-----------|
| Dephissant               | Tambah Jadwal Pelayanan       | Combail   |
| (= Ganti Password        | ienis Pelayanan               |           |
| PENGUNJUNG               | jerils peloyanari             |           |
| 2 Jacoust Problem Distan | Hall                          |           |
| LAFORAN                  |                               |           |
| 😫 Kanjungan Pasien       | lan j                         |           |
| E Sleek Obert            | Jerri<br>X. Happs I G Servari |           |
|                          |                               |           |

Gambar 4.93 Tampilan Tambah Jadwal Pelayanan

# 8. Tampilan Halaman Edit Jadwal Pelayanan

Tampilan ini merupakan tampilan edit jadwal pelayanan level admin pada sistem informasi pelayanan puskesmas.

| SIMPUS - TAMORA | Haloyukka                                                                                                    | E tog Out |
|-----------------|----------------------------------------------------------------------------------------------------|-----------|
| SIMPUS - TAMORA | Edit Jadwal Pelayanan Teris Pelayanan UGO (Unit/Genet Devuer) UNIVERSITAS ISLAM NEGERI Heri Setup Hai TERA UTARA MEDAN Jam | E Log Out |
|                 | () Empan                                                                                                    |           |

Gambar 4.94 Tampilan Halaman Edit Jadwal Pelayanan

#### 9. Tampilan Halaman Data Jadwal Praktek Dokter

Tampilan ini merupakan tampilan data jadwal praktek dokter level admin pada sistem informasi pelayanan puskesmas.

| SIMPUS - TAMORA                                       | Halo yulida                     |                          | 📕 tog Oat         |
|-------------------------------------------------------|---------------------------------|--------------------------|-------------------|
| Darhissend     Liser     Gesti Pasiword     PINSIRUMS | Data Jadwal Praktek Dokter      |                          | Search:           |
| Jadwai Pelayanan     Jadwai Pelayanan                 | No 🐴 Nama Dokter                | Poli i Hari i            | Jam ( Aksi )      |
| LAPORAN                                               | 1 di Meny Gracia Nasution       | Poli Umum Seriin - Kamia | 09.00 - 14.00 WIB |
| C Rokare Media Pasies                                 | 2 dig. Cirdy Hulwari            | Poli Gigi Senin - Rabu   | 09.00 - 14.00 WIB |
| Stok Obut                                             | 3 Nurliane Br. Ginting S.Tr.Reb | Pol ICA Senin - Kamis    | 09.00 - 14.00 WIB |
|                                                       | Showing 1 to 3 of 3 entries     |                          | Previous 3 Rent   |

Gambar 4.95 Tampilan Halaman Data Jadwal Praktek

# 10. Tampilan Halaman Tambah Jadwal Praktek Dokter

Tampilan ini merupakan tampilan tambah jadwal praktek dokter level admin pada sistem informasi pelayanan puskesmas.

| SIMPUS - TAMORA                  | tialo julite                       | 🛙 tog Gut                |  |  |  |  |  |
|----------------------------------|------------------------------------|--------------------------|--|--|--|--|--|
| d Dations                        | Tambah Praktek Dokter              | O Kenitali               |  |  |  |  |  |
| C Gardi Password<br>Hongansung   | Nama Bokter                        |                          |  |  |  |  |  |
| 1 Jadunt Pelayanan               | <b>WE UNIVERSITAS ISLAM NEGERI</b> | UNIVERSITAS ISLAM NEGERI |  |  |  |  |  |
| Jadeni Praktek Dokter<br>LAPCEAN | MATERA UTARA MEDAN                 |                          |  |  |  |  |  |
| 😸 Kurgungen Pasten               | jan.                               |                          |  |  |  |  |  |
| E Stok Otari                     |                                    |                          |  |  |  |  |  |
|                                  | jan .                              |                          |  |  |  |  |  |
|                                  | K Hapek [ G Simplan]               |                          |  |  |  |  |  |
|                                  |                                    | *-                       |  |  |  |  |  |

Gambar 4.96 Tampilan Tambah Jadwal Praktek Dokter

#### 11. Tampilan Halaman Edit Jadwal Praktek Dokter

Tampilan ini merupakan tampilan edit jadwal praktek dokter level admin pada sistem informasi pelayanan puskesmas.

| SIMPUS - TAMORA         | Haloyukla                                | 📕 Tog Civi |
|-------------------------|------------------------------------------|------------|
| Cashbeard               | Edit Praktek Dokter                      | © Kenbal   |
| im Gasti Pearword       | Nama Dokter                              |            |
| PENGENUUNG              | dr. Merry Gracia Nasution                |            |
| (ii) Jochwai Pelayuman  | Poli                                     |            |
| E Jadwal Fraktok Daktor | Holi Uman                                |            |
| 🗁 Rokare Madis Pasion   | нан                                      |            |
| E Kunjungan Pasien      | Seron - Kanis                            |            |
| Stok Obat               | 2001 C C C C C C C C C C C C C C C C C C |            |
|                         | (9.00 - 14.00 WB                         |            |
|                         |                                          |            |
|                         | [ [ D Simperi ]                          |            |
|                         |                                          |            |

Gambar 4.97 Tampilan Halaman Edit Jadwal Praktek Dokter

# 12. Tampilan Halaman Laporan Rekam Medis

Tampilan ini merupakan tampilan laporan rekam medis dokter level admin pada sistem informasi pelayanan puskesmas.

| SIMPUS - TAMORA                                              | Halo yulid | • /               |                   |                         |              |                  |              |                         | 📕 tog Ovi  |
|--------------------------------------------------------------|------------|-------------------|-------------------|-------------------------|--------------|------------------|--------------|-------------------------|------------|
| Cashinard  Cuse Gent Passacri PINCANAING  Cashinard Polyaman | Lap        | oran Rekam        | Medis I           | Pasien                  |              |                  |              | Search                  |            |
|                                                              | No         | ID Pasien         | No Rekam<br>Media | Name                    | umur         | Jenis<br>Kelamin | Telpon       | Alamat                  | Aksi       |
| Judiwal Prakture Doktor                                      | 3.         | 1207021511860009  | RM-003<br>120524  | Sugianto                | 37<br>tahun  | Pia              | 085277543211 | Gg. Sawi Don II         | (#)        |
| Ci Rokan Media Batien                                        | IY.        | 1207021708550011  | RM-000-<br>120324 | Etlendi Bahrum          | 58.<br>tahun | Priz             | 062312475221 | Den 4 Gg. Keluarga      | 0          |
| Those Obset                                                  | 3          | 1207024703900004  | RM-009-<br>120324 | Khairida Husna          | 34<br>tahun  | Winita           | 081255282801 | Gg. Bilal Qusun 4       | <u>[6]</u> |
|                                                              | 4          | 1207024706840001  | RM-002-<br>120324 | Anridawati              | 42.<br>tahun | Wanita           | 085245671234 | II. Industri Gg. Tapal  | 0          |
|                                                              | 5          | 12070253019800001 | RM-004-<br>120324 | Sri Ramadani            | 26<br>tahun  | Wanita           | 081243551207 | lin. Industri Gg. Tapal |            |
|                                                              | 6          | 1207026907920003  | RM-001-<br>120324 | . Suci Rianti<br>Marbun | lt<br>tahun  | Wanita           | 081256765677 | Dusun 1 Gg. Mæjid       | •          |

Gambar 4.98 Tampilan Halaman Laporan Rekam Medis
#### 13. Tampilan Halaman Cetak Laporan Rekam Medis

Tampilan ini merupakan tampilan cetak laporan rekam medis level admin pada sistem informasi pelayanan puskesmas.

| Document | 1/1 - 105 + 🖽 🔿                                                                          | 101                                                                         |
|----------|------------------------------------------------------------------------------------------|-----------------------------------------------------------------------------|
|          | Rekam Medis Pasien Puskesmas T<br>JL irian no. 242 Kee. Tanjung Morawa Ka                | 'anjung Morawa<br>6. Deli Serdang                                           |
|          | No Rekam Medis : RM-008-120724 AV<br>Nama Pasiew Effendi Balman Je<br>Umor : 55 tahun Tr | lement i Dan 4 Gg. Kaluarga<br>mis Kelamini i Prin<br>elepen i 082312475221 |
|          | Tanggal Kelahan Diagona                                                                  | Duktor                                                                      |
|          | 09402-2024 Gigi Gidhana Denyut Iafaksi Gigi Berlaba                                      | ng digi Khadijah<br>Rangkari                                                |
|          |                                                                                          |                                                                             |

Gambar 4.99 Tampilan Halaman Cetak Riwayat Laporan

# 14. Tampilan Halaman Laporan Kunjungan Pasien

Tampilan ini merupakan tampilan laporan kunjungan pasien level admin pada sistem informasi pelayanan puskesmas.

|                                                   | Langer    | Data Ka           |                   | 1              |                |        |             |             |
|---------------------------------------------------|-----------|-------------------|-------------------|----------------|----------------|--------|-------------|-------------|
| Destloard     User     Gent/ Peerword Procontinue | Carr      | Scal PDF Peet     | njungan Pas       | sien           |                |        | Search      | • Central   |
| 📳 Jadenii Peleyaran                               | No #      | Tanggal Daftar    |                   | No Rekam Media | Nama pasien    | Gender | Status      | Poli Tujuan |
| E Jadeel Prattek Dakter                           | 1         | 2024-09-12        | 12070253019800001 | 877-004-120324 | Sri Ramadani   | Wanita | BPIS        | Poll Umum   |
| LAFORAN                                           | N         | 2024-03-12        | 1402114401970002  | RM-006-120324  | Nur Hasanah    | Venita | HRS         | Ppli Umum   |
| Ci Askan Mada Plann                               | 3         | 2024-09-12        | 1222031510960002  | RM-005-120324  | Rahmad Dedi S  | Pria   | BRIS        | Poli Umumi  |
| E Sub Out                                         | - 14      | 2024-02-15        | 1207021708650011  | RM-008-120324  | Effendi Bahrum | Pria   | UMUM        | Poli Gigi   |
| D. stor year                                      | 5         | 2024-01-10        | 1222031510960002  | RM-005-120324  | Rahmad Dedi 5  | Pria   | HPIS.       | Poli Umum   |
|                                                   | Showing 1 | to 5 of 5 entries |                   |                |                |        | 14 (j)<br>1 | <u>.</u>    |

Gambar 4.100 Tampilan Halaman Laporan Kunjungan Pasien

Tampilan ini merupakan tampilan laporan stok obat level admin pada sistem informasi pelayanan puskesmas.

| SIMPUS - TAMORA         | Halo yulata                 |             |              | E log Out  |
|-------------------------|-----------------------------|-------------|--------------|------------|
| Darkbard     Liber      | Laporan Data Stok Obat      |             |              | • Kansball |
| Dr. Carrol Pascenorat   | Case Ause FDF Anne          |             | Search       |            |
| PENCONCOME              | No * Nama Obat              | Satuan I    | Stok i Harga |            |
| E Jadwol Pratter Debter | 1 Acyclovir                 | hibe        | 186 Rp. 9000 |            |
| LAPORAN                 | 2 Amoksisitin               | botot 60 mi | 276 Rp. 2050 |            |
| C/ Roken Media Paster   | 3 Betametason               | tube        | 46 Rp. 4000  |            |
| T Bet Chat              | 4 Becefort Sinap            | Botol       | 38 Rp. 17524 |            |
|                         | 5 Certrists Tablet          | Tables      | 10000 Rp. 82 |            |
|                         | 6 Camitrin Synap            | Bartot      | 200 Rp. 4200 |            |
|                         | 7 Codein 10 mg              | Tablet      | 528 Rp. 600  |            |
|                         | # Diazepain                 | Tablet      | 600 Rp.85    |            |
|                         | Showing 1 to 8 of 8 entries | 5           | 10 M         | 1          |

Gambar 4.101 Tampilan Halaman Laporan Stok Obat

# 4.4.1.3 Tampilan Halaman Petugas

Pada tampilan halaman petugas ini menampilkan menu – menu apa saja yang bisa diakses oleh petugas UPT. Puskesmas Tanjung Morawa. Pada halaman petugas mencakup menu dasboard, ganti password, pedaftaran, pasien dan poli.

# 1. Tampilan Halaman Dashboard Petugas

Tampilan ini merupakan tampilan dashboard level petugas pada sistem informasi pelayanan puskesmas.

| SIMPUS - TAMORA                | Halo dama                    | II tog Out          |
|--------------------------------|------------------------------|---------------------|
| Daubikaansi     Ganti Pagaansi | Kunjungan Pasien SITAS ISLAN | 1 NEGERI            |
| Productions SU                 | MATERA UTAF                  | RA MEDAN            |
| A Pol                          | 30                           |                     |
|                                | 1.6                          |                     |
|                                |                              |                     |
|                                | 85                           |                     |
|                                | Januar. Taer                 | and Marriel Marriel |

Gambar 4.102 Tampilan Halaman Dashboard Petugas

## 2. Tampilan Halaman Ganti Password Petugas

Tampilan ini merupakan tampilan ganti password level petugas pada sistem informasi pelayanan puskesmas.

| SIMPUS - TAMORA   | Heisdana                       | E log Cur |
|-------------------|--------------------------------|-----------|
| · Darfmann        | Ganti Password                 |           |
| Ser East Password | Pazoncyci Jama                 |           |
| ¥ Perdaftatan     | paraword laws                  |           |
| J2 Paster         | Petriword bars                 |           |
| A Part            | preserved bary                 |           |
|                   | Konfirmasi password            |           |
|                   | Mapukkar kewinali pameend bara |           |
|                   | Without Up Gard Riconstat      |           |
|                   |                                |           |
|                   | 6.9                            |           |
|                   |                                |           |
|                   |                                |           |
|                   |                                |           |

Gambar 4.103 Tampilan Halaman Ganti Password Petugas

# 3. Tampilan Halaman Data Pendaftaran

Tampilan ini merupakan tampilan data pendaftaran level petugas pada sistem informasi pelayanan puskesmas.

| SIMPUS - TAMORA                              | Field dama                                                                    | II tog Chi |
|----------------------------------------------|-------------------------------------------------------------------------------|------------|
| Continuer  Garti Paravoid  pATA  Destablance | Data Pendaftaran                                                              |            |
| 12 Pasters                                   | No * Tanggal Daftar NIK Pasien No Rekam Medis Nama pasien Status Poli Tujuan  | Aksi       |
| A 745                                        | 1 2024483112 V E 12220311910960002 RM-005-120324 Rahmad Decks: 5875 Politimum | -          |
| SU                                           | 2 2024-65-12 12070253019800001 R64-004-120324 Sri Rumadani RPIS Poli Umum     |            |
|                                              | 3 2004-09-12 Tel07114401970002 RM-006-120326 Nur Hasenah BAK Pol Umam         | 2          |
|                                              | 4 2024-05-12 1222031510960002 RM-005-120324 Rahmad Dadi 5 BP/S Poil Umum      | 7 8        |
|                                              | 5 2024-03-12 1207021708650011 RM-008-120324 Effendi Bahnam UMUM Poli Gigi     |            |
|                                              | Showing 1 to 5 of 5 entries Previous                                          | 1 Next     |

Gambar 4.104 Tampilan Halaman Pendaftaran

## 4. Tampilan Halaman Tambah Pendaftaran

Tampilan ini merupakan tampilan tambah pendaftaran level petugas pada sistem informasi pelayanan puskesmas.

| SIMPUS - TAMORA | Hisle duma                                                                                                    | 🖩 tog Out |
|-----------------|----------------------------------------------------------------------------------------------------|-----------|
| Decklosed       | Tambah Pendaftar                                                                                                    | O Kembali |
| DATA            | Tanggal Pendataran                                                                                                    |           |
| 7 Fastaturas    | 2024-05-13                                                                                                    |           |
| 12 Pasies       | Pasien                                                                                                    |           |
| A 745           | id patien                                                                                                    |           |
|                 | Nei Rekam Mette                                                                                                    |           |
|                 | nama pasteri                                                                                                    |           |
|                 | TANA Service                                                                                                    |           |
|                 | Poli Tukan                                                                                                    |           |
|                 |                                                                                                    |           |
|                 | The state of the state of the s |           |
|                 | Contrast Contraster                                                                                                    |           |
|                 |                                                                                                    | _         |

Gambar 4.105 Tampilan Halaman Tambah Pendaftaran

# 5. Tampilan Halaman Edit Pendaftaran

Tampilan ini merupakan tampilan edit pendaftaran level petugas pada sistem informasi pelayanan puskesmas.

| SIMPUS - TAMORA | Esto duna               | il tog t | u.  |
|-----------------|-------------------------|----------|-----|
| Dankbaard       | Edit Pendaftar          | O tent   | al) |
| DATA            | Targgal Pendaharan      |          |     |
| 1 Passistions   | 2024-03-12              |          |     |
| 11 Pasies       | Pasien UNIVERSITAS ISLA | M NEGERI |     |
| SU SU           |                         | RA MEDAN |     |
|                 | Ratimad Deck S          |          |     |
|                 | BPIS V                  |          |     |
|                 | Poli Tujuan             |          |     |
|                 | Poli-Umum w             |          |     |
|                 | Q Seque                 |          |     |

Gambar 4.106 Tampilan Halaman Edit Pendaftaran

## 6. Tampilan Halaman Data Pasien

Tampilan ini merupakan tampilan data pasien level petugas pada sistem informasi pelayanan puskesmas.

| SIMPUS - TAMORA                                                                                                  | Heiddam          |                         |                       |                |               |                    |                |        |              |                         | II log Dut |
|----------------------------------------------------------------------------------------------------|------------------|-------------------------|-----------------------|----------------|---------------|--------------------|----------------|--------|--------------|-------------------------|------------|
| <ul> <li>Gant Passend</li> <li>(AU)</li> <li>Pendaftaran</li> <li>Penda</li> <li>Pasin</li> <li>A Pai</li> </ul> | + Parat<br>Showr | n<br>10 × entries       | No                    |                |               | Nema               | tel            |        | Search       |                         |            |
| A Pot                                                                                                    | t.               | NIK<br>1207021513860009 | RM-<br>003-<br>131124 | Status<br>BPIS | No 675        | Sugianto           | 15-11-<br>1986 | Pria   | 085277543211 | Gg. Sawi Dan            | Akşi       |
|                                                                                                    | 3                | 1207021708650011        | RM-<br>008-<br>120124 | UNCM           | 0             | Effendi<br>Baltrum | 17-08-<br>1965 | Pria;  | 062312473221 | Dsn 4 Gg.<br>Katuarga   |            |
|                                                                                                    | 3                | 1207024703900004        | RM-<br>009-<br>120524 | BP/5           | 0004320357451 | Khainda<br>Huina   | 07-83-<br>1990 | Warsta | 081255282801 | Gg Blat<br>Duain 4      | 8          |
|                                                                                                    | a.               | 1207024796840001        | RM-<br>002-           | IP/5           | 0001345456342 | Ashidawati         | 13-06-<br>1981 | Wanta  | 085245671234 | A Industri<br>Gg. Tapel | ē ••       |

Gambar 4.107 Tampilan Halaman Data Pasien

# 7. Tampilan Halaman Tambah Pasien

Tampilan ini merupakan tampilan tambah pasien level petugas pada sistem informasi pelayanan puskesmas.

| SIMPUS - TAMORA           | Halizdama                 |                  | II tog Out |
|---------------------------|---------------------------|------------------|------------|
| Canhard                   | Tambah Pasien             |                  | © fambai   |
| c> Gardi Ressound<br>DATA | NK Patien                 | Gender           |            |
| Pendattaran               |                           | Pria Wanita      |            |
| 22 Paster                 | No Rekord Media IVERSITAS | SLAM™NEGERI      |            |
| SU                        | Status                    |                  | AN         |
|                           | BPIS UMUM                 | N Hanus (S Simur | 5          |
|                           | Nama Pasien               |                  |            |
|                           | nema paoles               |                  |            |
|                           | Tanggal Lahir             |                  |            |
|                           | dd/mm/yyyy                | •                |            |

Gambar 4.108 Tampilan Halaman Tambah Pasien

## 8. Tampilan Halaman Edit Pasien

Tampilan ini merupakan tampilan edit pasien level petugas pada sistem informasi pelayanan puskesmas.

| SIMPUS - TAMORA            | Halo dama                |                | L log Out |
|----------------------------|--------------------------|----------------|-----------|
| Dathard     Tr Gati Pasers | Edit Pasien              |                | O tembal  |
| DATA                       | NHC Pasien               | Jenis kalamin  |           |
| 7 Pendatianan              | 1207021511860009         | O Pria Wanita  |           |
| 12 Patien                  | No Rekam Media           | No HP          |           |
| A 146                      | RM-003-120324            | 085277543211   |           |
|                            | Status Layanan           | Alemat         |           |
|                            | 8P/5 UMUM     Nomor BP/5 | Gg.Sawl Din II |           |
|                            | 0009465757567            | G Serpen       |           |
|                            | Name Pasien              |                |           |
|                            | Sugianto                 |                |           |
|                            | Tanggal Lahir            |                |           |
|                            | 15/11/1986               | 0              |           |
|                            |                          |                |           |

Gambar 4.109 Tampilan Halaman Edit Pasien

## 9. Tampilan Halaman Cetak Kartu Berobat Pasien

Tampilan ini merupakan tampilan cetak kartu berobat pasien level petugas pada sistem informasi pelayanan puskesmas.

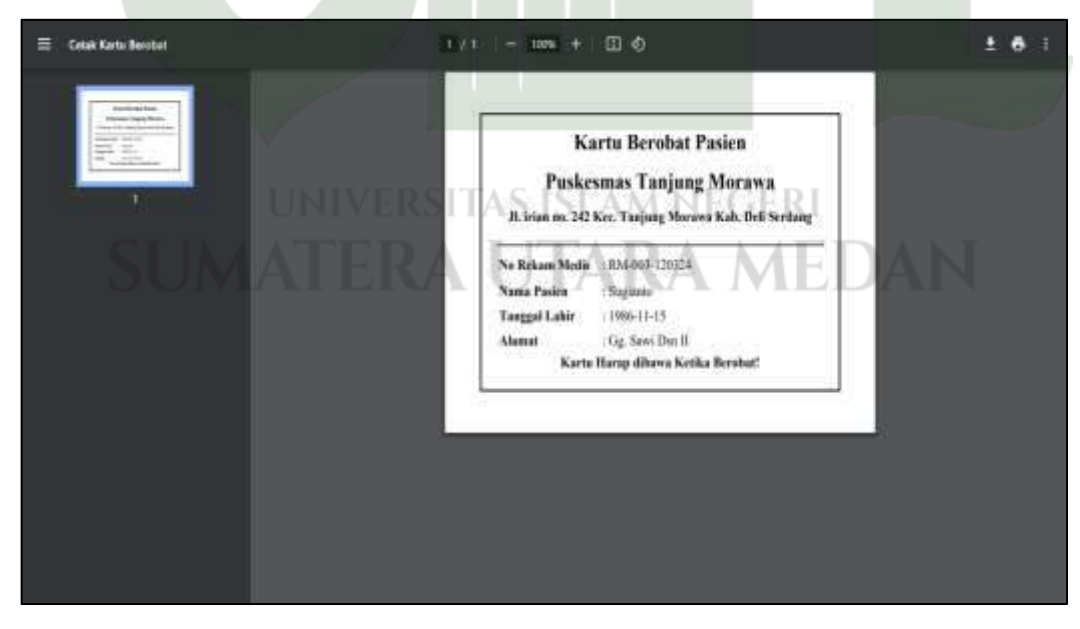

Gambar 4.110 Tampilan Halaman Cetak Kartu Berobat Pasien

#### 10. Tampilan Halaman Data Poli

Tampilan ini merupakan tampilan data poli level petugas pada sistem informasi pelayanan puskesmas.

| SIMPUS - TAMORA                                                     | Halo dama                   |                                                 |         | ElogOut |
|---------------------------------------------------------------------|-----------------------------|-------------------------------------------------|---------|---------|
| B Cashingard     Cashing Population     Productions     Productions | Data Poli                   |                                                 | Search  |         |
| A Pas                                                               | No * Nama Poli              | Keterangan                                      | i Aksi  | 1       |
|                                                                     | 1 Poli Umum                 | umuk senius pesen umum                          | 1213    |         |
|                                                                     | 2 Poli Gigi                 | untuk mimengarli pasien terkait penanganan gigi |         |         |
|                                                                     | 3 Poli KiA                  | Untuk Femerikazan ibu dan Anak                  |         |         |
|                                                                     | Showing 1 to 3 of 3 entries |                                                 | Predoas | 1 Not   |
|                                                                     |                             |                                                 |         | **      |

Gambar 4.111 Tampilan Halaman Data Poli

# 11. Tampilan Halaman Tambah Poli

Tampilan ini merupakan tampilan tambah poli level petugas pada sistem informasi pelayanan puskesmas.

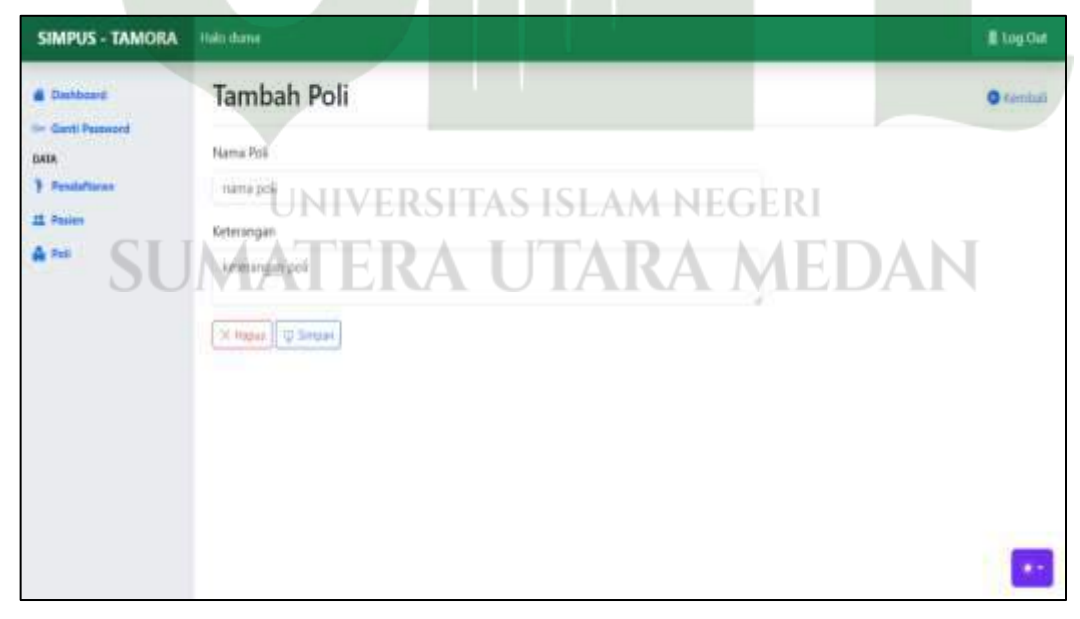

Gambar 4.112 Tampilan Halaman Tambah Poli

## 12. Tampilan Halaman Edit Poli

Tampilan ini merupakan tampilan edit poli level petugas pada sistem informasi pelayanan puskesmas.

| SIMPUS - TAMORA | rtale duma               | E Log Chri |
|-----------------|--------------------------|------------|
| di Conference   | Edit poli                | O Revoluti |
| DAIN            | Nama Poli                |            |
| P Perdattaran   | Pol Umum                 |            |
| AL Pasien       | Keterangan               |            |
| dia mut         | mung searer beiter humar |            |
|                 | Timer                    |            |

## Gambar 4.113 Tampilan Halaman Edit Poli

## 4.4.1.4 Tampilan Halaman Dokter

Pada tampilan halaman dokter ini menampilkan menu – menu apa saja yang bisa diakses oleh dokter UPT. Puskesmas Tanjung Morawa. Pada halaman dokter mencakup menu dasboard, ganti password, rekammedis dan resep.

## 1. Tampilan Halaman Dashboard Dokter

Tampilan ini merupakan tampilan dashboard level dokter pada sistem informasi pelayanan puskesmas.

| SIMPUS - TAMORA | Hala budiariani  |              |       | I tog Out |
|-----------------|------------------|--------------|-------|-----------|
| Destinant       | Kunjungan Pasien | AS ISLAM NE  | GERI  |           |
|                 | MATERA           | <b>UTARA</b> | MEDAN |           |
| E Annep         |                  |              |       |           |
|                 | 20               |              |       |           |
|                 |                  |              |       |           |
|                 | - tu             |              | 1     |           |
|                 | 343              |              |       |           |
|                 | 1                | Penar.       | Sect  |           |

Gambar 4.114 Tampilan Halaman Dasboard Dokter

## 2. Tampilan Halaman Ganti Password Dokter

Tampilan ini merupakan tampilan ganti password level dokter pada sistem informasi pelayanan puskesmas.

| SIMPUS - TAMORA | Huls budiyiini 🛛 🔹 tog 0       | at |
|-----------------|--------------------------------|----|
| d Dashkeard     | Ganti Password                 |    |
| CHICA Parameter | Ressourced larma               |    |
| 🖹 Reizen Medie  | pastwortd lama                 |    |
| E Rains         | Password baru                  |    |
|                 | persevent have                 |    |
|                 | Konfirmati password            |    |
|                 | Masukkon kembali panavord baru |    |
|                 | × theor [] Gent Removed        |    |
|                 |                                |    |
|                 |                                |    |
|                 |                                |    |

Gambar 4.115 Tampilan Halaman Ganti Password Dokter

# 3. Tampilan Halaman Data Rekam Medis

Tampilan ini merupakan tampilan data rekam medis level dokter pada sistem informasi pelayanan puskesmas.

| SIMPUS - TAMORA                | Halo bud             | tertent                            |                   |                   |                                 |                                      |                                   |                           | E log Out |
|--------------------------------|----------------------|------------------------------------|-------------------|-------------------|---------------------------------|--------------------------------------|-----------------------------------|---------------------------|-----------|
| Dashboard  Gerti Pasward  DAIA | Dat<br>+ Dat<br>Show | ta Reka<br>arronarian<br>10 Jentri | im Med            | IIS RSITA         | S ISLA                          | M NEGI                               | eri ***                           | ch.                       |           |
| CLI                            | No                   | Tangpal                            | Media             | Pasien            | Alamat                          | kelutian                             | Dokter                            | Diagnosa                  | Akai      |
| SU                             | IVI                  | 12-63<br>2024                      | RM-006-<br>120324 | Nur Hasanah       | Il Karya Dharma                 | Muntah - muntah<br>tidak nafsu makan | Budi Anani<br>Siregar, S.Tr.Keb   | Dispepsia                 | -         |
|                                | 12                   | 12-03-<br>2024                     | RM-005-<br>120924 | Rahmad Dedi<br>S  | Gg. Karya Tani iln.<br>Industri | kepala pusing dan<br>oyong           | Budi Ariani<br>Siregar, S.Tr.Keb  | Tekanan Darah<br>Tinggi   | 1         |
|                                | 3                    | 12-03-<br>2024                     | RM-004-<br>120324 | Sri Ramadani      | Jin. Industri Gg. Tapai         | 048 terus menerus.<br>dan cait       | Butti Ariani<br>Siregar, S.Tr.Keb | Diare akut                | -         |
|                                | 84                   | 09-02-<br>2024                     | RM-008-<br>120524 | Effendi<br>Bahrum | Dsh 4 Gg. Keluarga              | Gigi Graham Denyut                   | drg. Khadijah<br>Rangkuti         | Infeksi Gigi<br>Berlubang | 2         |
|                                | 1                    | 02-01-                             | RM-007-           | Fitti             | JI. Perintis                    | Sakit penit dan ulu                  | Budi Ariani                       | Sakit Maag                | 1         |

Gambar 4.116 Tampilan Halaman Data Rekam Medis

## 4. Tampilan Halaman Tambah Rekam Medis

Tampilan ini merupakan tampilan tambah rekam medis level dokter pada sistem informasi pelayanan puskesmas.

| SIMPUS - TAMORA           | Nalo budiariani    |                      | E topOut   |
|---------------------------|--------------------|----------------------|------------|
| E Dahbard                 | Tambah Rekam Medis |                      | O Kenitali |
| CH Ganti Pauveoni<br>DATA | funggol Perokamon  | Dolter               |            |
| 🗿 Reizen Mede             | 2024-03-13         | - Pillt dokter -     | ÷          |
| I Resep                   | Pasien             | Diágnosa             |            |
|                           | id patien          | hasil dagroos doktor |            |
|                           | No Rekam Media     |                      |            |
|                           | nama pasien        | La regar             |            |
|                           | alemat guileri     |                      |            |
|                           | Keluhan            |                      |            |
|                           | keluhan panien     |                      |            |
|                           |                    |                      |            |
|                           |                    |                      | 100        |

Gambar 4.117 Tampilan Halaman Tambah Rekam Medis

# 5. Tampilan Halaman Edit Rekam Medis

Ini merupakan laman edit rekam medis level dokter pada sistem informasi pelayanan puskesmas.

| SIMPUS - TAMORA | Halo Isodiariani                                                             |                                                                               | II tog Ov |
|-----------------|------------------------------------------------------------------------------|-------------------------------------------------------------------------------|-----------|
| SIMPUS - TAMORA | Edit Rekam Medis Tenggal Perekaman 2034-03-12 Pasien 1407114401970002 ERAUTA | Eoster<br>Buck Anser Singer, S.Tr.Keb<br>Missigner EGERI<br>Dippense<br>MEDAN | logOv     |
|                 | JI. Karya Dharma<br>Kelufuan<br>Mantah - muntah tidak nafsu makan            |                                                                               |           |

Gambar 4.118 Tampilan Halaman Edit Rekam Medis

## 6. Tampilan Halaman Data Resep

Tampilan ini merupakan tampilan data resep level dokter pada sistem informasi pelayanan puskesmas.

| SIMPUS - TAMORA                                                                          | Halo dokt                                         | erumun          |             |                |                                  |        |       |                                    |     | ag Dut |
|------------------------------------------------------------------------------------------|---------------------------------------------------|-----------------|-------------|----------------|----------------------------------|--------|-------|------------------------------------|-----|--------|
| Destributed     Contributed     Contributed     Data     Data     Referent Mode     Data | Data Resep<br>+ newp<br>Show 10 * entries. Search |                 |             |                |                                  |        |       |                                    |     |        |
|                                                                                          | No *                                              | Tanggal         | No<br>Resep | Nama<br>Pasien | Dokter                           | Status | Total | Keterangan                         | Aks | 1      |
|                                                                                          | 3                                                 | 07-05-<br>2034  | HSPG002     | Khailida Husna | Budi Arlani Siregar,<br>S.fr.Keb | BP/5   | 0     | sesudah makan 2 x 1 setiap<br>hari | 1   |        |
|                                                                                          | 2                                                 | 04-05-<br>2024  | RSE0003     | Ettendi Bateum | Hudi Ariani Siregar.<br>S.Ti:Keb | UMRUM  | 7.800 | sesudah makan 3 x 1 setiap<br>hari | 1   |        |
|                                                                                          | Showin                                            | g 1 to 2 af 2 e | rbies       |                | X                                |        |       | Preious                            | 1   | Net    |
|                                                                                          |                                                   |                 |             |                |                                  |        |       |                                    |     | -      |

Gambar 4.119 Tampilan Halaman Data Resep

# 7. Tampilan Halaman Tambah Resep

Tampilan ini merupakan tampilan tambah resep level dokter pada sistem informasi pelayanan puskesmas.

| SIMPUS - TAMORA           | Halo dolterumum       |                |        |              | 📕 log Out   |  |  |
|---------------------------|-----------------------|----------------|--------|--------------|-------------|--|--|
| Dashimani                 | Tambah Resep          |                |        |              | O Kembaš    |  |  |
| En Gasti Postword<br>DAZA | No Resep              | Passer         |        |              | Total Harge |  |  |
| E Pakan Multa             | UNIVERSITAN AM NEGERI |                |        |              |             |  |  |
| SU                        | MATERA                | Lutin part ARA | ME     |              | Q Serger    |  |  |
|                           | Name Obat Stor        | Unit Harga     | Jumlah | Jumlah Harga |             |  |  |
|                           | No Nama Obat          | Jumlah Unit    | Harga  | Jumlah Harga | Akal        |  |  |
|                           |                       |                |        |              | **          |  |  |

Gambar 4.120 Tampilan Halaman Tambah Resep

## 8. Tampilan Halaman Edit Resep

Tampilan ini merupakan tampilan edit resep level dokter pada sistem informasi pelayanan puskesmas.

| SIMPUS - TAMORA                                      | Hais doktorumum                   |                                                                       |                  |                | B tog the                    |  |  |  |  |
|------------------------------------------------------|-----------------------------------|-----------------------------------------------------------------------|------------------|----------------|------------------------------|--|--|--|--|
| E Destitioned                                        | Edit Data Resep                   | Edit Data Resep                                                       |                  |                |                              |  |  |  |  |
| Se- Gardi Researd<br>Mile<br>Protein Made<br>E Recep | na Esecota taj orijosjoti a       | Passer:<br>1207034702<br>894-005-120<br>Rhanida Hud<br>8915<br>Dokton | Sonal Hanga<br>O |                |                              |  |  |  |  |
|                                                      | Nama Obat Sick or me              | this                                                                  | Harga            | City In        | mlah Harga                   |  |  |  |  |
|                                                      | No Nama Obat<br>1 Becefort Sirup  | qty -                                                                 | Loait<br>Botal   | Harga<br>17524 | Jumlah Harga Operad<br>25048 |  |  |  |  |
|                                                      | <ol> <li>Diazepam 2 mg</li> </ol> | 3                                                                     | Tablet           | 85             | 255                          |  |  |  |  |

## Gambar 4.121 Tampilan Halaman Edit Resep

## 4.4.1.5 Tampilan Halaman Farmasi

Pada tampilan halaman farmasi ini menampilkan menu – menu apa saja yang bisa diakses oleh farmasi UPT. Puskesmas Tanjung Morawa. Pada halaman dokter mencakup menu dasboard, ganti password, obat dan resep.

## 1. Tampilan Halaman Dashboard Farmasi

Tampilan ini merupakan tampilan dashboard level farmasi pada sistem informasi pelayanan puskesmas.

| SIMPUS - TAMORA             | Make yessil -               |             | E log Out |
|-----------------------------|-----------------------------|-------------|-----------|
| Contributed     Contributed | Kunjungan Pasien SITAS ISLA | M NEGERI    |           |
| DVA<br>Clusi<br>Renep<br>SU |                             | RA MEDAN    |           |
|                             |                             | Talaat Mini |           |

Gambar 4.122 Tampilan Halaman Dashboard Farmasi

## 2. Tampilan Halaman Ganti Password Farmasi

Tampilan ini merupakan tampilan ganti password level farmasi pada sistem informasi pelayanan puskesmas.

| SIMPUS - TAMORA | Halo yosi                       | I log Out |
|-----------------|---------------------------------|-----------|
| Dathard         | Ganti Password                  |           |
| DALA            | Pasaword lama                   |           |
| @ Char          | painsond lana                   |           |
| III Anny        | Password lians                  |           |
|                 | painword baru                   |           |
|                 | Konfernael geraword             |           |
|                 | Matakian Vershali passward bara |           |
|                 | X Happi Q-Ganh Patamord         |           |
|                 |                                 |           |
|                 |                                 |           |
|                 |                                 |           |
|                 |                                 |           |
|                 |                                 |           |

Gambar 4.123 Tampilan Halaman Ganti Password Farmasi

# 3. Tampilan Halaman Data Obat

Tampilan ini merupakan tampilan data obat level farmasi pada sistem informasi pelayanan puskesmas.

| SIMPUS - TAMORA                              | Halo ýosi |                 |             |                        |           | E Log Chit |  |  |
|----------------------------------------------|-----------|-----------------|-------------|------------------------|-----------|------------|--|--|
| Charles Passered<br>Control Passered<br>DATA | Data Obat |                 |             |                        |           |            |  |  |
| Char                                         | No        | Nama Obat       | Satuan      | Stok                   | Harga     | Aksi       |  |  |
| C. mark                                      | 1         | Acidevi         | 31 A3 13    | LA <sub>186</sub> /1 I | Rp. 9000  |            |  |  |
| SU                                           | 2         |                 | batal 60 ml | 276                    | Rp. 2050  |            |  |  |
|                                              | 3         | Betametason     | tube        | 46                     | Rp. 4000  |            |  |  |
|                                              | 4         | Becefort Sirup  | Botol       | 50                     | Rp. 17524 |            |  |  |
|                                              | 5         | Cetrizin Tablet | Tablet      | 10000                  | Rp. 82    |            |  |  |
|                                              | 6         | Cettizin Syrup  | Batol       | 200                    | Rp. 4200  |            |  |  |
|                                              | 7         | Codein 10 mg    | Tablet      | 529                    | Rp. 600   |            |  |  |
|                                              | 8         | Diazepam        | TalsArt     | 600                    | Rp. 85    |            |  |  |
|                                              |           |                 |             |                        |           |            |  |  |

Gambar 4.124 Tampilan Halaman Data Obat

## 4. Tampilan Halaman Tambah Obat

Tampilan ini merupakan tampilan tambah obat level farmasi pada sistem informasi pelayanan puskesmas.

| SIMPUS - TAMORA   | Haloyimi         | 📲 Log Cut |
|-------------------|------------------|-----------|
| -                 | Tambah Obat      | • Contrai |
| Co Gardi Passwerd | Nama             |           |
| e Okat            | nima obat        |           |
| El fanty          | Satuan           |           |
|                   | suma oblat       |           |
|                   | Stok             |           |
|                   | nema obel        |           |
|                   | Hirga            |           |
|                   | Mage             |           |
|                   | K flavor G Smaan |           |
|                   |                  |           |
|                   |                  |           |
|                   | A                |           |

Gambar 4.125 Tampilan Halaman Tambah Obat

# 5. Tampilan Halaman Edit Obat

Tampilan ini merupakan tampilan edit obat level farmasi pada sistem informasi pelayanan puskesmas.

| SIMPUS - TAMORA                                                          | насуня                                                                                             | E tog Gur  |
|--------------------------------------------------------------------------|----------------------------------------------------------------------------------------------------|------------|
| SIMPUS - TAMORA<br>Control Research<br>DATA<br>Orient<br>Research<br>SUU | Edit Obat<br>Nama<br>Augebour<br>Setuen UNIVERSITAS ISLAM NEGERI<br>Indue ATERA UTARA MEDAN<br>Ibi | C familiai |
|                                                                          | Harga<br>9000<br>Q Bergan                                                                          |            |

Gambar 4.126 Tampilan Halaman Edit Obat

#### 6. Tampilan Halaman Tambah Stok Obat

Tampilan ini merupakan tampilan tambah stok obat level farmasi pada sistem informasi pelayanan puskesmas.

| SIMPUS - TAMORA | Haka yaseli      | 🕱 Ling Out |
|-----------------|------------------|------------|
| Cashined        | Tambah Stok Obat | Contail    |
| DATA            | Nerra            |            |
| 6 Obst          | Appeloar         |            |
| E Restp         | Satuan           |            |
|                 | side .           |            |
|                 | Stok             |            |
|                 | 16               |            |
|                 | Juniuh           |            |
|                 | au.              |            |
|                 | () Sease         |            |
|                 |                  |            |
|                 |                  |            |
|                 |                  |            |

Gambar 4.127 Tampilan Halaman Tambah Stok Obat

# 7. Tampilan Halaman Lihat Data Resep

Tampilan ini merupakan tampilan lihat data resep level farmasi pada sistem informasi pelayanan puskesmas.

| SIMPUS - TAMORA                  | Hals years                                                                         | 📕 ing Out |
|----------------------------------|------------------------------------------------------------------------------------|-----------|
| Costsheard Control Password Data | Data Resep<br>Show 10 * entrina Searchi                                            |           |
| 6 Chat                           | No + Tenggal   No Resep   Name Pasien   Status   Total   Keterangan                | à.        |
| E Resep                          | 1 13-83-2024 Exercised IT Asin Ramadani LA 1895 NEOE Robat Dininum 3 x 1 Sotap Har | 6         |
| SI I                             | 2 12-03-2024 REPORT Effenti Safnum UBUM 8.600. Chat diminum 3 a't setlag han       | ų         |
|                                  | Showing 1 to 2 of 2 entries                                                        | 1 Not     |
|                                  |                                                                                    | **        |

Gambar 4.128 Tampilan Halaman Lihat Data Resep

#### 4.4.1.6 Tampilan Halaman Kasir

Pada tampilan halaman petugas ini menampilkan menu – menu apa saja yang bisa diakses oleh kasir UPT. Puskesmas Tanjung Morawa. Pada halaman dokter mencakup menu dasboard, ganti password dan pembayaran.

#### 1. Tampilan Halaman Dashboard Kasir

Tampilan ini merupakan tampilan dashboard level kasir pada sistem informasi pelayanan puskesmas.

| SIMPUS - TAMORA                                                 | Hidraddine       | E Log Cut |
|-----------------------------------------------------------------|------------------|-----------|
| Destroyed     Gent Personnel     DAM     State     Persiteprove | Kunjungan Pasien | 77        |
|                                                                 |                  |           |
|                                                                 | and the sec      | 1         |

Gambar 4.129 Tampilan Halaman Dasboard Kasir

## 2. Tampilan Halaman Ganti Password Kasir

Tampilan ini merupakan tampilan ganti password level kasir pada sistem informasi pelayanan puskesmas.

| SIMPUS - TAMORA                                                                                                    | tradu addres                                                                                                    | E Log Cues |
|----------------------------------------------------------------------------------------------------|----------------------------------------------------------------------------------------------------|------------|
| Contractions<br>Contractions<br>Contr | Ganti Password RSITAS ISLAM NEGERI<br>Reword taru<br>Personerd taru<br>patronerd taru<br>Moniternali passwood<br>Moniternali passwood<br>Moniternali passwood<br>Moniternali passwood |            |

Gambar 4.130 Tampilan Halaman Ganti Password Kasir

#### 3. Tampilan Halaman Data Pembayaran

Tampilan ini merupakan tampilan data pembayaran level kasir pada sistem informasi pelayanan puskesmas.

| SIMPUS - TAMORA                                     | Hulo addina                                                                                                    | l log Cut |
|-----------------------------------------------------|----------------------------------------------------------------------------------------------------|-----------|
| <ul> <li>Dashkeard</li> <li>Gael Passand</li> </ul> | Data Pembayaran                                                                                                    |           |
| (3) Pentagaran                                      | Show 10 * anthias Search<br>Id Tanggal No Nama<br>No Pembayaran Bayar Rasep NIK Paslen Paslen total Bayar Kamballan J | Aksi      |
|                                                     | 1 1R50001 2024-03-13 R5P0001 1207021700650011 Effectal 8600 50000 41400<br>Bahrum                                     | -         |
|                                                     | Showing 1 to 1 of 1 entries Previous 1                                                                                | Tird      |
|                                                     |                                                                                                    | **        |

Gambar 4.131 Tampilan Halaman Data Pembayaran

# 4. Tampilan Halaman Tambah Pembayaran

Tampilan ini merupakan tampilan tambah pembayaran level kasir pada sistem informasi pelayanan puskesmas.

| SIMPUS - TAMORA            | Heloadsina                      | i tog Ca          |   |
|----------------------------|---------------------------------|-------------------|---|
| Contract                   | Tambah Pembayaran               | O Krimbal         |   |
| C> Garris Faceword<br>DATA | D Penbagaran                    | Bayar             | " |
| (3) Pendagaran             | TR50002                         | jumlah pembayaran |   |
|                            | Tangga Procession IVERSITAS ISL | AMANDEGERI        |   |
| SU                         | ATERA UTA                       |                   |   |
|                            | Tanggal Resp                    |                   |   |
|                            | idpatien                        |                   |   |
|                            | nama pasim                      |                   |   |
|                            | notal tagihan                   |                   |   |
|                            |                                 |                   | , |

Gambar 4.132 Tampilan Halaman Tambah Pembayaran

#### 5. Tampilan Halaman Edit Pembayaran

Tampilan ini merupakan tampilan edit pembayaran level kasir pada sistem informasi pelayanan puskesmas.

| SIMPLIS - TAMORA                    | tale addres                                                                                                    | T tog the                        |
|-------------------------------------|----------------------------------------------------------------------------------------------------|----------------------------------|
| a result                            | Edit Pembayaran                                                                                                 | © taretad                        |
| er Ant Dannel<br>Mil<br>Si Arthuren | El Transkol<br>Talogai Fambajanat<br>1.004-03-03<br>Referi<br>Referit<br>2514-03-12<br>13/1021/19693011<br>Jane | bear<br>5000<br>Rectalar<br>1430 |
|                                     |                                                                                                    |                                  |

Gambar 4.133 Tampilan Halaman Edit Pembayaran

## 4.4.1.7 Tampilan Halaman Pengunjung

Pada tampilan halaman pengunjung ini menampilkan menu yang bisa diakses oleh pengunjung sistem infiormasi pelayanan puskesmas. pengunjung hanya bisa melihat informasi terkait pelayanan puskesmas tanjung morawa seperti profil puskesmas, jadwal pelayanan yang ada di UPT. Puskesmas Tanjung Morawa, pengunjung juga bisa mengirimkan pesan pengaduan kepada admin puskesmas terkait dengan pelayana puskesmas dan pengunjung bisa melihat lokasi dari UPT. Puskesmas yang ditampilan dalam bentuk maps.

s yang unamphan dalam bentuk maps.

#### 1. Tampilan Halaman Beranda Pengunjung

Tampilan ini merupakan tampilan awal ketika pengunjung mengakses sistem.

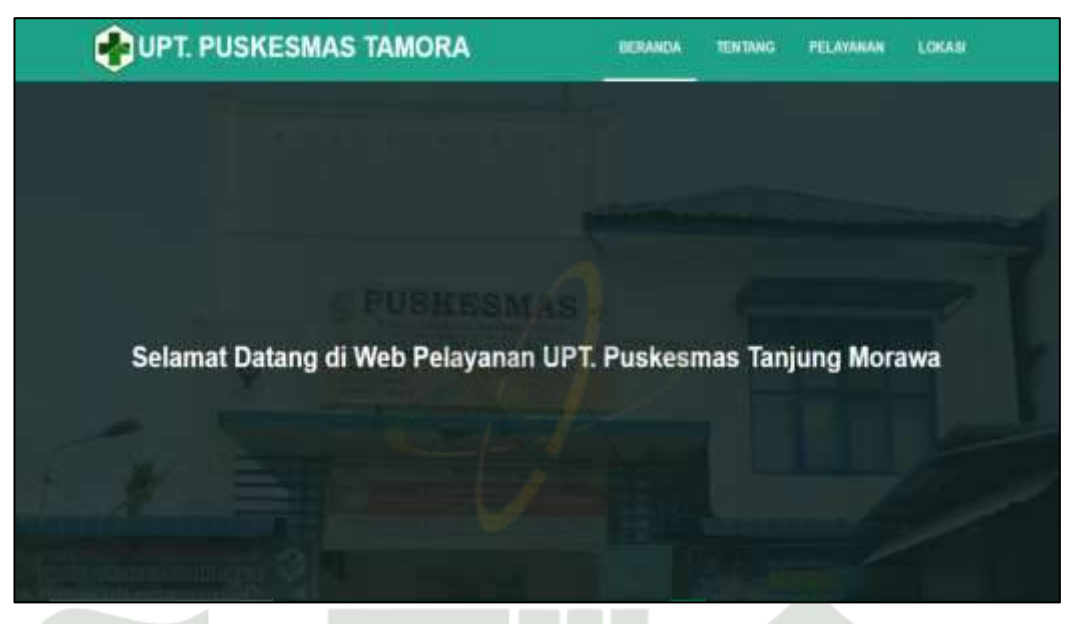

Gambar 4.134 Tampilan Halaman Beranda Pengunjung

# 2. Tampilan Halaman Tentang

Tampilan ini berisi profil UPT. Puskesmas Tanjung Morawa yang berisikan sejarah, moto, dan visi misi puskesmas.

| UPT. PUSKESMAS TAMOR                                                                                                    | A BERANDA TENTANG PELAYANAN LOKADI                                                                                                    |
|----------------------------------------------------------------------------------------------------|----------------------------------------------------------------------------------------------------|
|                                                                                                    |                                                                                                    |
|                                                                                                    | Sejarah                                                                                                    |
| LPT Pusikesmus Tanjung Morawa sender pala naise, 1965 na<br>DAZIPURNA yang menulah 4 (Empor) anti Penkemun Parlame. 1<br>UPT Postesami Sanang Morawa retrection 3 penu anti-entre pala-<br>mentantikan penkemun 34 pan dara UGD kepati menyarikan malam in<br>kemunian Digiren menura. | n yala, dintanlaring inati nata yalan 2018. UPT Padamano Tansara Misaran mlah umahminan<br>Limo) mu Podovim dan melayan 15 (Lima huba) dana yang ada di kecemana tanjang merena<br>mung peli RIA dan buli pud dangka mung pelayang menjamat nan fipudharan teorih gibal dan<br>nerema UPT Pederana Tanang Norana Bersiman di Ji Jana Norani 211 Ilangang menuru sekar |
|                                                                                                    | Motto                                                                                                    |
| "haman dalam Bahaya Peana dulam Pelayaman"                                                                                                    |                                                                                                    |
|                                                                                                    | Visi & Misi                                                                                                    |
| Vin<br>"Termijodaya anayarakat hidap sehat yang masilar"                                                                                                    | Mini<br>a. Terospoleya jedayanak prona kepada merjamkat yang bediesimerkhangan yang mandar                                                                                                    |

Gambar 4.135 Tampilan Halaman Tentang

#### 3. Tampilan Halaman Jadwal Pelayanan

Laman ini berisi jenis pelayanan yang ada di UPT. Puskesmas Tanjung Morawa dan juga jadwalnya.

| UPT. PUSKESMAS TAMORA BERAM                                                                                    | DA TENTANG        | PELAYANAN LOKASI  |
|----------------------------------------------------------------------------------------------------|-------------------|-------------------|
| Jadwal Pelayanan UPT. Puskesmas Tanjur                                                                         | ng Morawa         |                   |
| Janis Pelayanan                                                                                                | Ilari             | jans (            |
| UGD (Unit Gawat Darurat)                                                                                       | Settap Hari       | 24.Jam            |
| Persalinan                                                                                                    | Setiap Hari       | 24 (am            |
| Pelayanan Kesehatan Umum (Usia 17 a/d 50 Tahun)                                                                | Senin - Sabtu     | 08.15 - 15.00 WIB |
| Pelayanan Kesehatan Lansia (Usia >50 Tahun)                                                                    | Senin - Sabtu     | 08,15-15.00 WIB   |
| Pelayanan Anak (Usia < 16 Tahun)                                                                               | Senin - Sabtu     | 08.15 - 15.00 WIB |
| Pelayanan Gigi dan Mulut                                                                                       | Senin - Sabtu     | 08.15 - 15.00 WIB |
| Pelayanan Kerebatan Ibu dan Anak Serta KB , USG Kandungan, Pemeriksaan IVA dan sada<br>Pemasangan IUD (Spiral) | ri. Senin - Sabtu | 00.15 - 15.00 WIB |
| Pelayanan Tuberkulosis dan Kusta                                                                               | Senin - Sabtu     | 08.15 - 15.00     |
| Pelayanan Konseling HIV/IMS dan PDP                                                                            | Senin - Sabtu     | 08.15 - 15.00 WTB |
| Pelayanan PTRM (Program Terapi Rumatan Methadone)                                                              | Senin - Sabtu     | 08.15+15.00 WTB   |
| Pelayanan Gizi                                                                                                 | Senin - Sabtu     | 08.15 - 15.00 WIB |
| Pelayanan Imonisasi                                                                                            | Senin - Sabtu     | 08.15 - 15.00 WIB |

Gambar 4.136 Tampilan Halaman Jadwal Pelayanan Puskesmas

# 4. Tampilan Halaman Jadwal Praktek Dokter

Tampilan ini berisi jadwal praktek dokter yang ada di UPT. Puskesmas Tanjung Morawa.

|                                 |               | BERANDA TENTANG   | PELAYANAN LOKASI  |
|---------------------------------|---------------|-------------------|-------------------|
|                                 |               |                   |                   |
| Jadwal Praktek Dokter           | UPT. Puskesm: | as Tanjung Morawa | I.                |
| Nama Doktor                     | Pati          | Hari              | Jam               |
| dr. Merry Gracia Nasution 🚽 🔥 🕴 | Poli Umum     | Senin - Kamis     | 09.00 - 14.00 WIB |
| drg. Cindy Hulwani              | Poli Gizi     | Senin - Rabu      | 09.00 - 14.00 WIB |
| Nurliana Br. Ginting S.Tr.Keb   | Poli KIA      | Senin - Kamis     | 09.00 - 14.00 WIB |

Gambar 4.137 Tampilan Halaman Jadwal Praktek Dokter Puskesmas

#### 5. Tampilan Halaman Saran dan Pengaduan

Tampilan ini berisi form saran dan pengaduan masyakarat terkait pelayanan yang ada di UPT. Puskesmas Tanjung Morawa.

| PUPT. PUSKESMAS TAMORA         | BERANDA         | TENTANG   | PELAYANAR | LOKASI |
|--------------------------------|-----------------|-----------|-----------|--------|
| Form Saran & Pengaduan UPT. Pu | uskesmas Tanjur | ig Morawa |           |        |
| Nama<br>Emal                   |                 |           | )<br>i    |        |
| Alamat                         |                 | 1         | )         |        |
| Kern Mu Whatsopp               |                 |           |           |        |
|                                |                 |           |           |        |

Gambar 4.138 Tampilan Halaman Saran dan Pengaduan Masyarakat

## 6. Tampilan Halaman Pesan Whatsapp Terkirim

Tampilan ini berisi pesan yang telah dituliskan di form yang terkirim ke whatsapp admin UPT. Puskesmas Tanjung Morawa.

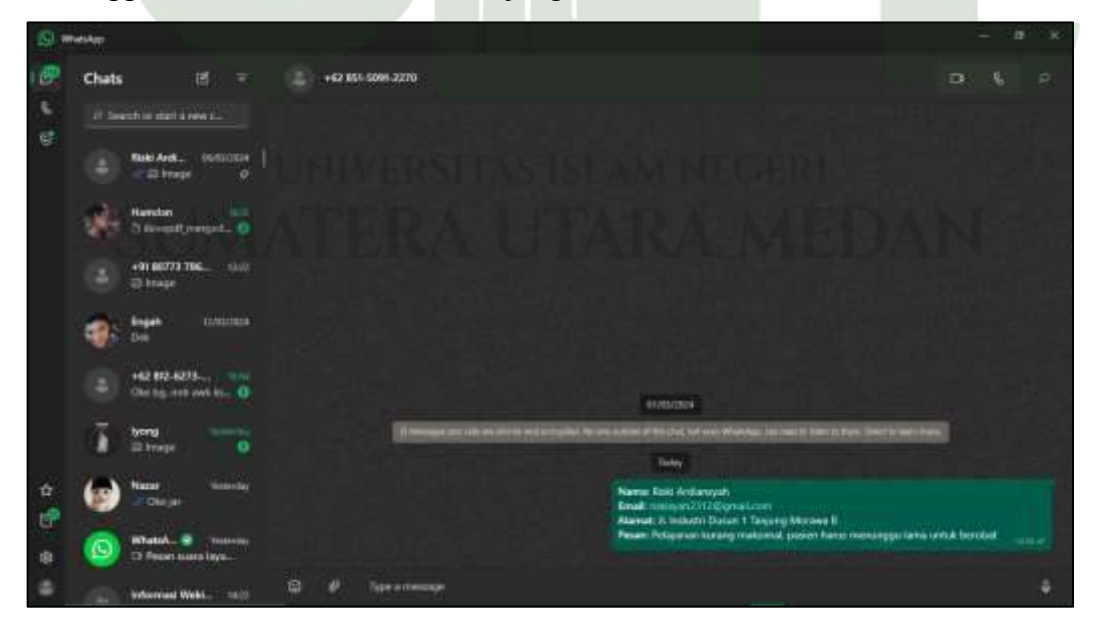

Gambar 4.139 Tampilan Halaman Pesan Whatsapp Terkirim

## 7. Tampilan Halaman Lokasi

Tampilan ini berisi alamat dan tampilan lokasi dalam bentuk maps pada UPT. Puskesmas Tanjung Morawa.

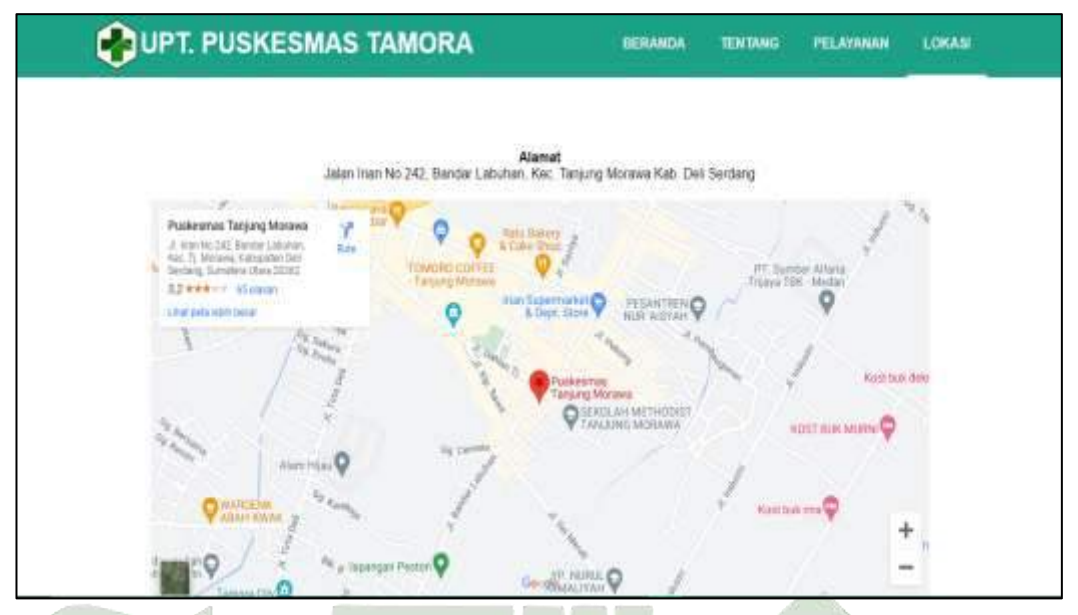

Gambar 4.140 Tampilan Halaman Lokasi

# 4.4.2 Pengujian Program (Blackbox Testing)

Tahap pengujian ini dilakukan dengan menggunakan *blackbox testing*. *Blackbox testing* merupakan pendekatan pengujian perangkat lunak dimana penguji tidak mengetahui detail internal dari sistem yang diuji dengan fokus utamanya adalah fungsionalitas aplikasi.

| Nama penguji  | : Yulida Hadiyani, SKM         |                          |
|---------------|--------------------------------|--------------------------|
| Jabatan       | : Ka. Sub. Bag Tata Usaha UPT. | Puskesmas Tanjung Morawa |
| Nomor Telepon | 1A:0813 7573 1243 IAKA         | MEDAN                    |

| No | Pengujian  | Skenario Pengujian | Hasil yang            | Hasil Uji |
|----|------------|--------------------|-----------------------|-----------|
|    |            |                    | Diharapkan            |           |
| 1  | Form Login | Mengosongkan email | Tampil notifikasi     | Berhasil  |
|    |            | dan password       | "please fill out this |           |
|    |            |                    | field"                |           |

## Tabel 4.16 BlackBox Testing Level Admin

|   |             | Mengisi email dan     | Menampilkan          | Berhasil |
|---|-------------|-----------------------|----------------------|----------|
|   |             | password dengan level | dashboard admin      |          |
|   |             | admin                 |                      |          |
| 2 | Menu user   | Klik tambah user      | Menampilkan form     | Berhasil |
|   |             |                       | tambah user          |          |
|   |             | Mengisi form tambah   | Menyimpan data user  | Berhasil |
|   |             | user dan klik simpan  |                      |          |
|   |             | Klik Edit User 🦯      | Menampilkan form     | Berhasil |
|   |             |                       | edit user            |          |
|   |             | Mengubah data user    | Data user berhasil   | Berhasil |
|   |             |                       | diubah               |          |
|   |             | Klik Hapus user       | Data user berhasil   | Berhasil |
|   |             |                       | dihapus.             |          |
| 3 | Menu ganti  | Masukkan password     | Password Admin       | Berhasil |
|   | password    | Lama, masukkan        | berhasil diubah.     |          |
|   | admin       | password baru dan     |                      |          |
|   |             | konfirmasi password   |                      |          |
|   |             | baru                  |                      |          |
| 4 | Menu jadwal | Klik tambah jadwal    | Menampilkan form     | Berhasil |
|   | pelayanan   | pelayanan             | tambah jadwal        |          |
|   |             |                       | pelayanan            |          |
|   | Yes         | Mengisi form tambah   | Menyimpan data       | Berhasil |
|   | CETAAA      | jadwal pelayanan dan  | jadwal pelayanan     | NT       |
|   | JUMA        | klik simpan           | INA MEDA             | JI.N.    |
|   |             | Klik edit jadwal      | Menampilkan form     | Berhasil |
|   |             | pelayanan             | edit jadwal peayanan |          |
|   |             | Mengubah data jadwal  | Data jadwal          | Berhasil |
|   |             | pelayanan dan klik    | pelayanan berhasil   |          |
|   |             | simpan                | diubah.              |          |

|   |                | Klik hapus data jadwal | Data jadwal           | Berhasil |
|---|----------------|------------------------|-----------------------|----------|
|   |                | pelayanan              | pelayanan berhasil    |          |
|   |                |                        | dihapus.              |          |
| 5 | Menu jadwal    | Klik tambah jadwal     | Menampilkan form      | Berhasil |
|   | praktek        | praktek dokter         | tambah jadwal         |          |
|   | dokter         |                        | praktek dokter        |          |
|   |                | Mengisi form tambah    | Menyimpan data        | Berhasil |
|   |                | jadwal praktek dokter  | jadwal praktek dokter |          |
|   |                | dan Klik simpan        |                       |          |
|   |                | Klik edit jadwal       | Menampilkan form      | Berhasil |
|   |                | praktek dokter         | edit praktek dokter   |          |
|   |                | Mengubah data jadwal   | Data jadwal praktek   | Berhasil |
|   |                | praktek dokter dan     | dokter berhasil       |          |
|   |                | klik simpan            | diubah.               |          |
| 6 | Menu cetak     | Klik cetak rekam       | Mencetak data rekam   | Berhasil |
|   | rekam medis    | medis pasien           | medis pasien          |          |
|   | pasien         |                        |                       |          |
| 7 | Menu export    | Klik tombol            | Mendownload atau      | Berhasil |
|   | data           | Copy/Excel/PDF/Print   | mencetak data         |          |
|   | kunjungan      | data kunjungan pasien  | kunjungan pasien      |          |
|   | pasien         |                        |                       |          |
| 8 | Menu export    | Klik tombol            | Mendownload atau      | Berhasil |
|   | data stok obat | Copy/Excel/PDF/Print   | mencetak data stok    | ЬТ       |
|   | JUMA           | data stok obat         | obat MEDA             |          |

| No | Pengujian   | Skenario Pengujian  | Hasil yang            | Hasil Uji |
|----|-------------|---------------------|-----------------------|-----------|
|    |             |                     | Diharapkan            |           |
| 1  | Form Login  | Mengosongkan        | Tampil notifikasi     | Berhasil  |
|    |             | email dan password  | "please fill out this |           |
|    |             |                     | field"                |           |
|    |             | Mengisi email dan   | Menampilkan           | Berhasil  |
|    |             | password dengan     | dashboard petugas     |           |
|    |             | level petugas       |                       |           |
| 2  | Menu ganti  | Masukkan password   | Password Petugas      | Berhasil  |
|    | password    | Lama, masukkan      | berhasil diubah.      |           |
|    | petugas     | password baru dan   | 5                     |           |
|    |             | konfirmasi password |                       |           |
|    |             | baru                |                       |           |
| 3. | Menu        | Klik tambah         | Menampilkan form      | Berhasil  |
|    | pendaftaran | pendaftar           | tambah pendaftar      |           |
|    |             | Mengisi form tambah | Menyimpan data        | Berhasil  |
|    |             | pendaftar dan klik  | pendaftaran           |           |
|    |             | simpan              |                       |           |
|    |             | Klik edit data      | Menampilkan form      | Berhasil  |
|    |             | pendaftar           | ubah data pendaftar   | - V       |
|    | History     | Mengubah data       | Data pendaftar        | Berhasil  |
|    | ST TA A A   | pendaftar           | berhasil diubah       | ANT       |
|    | JUIVIA      | Klik hapus data     | Data pendaftar        | Berhasil  |
|    |             | pendaftar           | berhasil dihapus      |           |
| 4  | Menu pasien | Klik tambah pasien  | Menampilkan form      | Berhasil  |
|    |             |                     | tambah pasien         |           |
|    |             | Mengisi form tambah | Menyimpan data        | Berhasil  |
|    |             | pasien dan klik     | pasien                |           |
|    |             | simpan              |                       |           |

Tabel 4.17 Blackbox Testing Level Petugas

|   |           | Klik edit data pasien              | Menampilkan form     | Berhasil |
|---|-----------|------------------------------------|----------------------|----------|
|   |           |                                    | ubah data pasien     |          |
|   |           | Mengubah data                      | Data pasien          | Berhasil |
|   |           | pasien                             | berhasil diubah      |          |
|   |           | Klik hapus data                    | Data pasien          | Berhasil |
|   |           | pasien                             | berhasil dihapus     |          |
|   |           | Klik print kartu                   | Berhasil cetak kartu | Berhasil |
|   |           | berobat pasien                     | berobat pasien.      |          |
| 5 | Menu poli | Klik tambah poli                   | Menampilkan form     | Berhasil |
|   |           | 10                                 | tambah poli          |          |
|   |           | Mengisi form tambah                | Menyimpan data       | Berhasil |
|   |           | poli dan klik <mark>simp</mark> an | poli                 |          |
|   |           | Klik edit data poli                | Menampilkan form     | Berhasil |
|   |           |                                    | ubah data poli       |          |
|   |           | Mengubah data poli                 | Data poli berhasil   | Berhasil |
|   |           |                                    | diubah               |          |
|   |           | Klik hapus data poli               | Data poli berhasil   | Berhasil |
|   |           |                                    | dihapus              |          |

# Tabel 4.18 Blackbox Testing Level Dokter

|    |            |                                    |                                            | Sector M  |
|----|------------|------------------------------------|--------------------------------------------|-----------|
| No | Pengujian  | Skenario Pengujian                 | Hasil yang                                 | Hasil Uji |
|    | U          | NIVERSITAS ISL                     | Diharapkan                                 |           |
| 1  | Form Login | Mengosongkan<br>email dan password | Muncul notifikasi<br>"please fill out this | Berhasil  |
|    |            |                                    | field"                                     |           |
|    |            | Mengisi email dan                  | Menampilkan                                | Berhasil  |
|    |            | password dengan                    | dashboard dokter                           |           |
|    |            | level dokter                       |                                            |           |

| 2  | Menu ganti | Masukkan password     | Password dokter     | Berhasil |
|----|------------|-----------------------|---------------------|----------|
|    | password   | Lama, masukkan        | berhasil diubah.    |          |
|    | dokter     | password baru dan     |                     |          |
|    |            | konfirmasi password   |                     |          |
|    |            | baru                  |                     |          |
| 3. | Menu rekam | Klik tambah rekam     | Menampilkan form    | Berhasil |
|    | medis      | medis                 | tambah rekam        |          |
|    |            |                       | medis               |          |
|    |            | Mengisi form tambah   | Menyimpan data      | Berhasil |
|    |            | rekam medis dan klik  | rekam medis         |          |
|    |            | simpan                |                     |          |
|    |            | Klik edit data rekam  | Menampilkan form    | Berhasil |
|    |            | medis                 | ubah data rekam     |          |
|    |            |                       | medis               |          |
|    |            | Mengubah data         | Data reka medis     | Berhasil |
| 0  |            | rekam medis           | berhasil diubah     |          |
|    |            | Klik hapus data       | Data rekam medis    | Berhasil |
|    |            | rekam medis           | berhasil dihapus    |          |
| 4  | Menu resep | Klik tambah resep     | Menampilkan form    | Berhasil |
|    |            |                       | tambah resep        | 1        |
|    |            | Mengisi form tambah   | Menyimpan data      | Berhasil |
|    | U          | resep dan klik        | resep               |          |
|    | SUMA       | simpan                | RA MED              | AN       |
|    |            | Klik edit data resep  | Menampilkan form    | Berhäsil |
|    |            |                       | ubah data resep     | D 1 11   |
|    |            | Mengubah data resep   | Data resep berhasil | Berhasil |
|    |            |                       | diubah              |          |
|    |            | Klik hapus data resep | Data resep berhasil | Berhasil |
|    |            |                       | dihapus             |          |

| No | Pengujian  | Skenario Pengujian       | Hasill yang           | Hasil Uji |
|----|------------|--------------------------|-----------------------|-----------|
|    |            |                          | Diharapkan            |           |
| 1  | Menu       | Mengosongkan             | tampil notifikasi     | Berhasil  |
|    | Form Login | email dan password       | "please fill out this |           |
|    |            |                          | field"                |           |
|    |            | Mengisi email dan        | Menampilkan           | Berhasil  |
|    |            | password dengan          | dashboard farmasi     |           |
|    |            | level farmasi            |                       |           |
| 2  | Menu ganti | Masukkan password        | Password farmasi      | Berhasil  |
|    | password   | Lama, masukkan           | berhasil diubah.      |           |
|    | farmasi    | password baru dan        | 2                     |           |
|    |            | konfirmasi password      |                       |           |
|    |            | baru                     |                       |           |
| 3. | Menu obat  | Klik tambah obat         | Menampilkan form      | Berhasil  |
|    |            |                          | tambah obat           |           |
|    |            | Mengisi form tambah      | Menyimpan data        | Berhasil  |
|    |            | obat dan klik simpan     | obat                  |           |
|    |            | Klik edit data obat      | Menampilkan form      | Berhasil  |
|    |            |                          | ubah data obat        |           |
|    |            | Mengubah data obat       | Data obat berhasil    | Berhasil  |
|    | U          | NIVERSITAS ISL           | diubah                |           |
|    | SUMA       | Klik hapus data obat     | Data obat berhasil    | Berhasil  |
|    |            | an and the the the sec . | dihapus               | E MURI N  |
|    |            | Klik tambah stok         | Menampilkan form      | Berhasil  |
|    |            | obat                     | tambah stok obat      |           |
|    |            | Menambahkan stok         | Stok obat berhasil    | Berhasil  |
|    |            | obat                     | ditambahkan           |           |
| 4  | Menu resep | Klik menu resep          | Menampilkan data      | Berhasil  |
|    |            |                          | resep                 |           |

Tabel 4.19 Blackbox Testing Level Farmasi

| No | Pengujian  | Skenario Pengujian          | Hasil yang                      | Hasil Uji |
|----|------------|-----------------------------|---------------------------------|-----------|
|    |            |                             | Diharapkan                      |           |
| 1  | Menu Form  | Mengosongkan                | tampil notifikasi               | Berhasil  |
|    | Login      | email dan password          | "please fill out this           |           |
|    |            |                             | field"                          |           |
|    |            | Mengisi email dan           | Menampilkan                     | Berhasil  |
|    |            | password dengan             | dashboard kasir                 |           |
|    |            | level kasir                 |                                 |           |
| 2  | Menu ganti | Masukkan password           | Password kasir                  | Berhasil  |
|    | password   | Lama, masukkan              | berhasil diubah.                |           |
|    | kasir      | password baru dan           | 2                               |           |
|    |            | konfirmasi password         |                                 |           |
|    |            | baru                        |                                 |           |
| 3. | Menu       | Klik tambah                 | Menampilkan form                | Berhasil  |
|    | pembayaran | pembayaran                  | pembayaran                      |           |
|    |            | Mengisi form tambah         | Menyimpan data                  | Berhasil  |
|    |            | pembayaran dan klik         | pembayaran                      |           |
|    |            | simpan                      |                                 |           |
|    |            | Klik edit data              | Menampilkan form                | Berhasil  |
|    |            | pembayaran                  | ubah data                       |           |
|    | U          | NIVERSITAS ISL              | pembayaran                      |           |
|    | SUMA       | Mengubah data<br>pembayaran | Data pembayaran berhasil diubah | Berhasil  |
|    |            | Klik hapus data             | Data pembayaran                 | Berhasil  |
|    |            | pembayaran                  | berhasil dihapus                |           |

Tabel 4.20 Blackbox Testing Level Kasir

| No | Pengujian    | Skenario Pengujian  | Hasil yang                   | Hasil Uji |
|----|--------------|---------------------|------------------------------|-----------|
|    |              |                     | Diharapkan                   |           |
| 1  | Menu         | Mengakses web       | Menampilkan                  | Berhasil  |
|    | halaman awal | pengunjung sistem   | beranda                      |           |
|    | (beranda)    | informasi pelayanan | pengunjung                   |           |
|    |              | puskesmas           |                              |           |
| 2  | Menu tentang | Klik menu tentang   | Menampilkan                  | Berhasil  |
|    |              |                     | halaman sejarah,             |           |
|    |              | 10                  | moto dan visi misi           |           |
|    |              |                     | puskesmas.                   |           |
| 3  | Menu         | Klik menu jadwal    | Menampilkan                  | Berhasil  |
|    | pelayanan    | pelayanan           | halaman tabel                |           |
|    |              |                     | jadwal pelayanan             |           |
|    |              | Klik menu jadwal    | Menampilkan                  | Berhasil  |
|    |              | praktek dokter      | halaman tabel                |           |
|    |              |                     | jadwal praktek               |           |
|    |              |                     | dokte                        |           |
|    |              | Klik menu           | Menampilkan form             | Berhasil  |
|    |              | pengaduan           | pengaduan                    |           |
|    |              | Mengisi form saran  | Saran dan                    | Berhasil  |
|    | 1            | dan pengaduan       | pengaduan berhasil           |           |
|    | SUMĂ         | pasien<br>RAUTA     | dikirim ke<br>whatsapp admin | AN        |
|    |              |                     | puskesmas                    |           |
| 4  | Menu lokasi  | Klik menu lokasi    | Menampilkan                  | Berhasil  |
|    |              |                     | lokasi puskesmas             |           |
|    |              |                     | dalam bentuk maps            |           |

Tabel 4.21 Blackbox Testing Web Pengunjung

#### 4.5 Validasi Desain

Setelah selesai melakukan desain produk, maka dilakukan validasi desain untuk menilai kefektifan dari sistem yang dibangun dari sistem yang sedang berjalan saat ini. Pada tahapan validasi desain ini akan didapatkan kekurangan – kekurangan pada sistem yang dibangun. Desain produk yang divalidasi bersifat penilaian dari pemikiran berdasarkan observasi yang telah dilakukan.

## 4.6 Revisi Desain

Terdapat beberapa revisi yang dilakukan oleh peneliti pada sistem informasi pelayanan puskesmas yang dibangun. Peneliti menambahkan menu pembayaran dan peneliti juga menambahkan akses bagi masyarakat sehingga masyarakat bisa melihat informasi pelayanan serta masyarakat dapat membuat aduan terkait pelayanan yang ada UPT. Puskesmas Tanjung Morawa.

## 4.7 Uji Coba Produk

Sistem yang telah berhasil dibuat dijalankan menggunakan web browser chrome, untuk menguji setiap menu pada sistem dilakukan pengujian blackbox testing, pengujian dilakukan oleh pihak UPT. Puskesmas Tanjung Morawa dan juga Dosen Sistem Informasi UIN sumatera Utara.

# UNIVERSITAS ISLAM NEGERI SUMATERA UTARA MEDAN